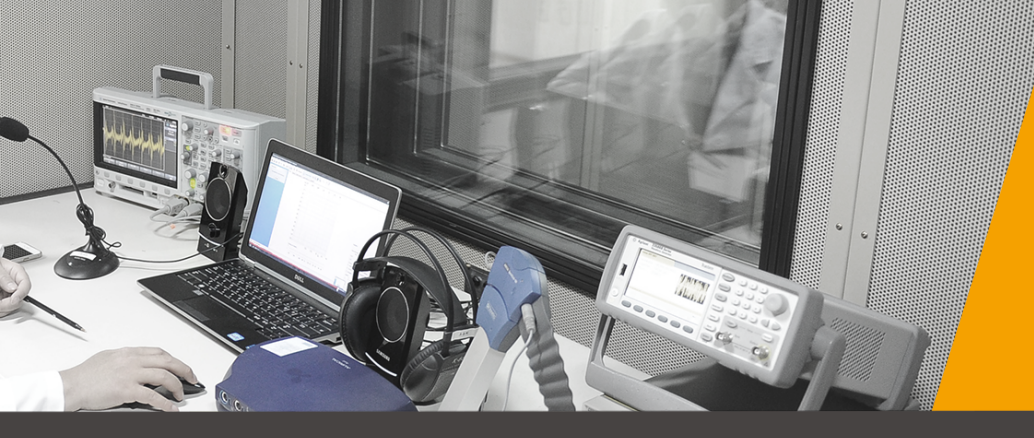

# Version Control System GIT (깃)

### 한국전기연구원/전기의료기기 연구센터

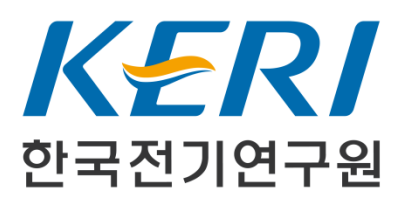

# INDEX

- 1. 배경 설명
  2. 필요성
  3. 중요 개념
  4. 사용하기
- 5. GUI 클라이언트
- 6. 브랜치 관리 기법
- 7. 협업하기
- 8. 기타

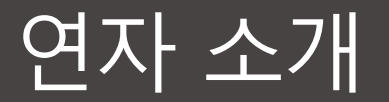

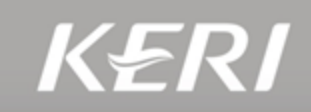

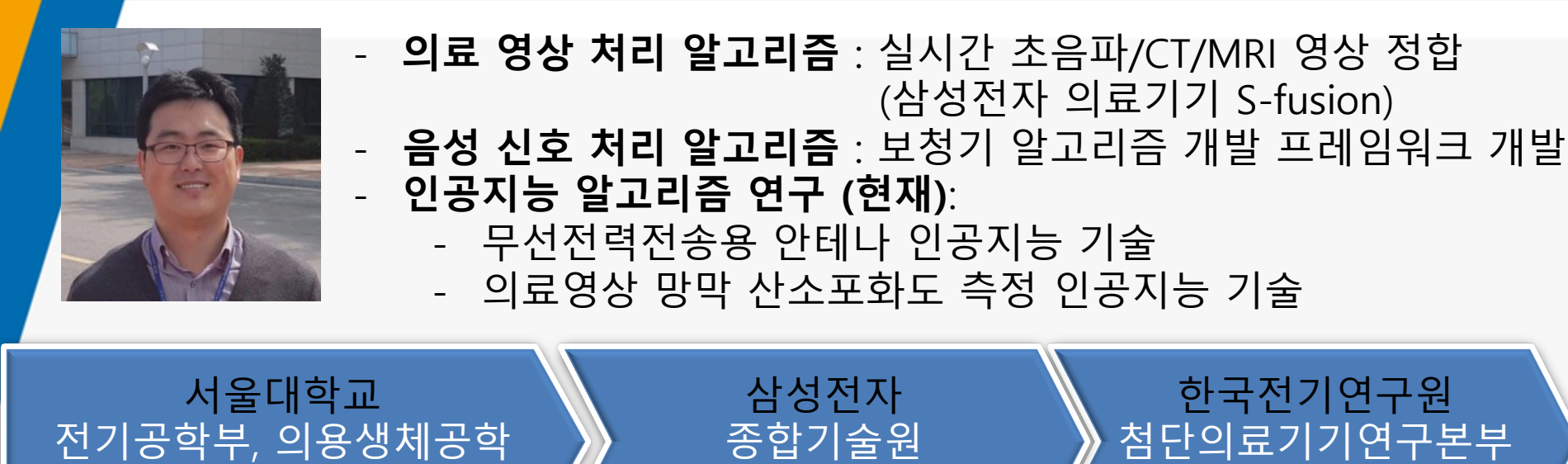

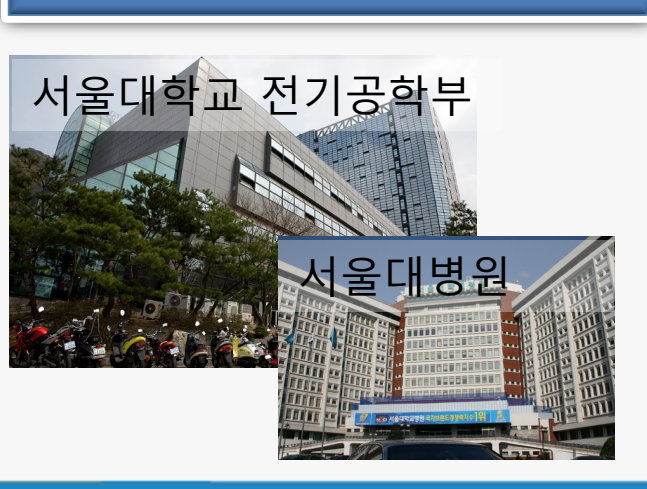

KERI

(1999년~2011년)

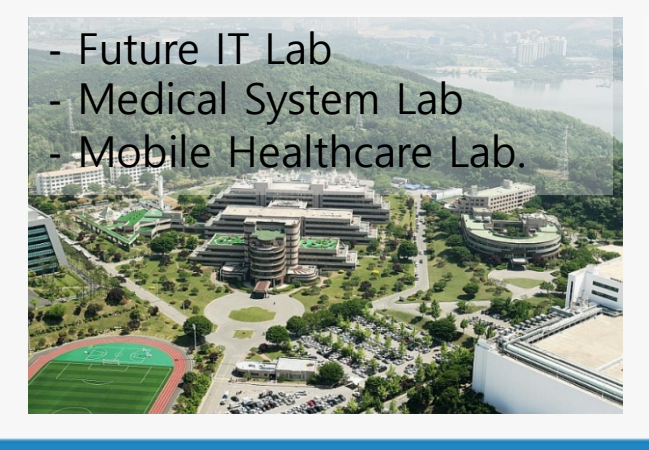

(2011년~2015년)

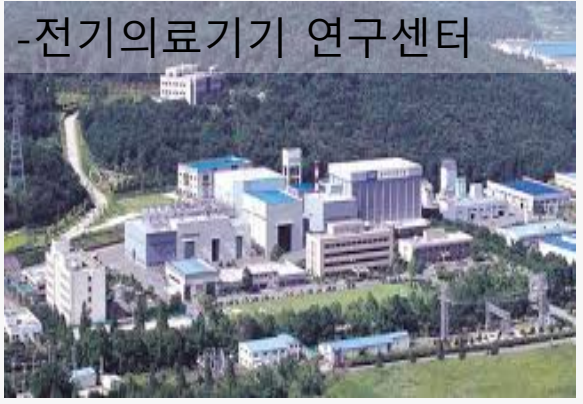

(2015년~현재)

# Git이 탄생한 1. 배경 설명

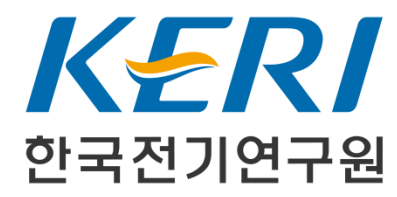

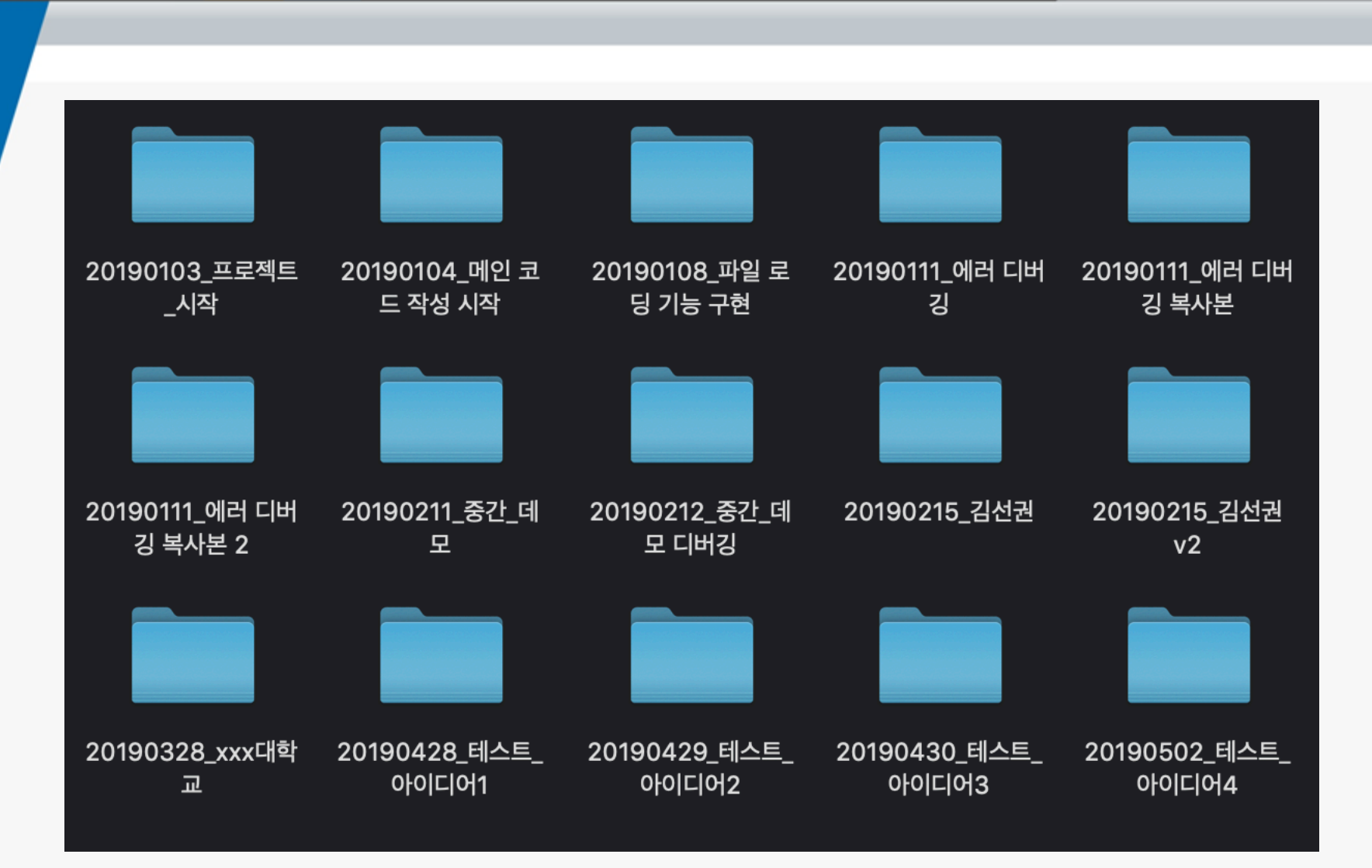

KOREA ELECTROTECHNOLOGY RESEARCH INSTITUTE

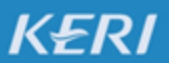

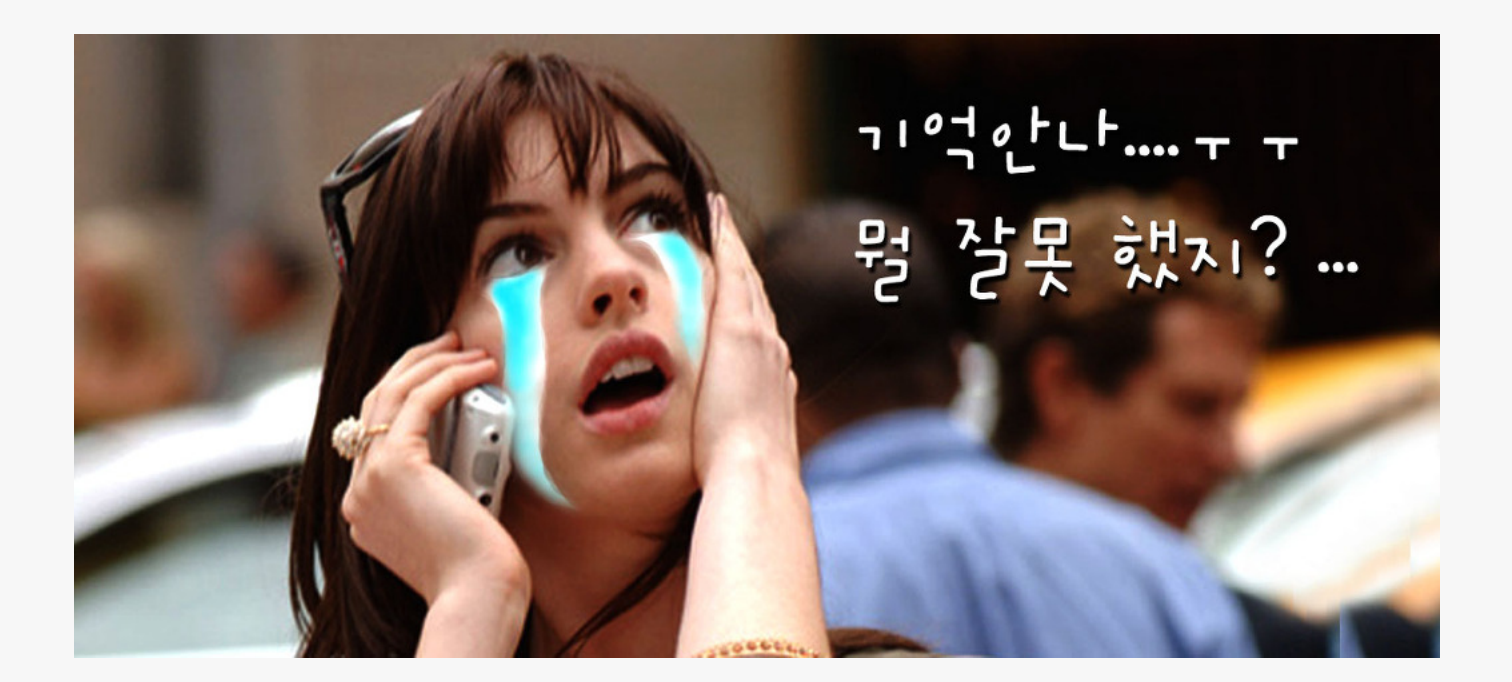

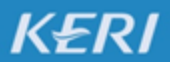

**KOREA ELECTROTECHNOLOGY RESEARCH INSTITUTE** 

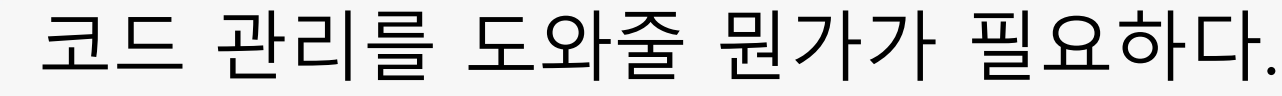

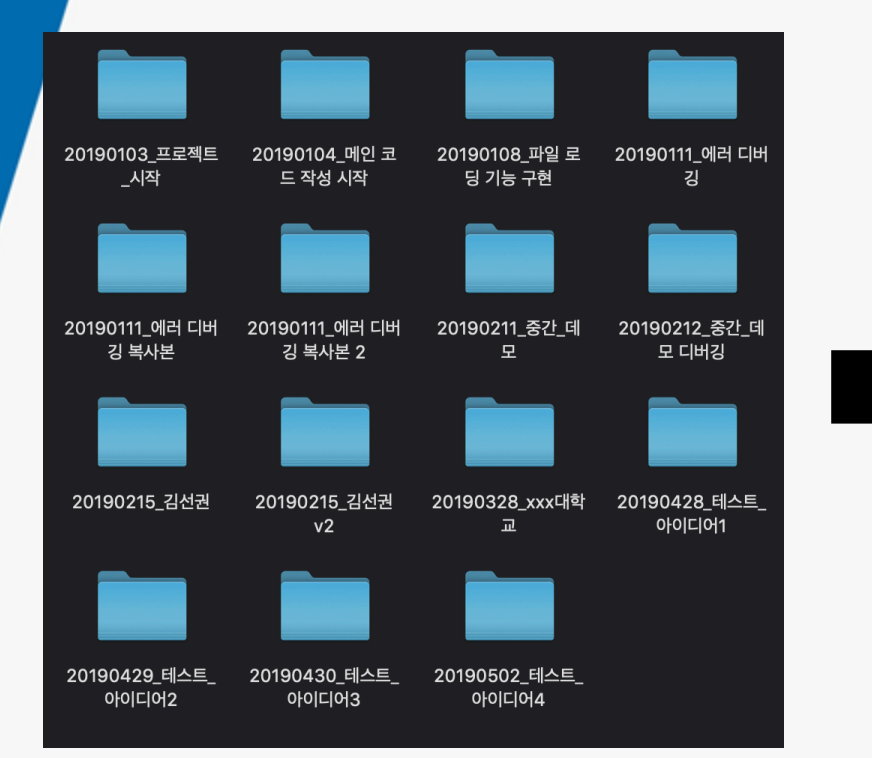

|                                     |              |         | sourcet          | ree-website (Git)                              |                 |                   |
|-------------------------------------|--------------|---------|------------------|------------------------------------------------|-----------------|-------------------|
| ÷ 🖑 î                               | y            | 32      | <u>_</u> 0001000 |                                                | 5               | ∑ ĝ               |
| Commit Pull Push                    | Branc        | h Merge | Shelve           |                                                | Show in Finder  | Terminal Settings |
| WORKSPACE                           | All Branches | ) (¢    | Show Remote Bra  | nches 0 Ancestor Order 0                       | Jump to         | :                 |
| File status                         | Graph        | Commit  | Author           | Description                                    |                 | Date              |
| File status                         | 0            | b7358c7 | Rahul Chha       | 1 master 1 origin/master 1 origin/HEAD         | Removing ol     | Mar 3, 2016, 11:  |
| History                             |              | bdb8bef | Rahul Chhab      | Merged in update-google-verification (pull re  | quest #14)      | Feb 18, 2016, 1:3 |
| Search                              |              | dfe975d | Tyler Tadej      | If origin/update-google-verification Update go | ogle verificati | Feb 11, 2016, 2:2 |
| לא BRANCHES                         |              | 3bc3290 | Tyler Tadej      | Replace outdated Atlassian logo in footer with | h base-64 en    | Feb 11, 2016, 2:1 |
|                                     |              | dba47f9 | Tyler Tadej      | Add gitignore                                  |                 | Feb 11, 2016, 1:3 |
| * BOOKMARKS                         | •            | ff67b45 | Mike Minns       | Updated Mac min-spec to 10.10                  |                 | Feb 15, 2016, 11: |
|                                     | 1            | 72d32a8 | Michael Min      | Merged in hero_images (pull request #13)       |                 | Feb 15, 2016, 10: |
| A 1 1 1 1 1 1 1 1 1 1 1 1 1 1 1 1 1 |              | 246c4ff | Joel Unger       | troigin/hero_images training Used              | Tinypng to c    | Feb 11, 2016, 3:3 |
| VIAGS                               |              | 9d9438c | Joel Unger       | Replacing hero images with new version of S    | ourceTree       | Feb 9, 2016, 2:59 |
|                                     | 1            | ce75b63 | Michael Min      | Merged in bug/date-https (pull request #12)    |                 | Feb 15, 2016, 10: |
| C REMUTES                           |              | 85367bb | Patrick Tho      | p origin/bug/date-https fixed date and https   | errors          | Jan 7, 2016, 12:2 |
|                                     |              | 4f9b557 | Joel Unger       | New Favicon                                    |                 | Feb 8, 2016, 3:55 |
| DO SHELVED                          | •            | 384e6d5 | Rahul Chhab      | p origin/search-console-access search console- | le google ver   | Feb 3, 2016, 2:09 |
|                                     | 2            | 6fa47a9 | Mike Minns       | updated to move supported version to OSX 1     | 0.9+            | Dec 15, 2015, 2:0 |
|                                     | •            | 8dd87bb | Mike Minns       | remove extra , when a line is skipped due to   | empty server    | Nov 23, 2015, 2:2 |
|                                     | •            | faa195e | Mike Minns       | Skip records with empty server/user id as gas  | s rejects them  | Nov 23, 2015, 2:1 |
|                                     | •            | 0cdfe96 | Mike Minns       | corrected paths after merge                    |                 | Nov 23, 2015, 2:0 |
|                                     | •            | 051ab1b | Mike Minns       | corrected column counting                      |                 | Nov 23, 2015, 1:5 |
|                                     | •            | a723bc2 | Mike Minns       | Merge branch 'au2gex'                          |                 | Nov 23, 2015, 1:5 |
|                                     | 1            | 65fd580 | Mike Minns       | deal with invalid instanceids                  |                 | Nov 23, 2015, 1:5 |
|                                     | 1            | 500a892 | Michael Min      | Merged in au2gex (pull request #11)            |                 | Nov 23, 2015, 1:0 |

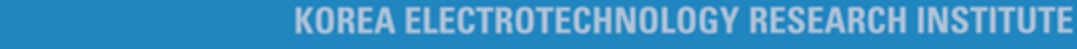

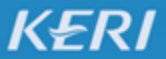

# **Version Control System**

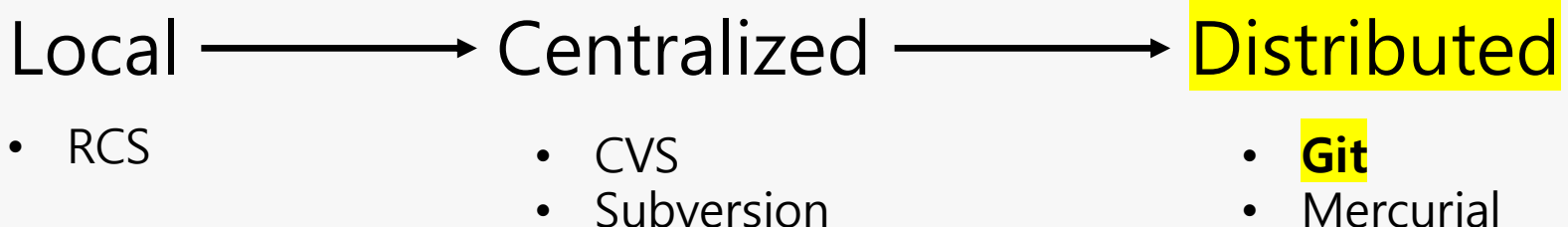

Perforce

Mercurial

KERI

Bazaar

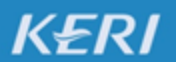

### 1. 배경설명 – Git의 현재

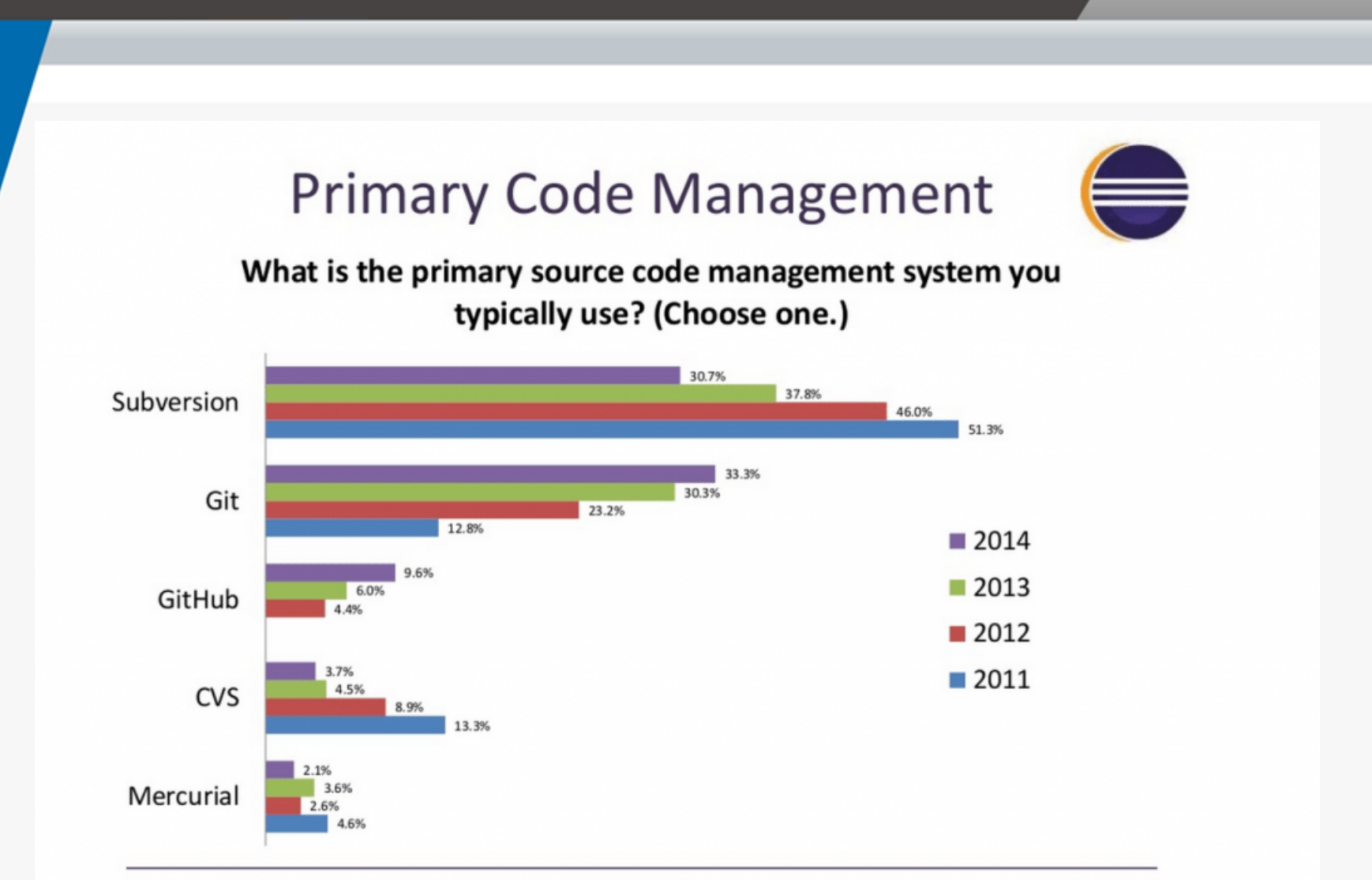

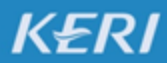

KOREA ELECTROTECHNOLOGY RESEARCH INSTITUTE

### Navision (2002)

BEWARE OF OCTOCLIPPY -Microsoft snaps up GitHub for \$7.5 billion

Biggest open source hosting service joins biggest proprietary software company.

PETER BRIGHT - 6/4/2018, 10:56 PM

 $\sim$ GitHub Microsoft Ø

1. 배경설명 – Git의 현재

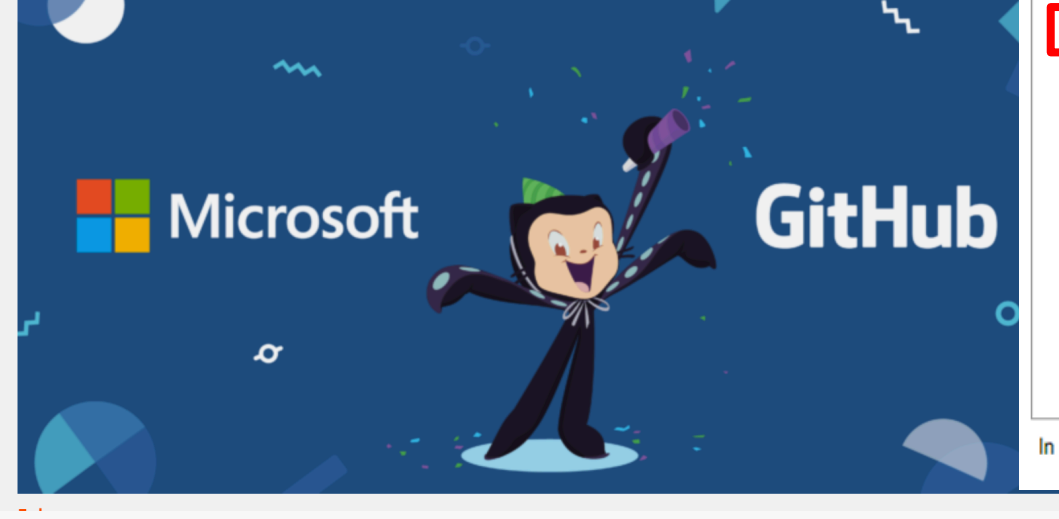

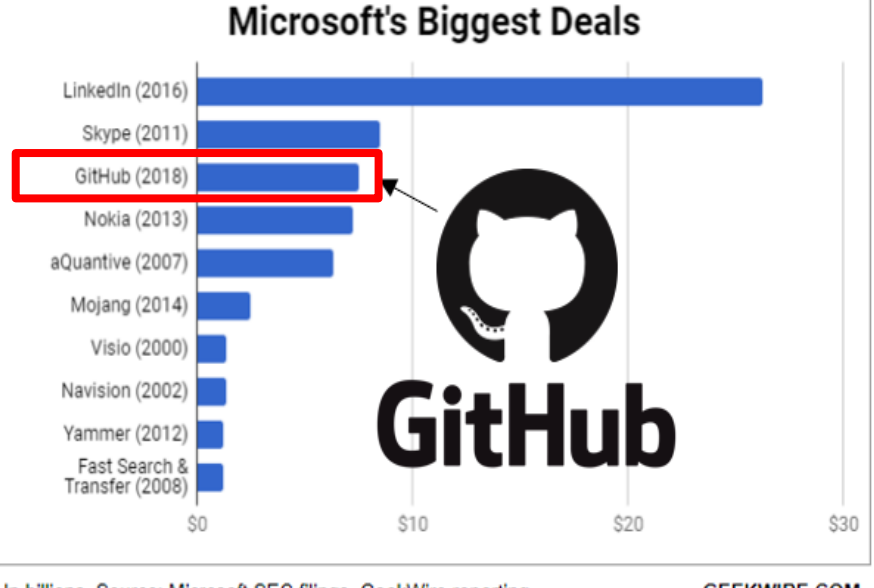

In billions. Source: Microsoft SEC filings, GeekWire reporting

GEEKWIRE.COM

KERI

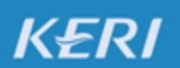

## 1. 배경설명 – Git의 현재

# GitHub

# **31 million** Users

# **57 million** repositories

# Largest host of source codes

KERI

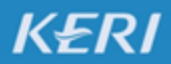

## 1. 배경설명 – Git의 창시자

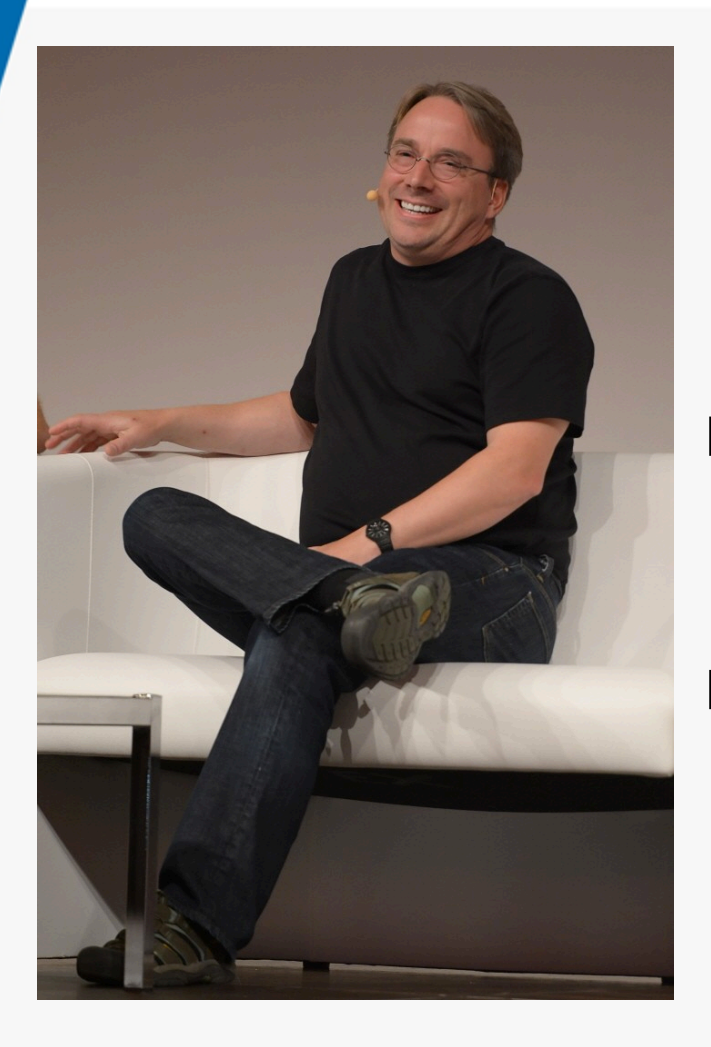

### 리누스 토발즈

리눅스 개발에 소스 코드 관리 프로그램인 BitKeeper를 사용하고 있었음

KERI

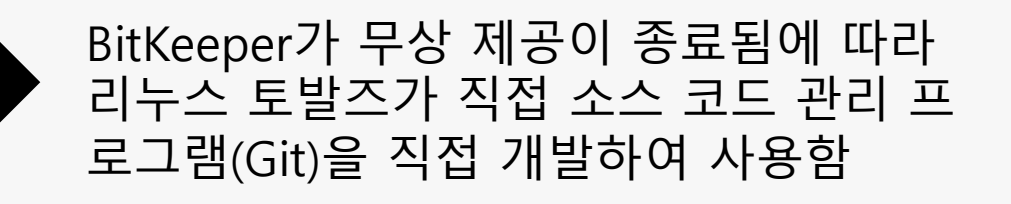

당시 소스 컨트롤 프로그램들의 단점을 보 완(극복)할 수 있도록 개발됨.

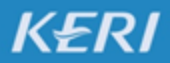

# 1. 배경설명 – Git의 창시자

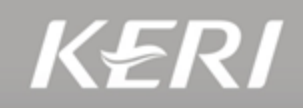

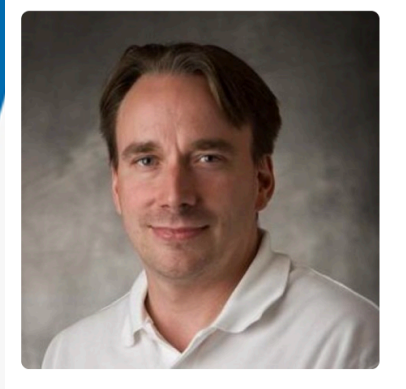

#### Linus Torvalds torvalds

#### Follow

- Linux Foundation
- Portland, OR

Block or report user

#### Organizations

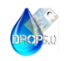

| Overview Repositories 6 Projects 0 Stars 2                      | Followers 93.6k Following 0                                         |
|-----------------------------------------------------------------|---------------------------------------------------------------------|
| Popular repositories                                            |                                                                     |
| linux<br>Linux kernel source tree                               | uemacs<br>Random version of microemacs with my private modificatons |
| ● c ★ 74.8k ¥ 26.2k<br>(2019.05)                                | ●C ★ 380 <sup>%</sup> 57                                            |
| test-tlb                                                        | pesconvert                                                          |
| Stupid memory latency and TLB tester                            | Brother PES file converter                                          |
| ● C ★ 212                                                       | ● C ★ 112 😵 12                                                      |
| subsurface-for-dirk                                             | libdc-for-dirk                                                      |
| Forked from Subsurface-divelog/subsurface                       | Forked from Subsurface-divelog/libdc                                |
| Do not use - the real upstream is Subsurface-divelog/subsurface | Only use for syncing with Dirk, don't use for anything else         |
| ● C++ 🔺 85                                                      | ● C ★ 43 😵 18                                                       |

#### 2,240 contributions in the last year

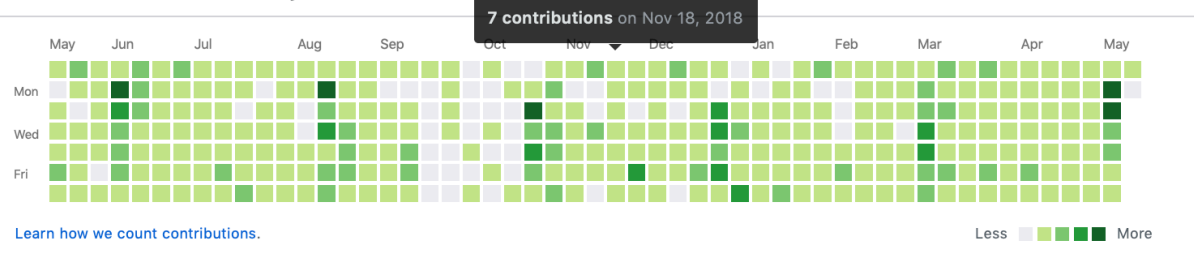

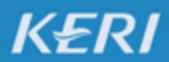

# 1. 배경설명 – Git을 이용한 연구/개발

### 삼성 메디슨 S-Fusion 개발

초음파, CT, MRI 실시간 정합 - 중재 시술용

### RS80A

•0

#### S-3D Arterial Analysis<sup>™</sup>

S-3D Arterial Analysis<sup>™</sup>는 3차원 혈관 및 Plaque 분석을 통해 조기에 심장 혈관 질환을 발견하는 데 도움을 줍니다

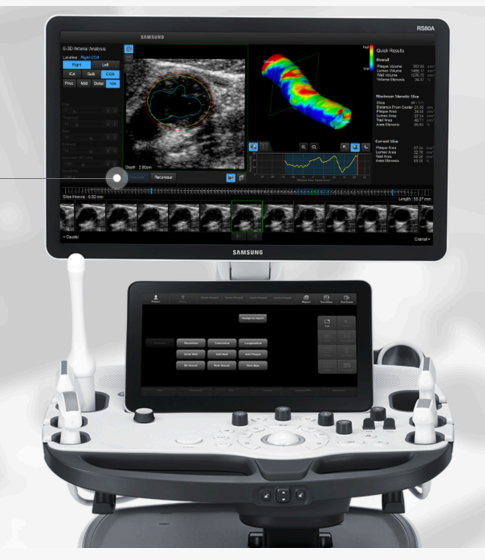

KERI

#### HW MRI US Req S-fusion

2D G61/DR50/FA11/P95/Frg Gen./17.0cm

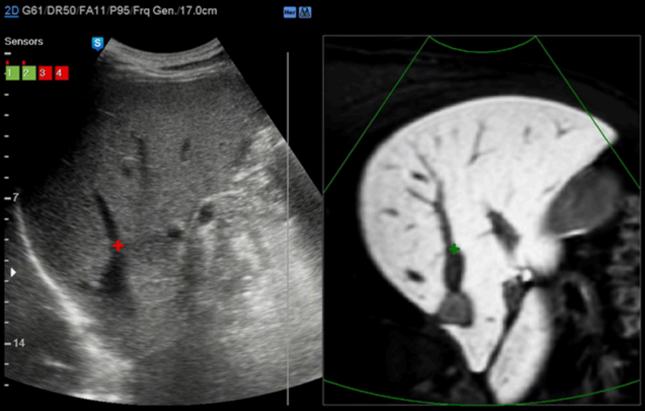

#### KOREA ELECTROTECHNOLOGY RESEARCH INSTITUTE

#### S-Fusion

KERI

미리 얻은 3차원 CT, MR 상을 기반으로 프로브에 부착된 센서를 이용하여 실시간 초음파 영상과 정합합니다. 프로브의 위치를 추적하여 같은 단면의 실시간 초음파 영상과 정합된 3차원 영상을 함께 보여줍니다.

# 1. 배경설명 – Git을 이용한 연구/개발

### 보청기 알고리즘 연구/개발 알고리즘 테스터 프레임워크

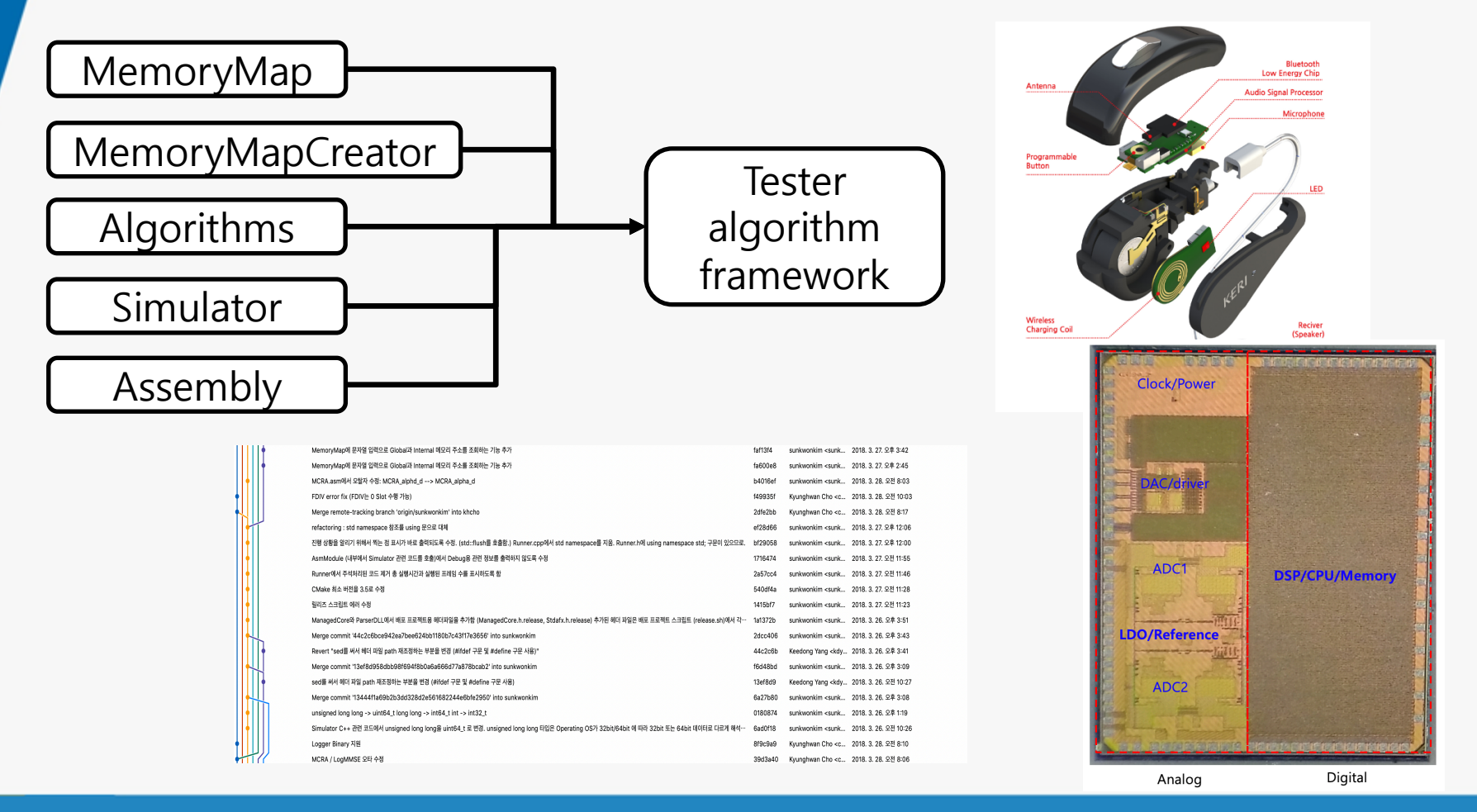

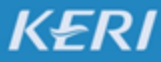

KOREA ELECTROTECHNOLOGY RESEARCH INSTITUTE

# <sup>필요성</sup> 2. GIT이 왜 좋은기?

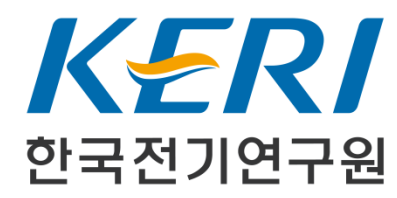

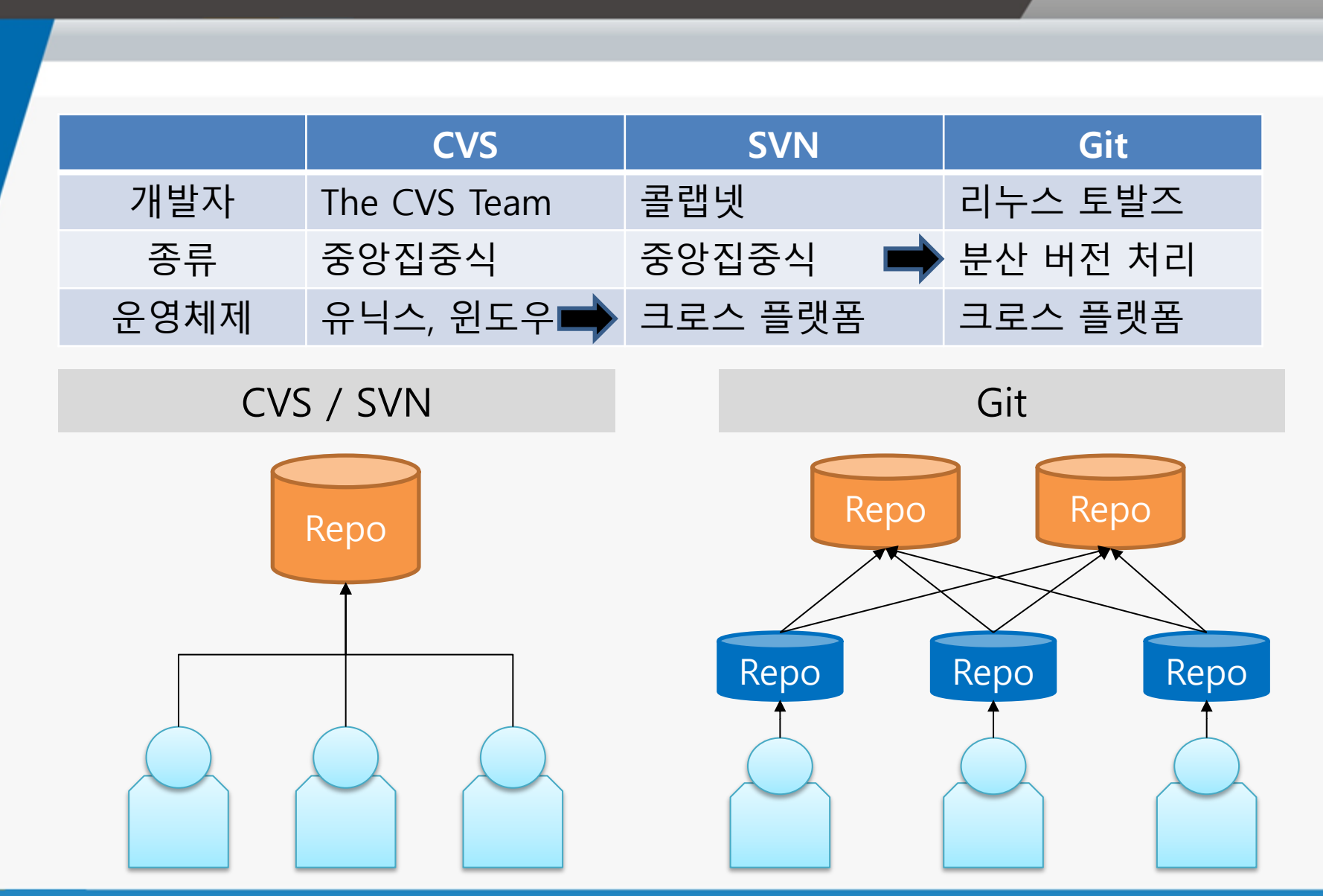

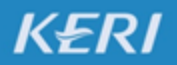

#### KOREA ELECTROTECHNOLOGY RESEARCH INSTITUTE

KERI

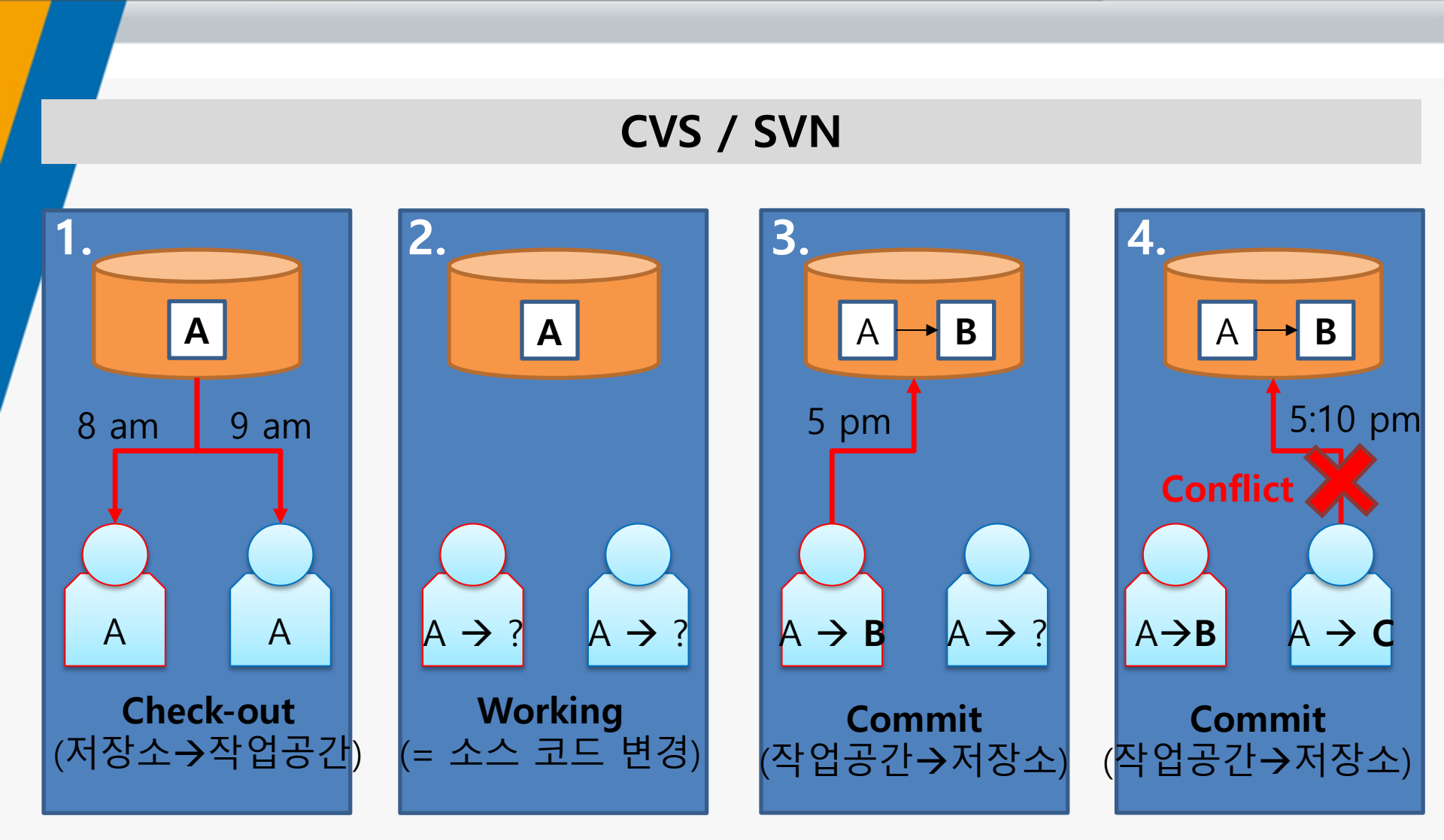

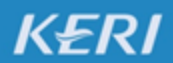

KERI

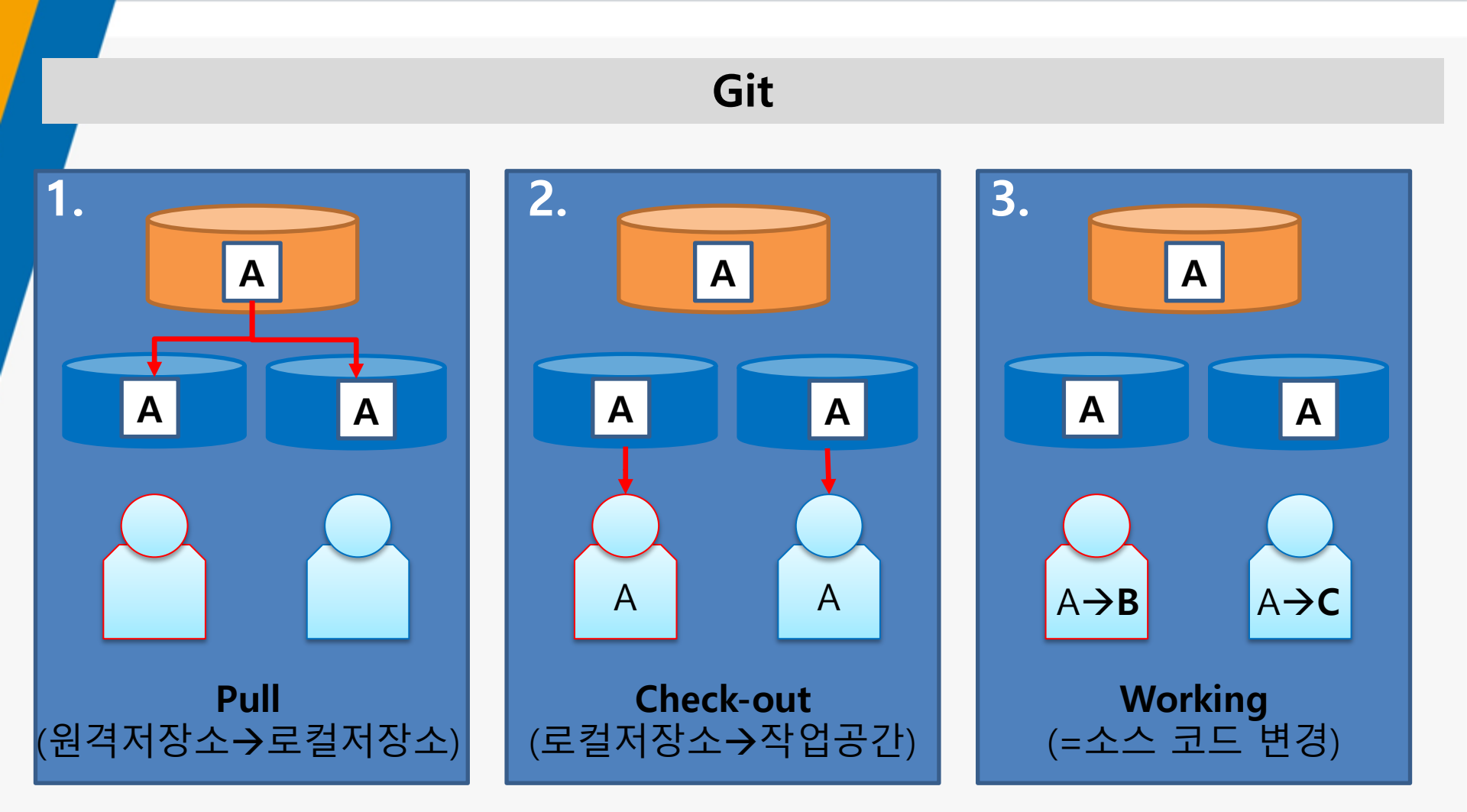

KERI

KERI

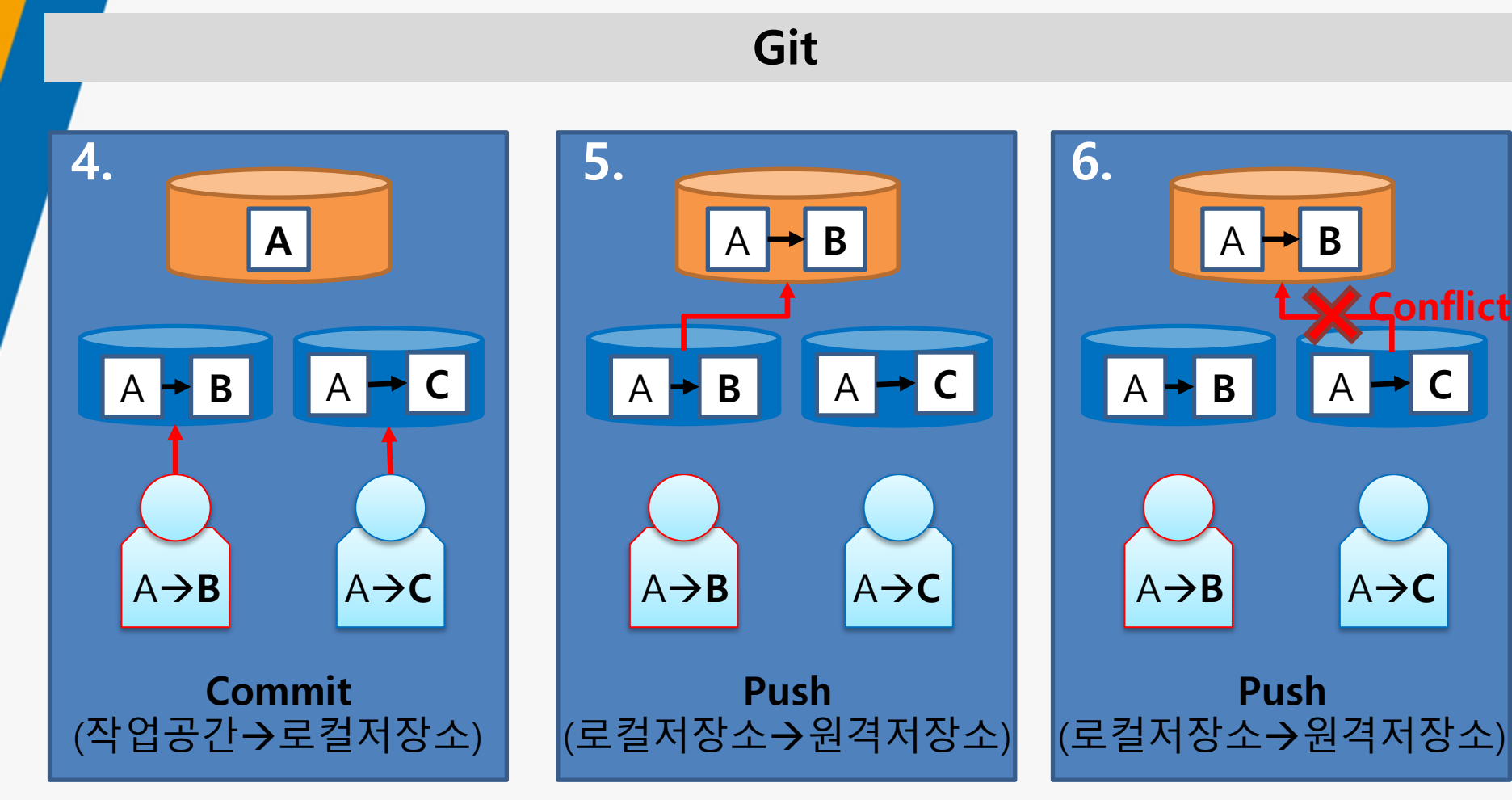

KOREA ELECTROTECHNOLOGY RESEARCH INSTITUTE

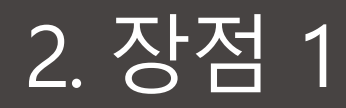

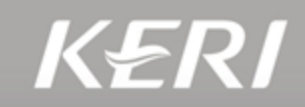

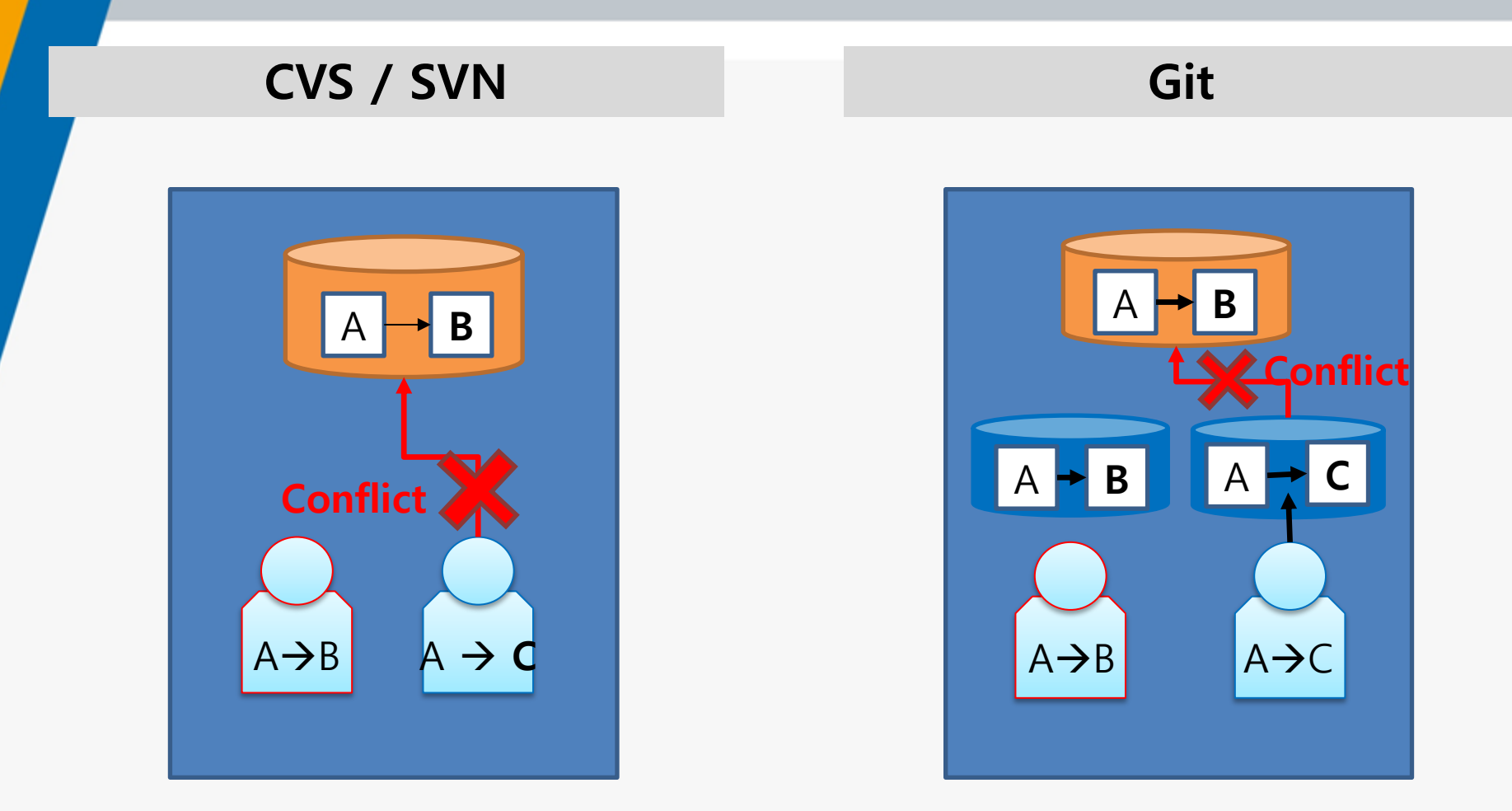

**장점 1**. Conflict을 해결하지 않으면 작업 내용을 버려야 한다. → 버리지 않아도 된다.

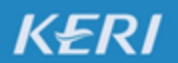

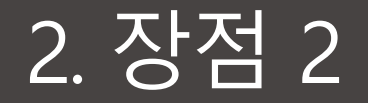

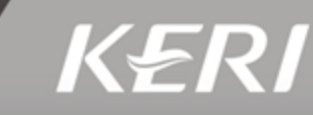

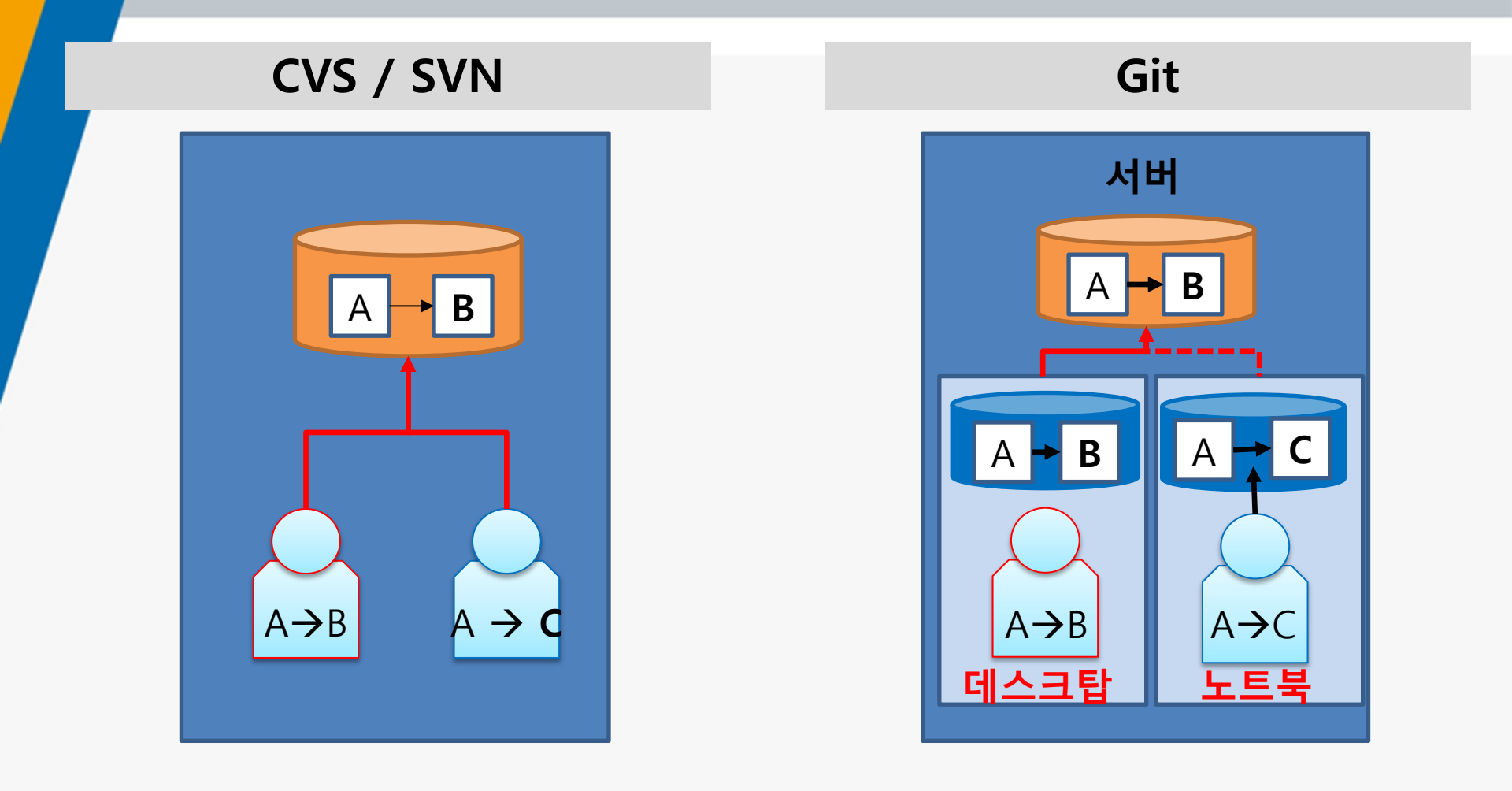

장점 2. 항상 저장소에 연결되어야 한다. → 오프라인에서도 작업이 가능하다.

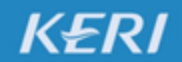

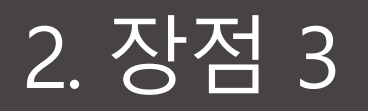

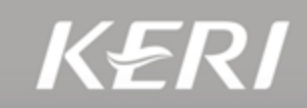

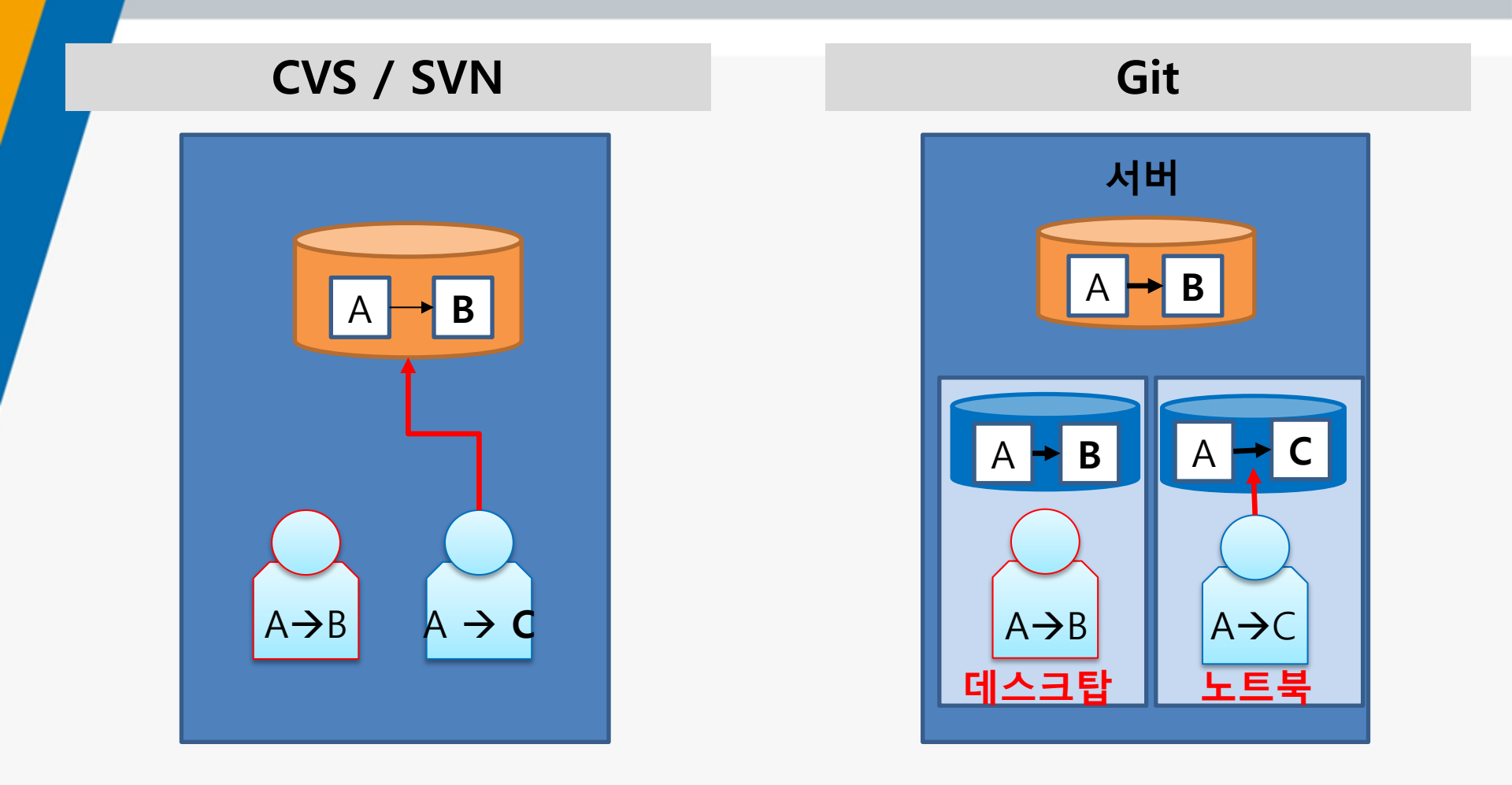

### 장점 3. 프로그램 규모와 인원이 늘어날수록 느리다 → 느려지지 않는다 (빠르다).

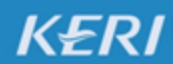

### 2. 장점 4

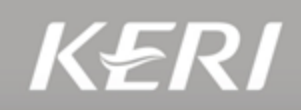

### CVS / SVN

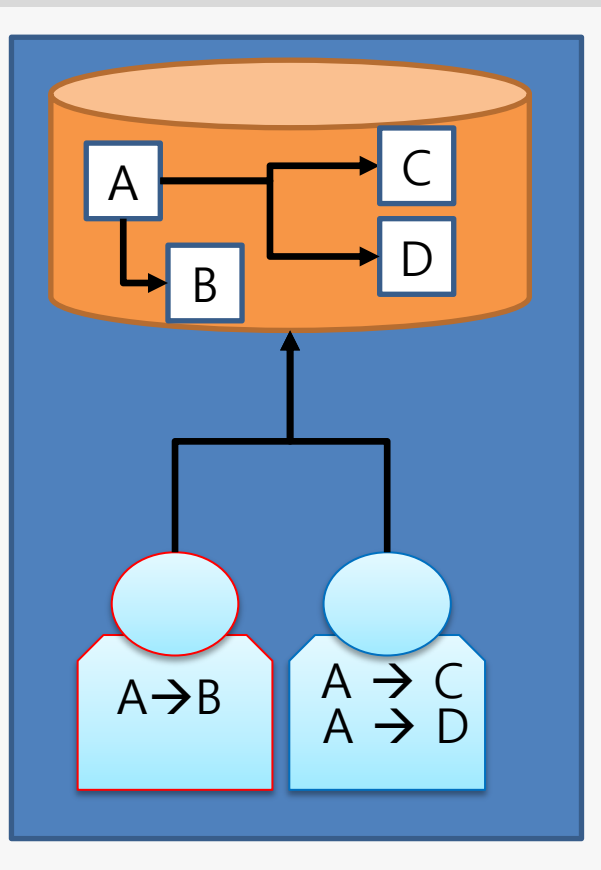

Git

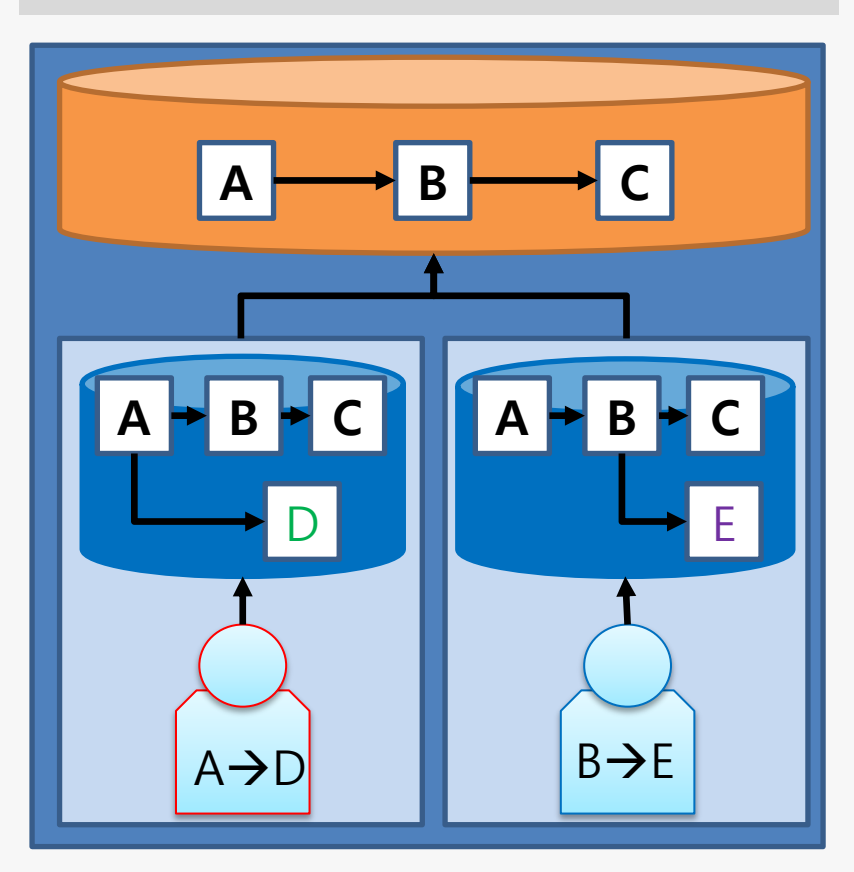

**장점 4.** 모든 작업 과정은 공개되어야 한다. → 여러 가지 아이디어를 테스트한 후 최종 안을 공개할 수 있다.

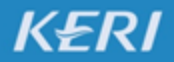

### 2. 장점 5

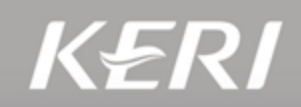

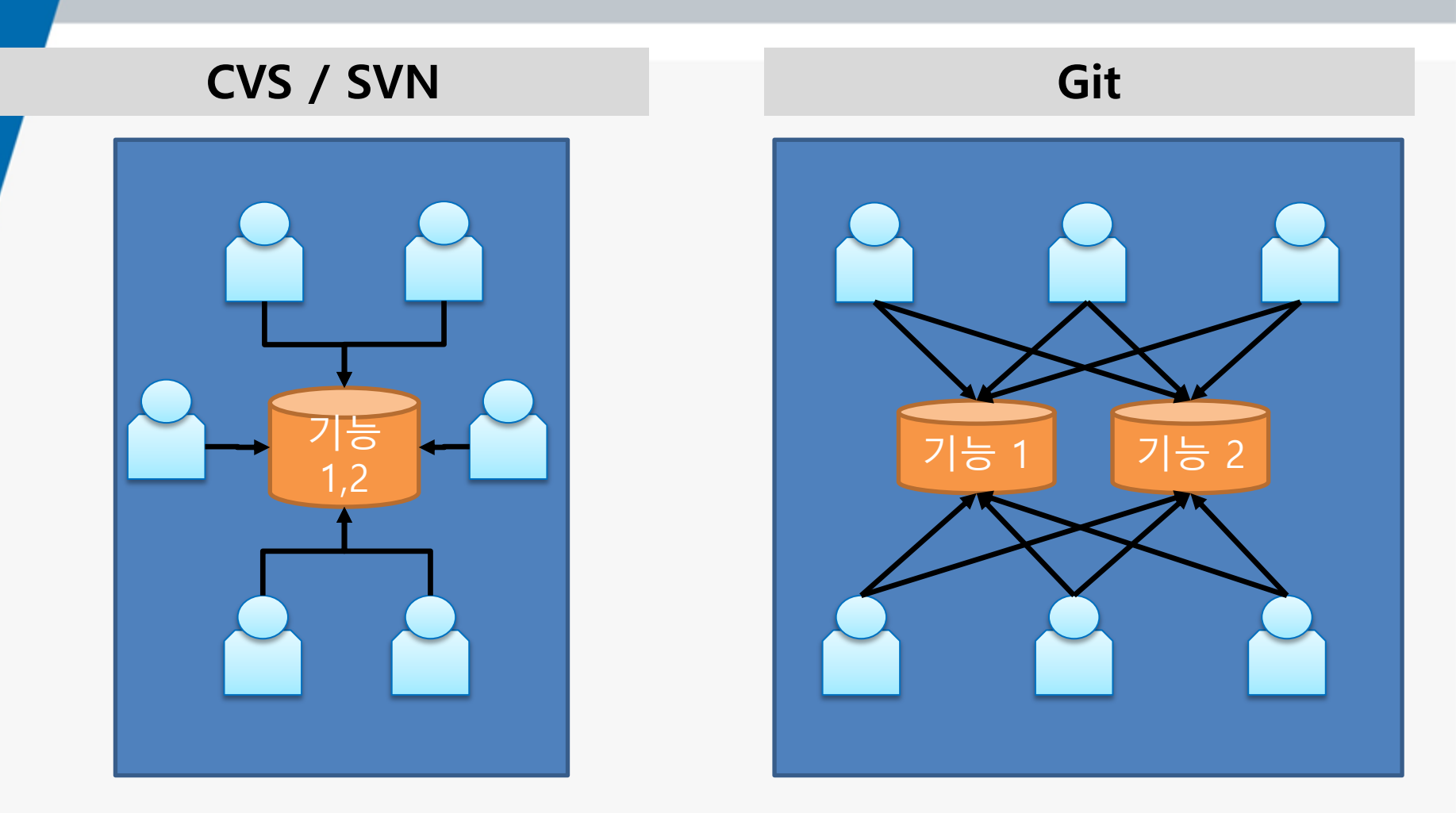

### 장점 5. 단일 저장소 → 다중 원격 저장소 (소스 코드의 분산 저장/관리가 가능)

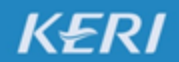

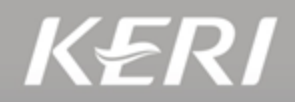

### Git

### \* 다시 충돌(Conflict)이 발생했을 시점으로 돌아가 봅시다.

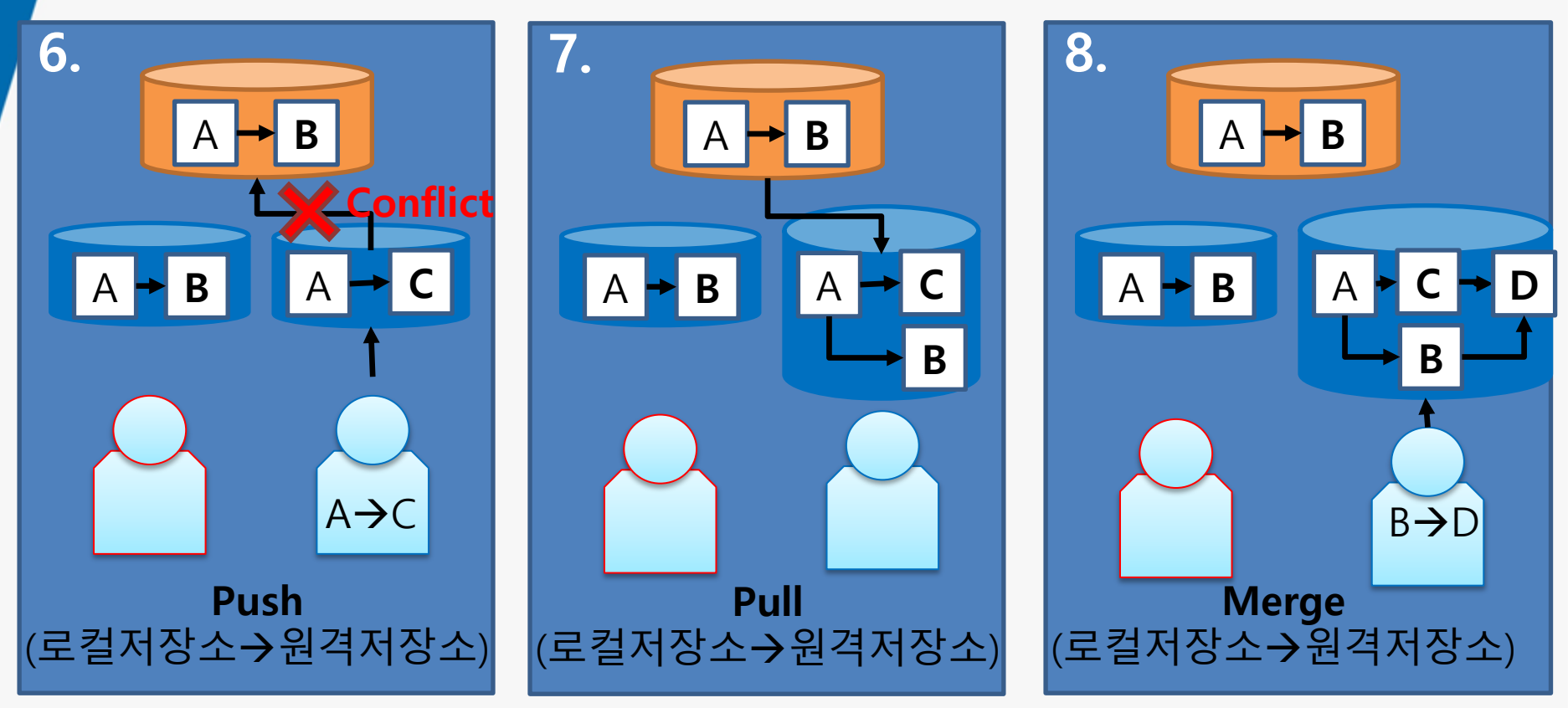

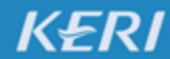

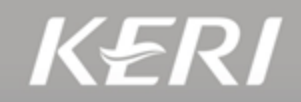

Git

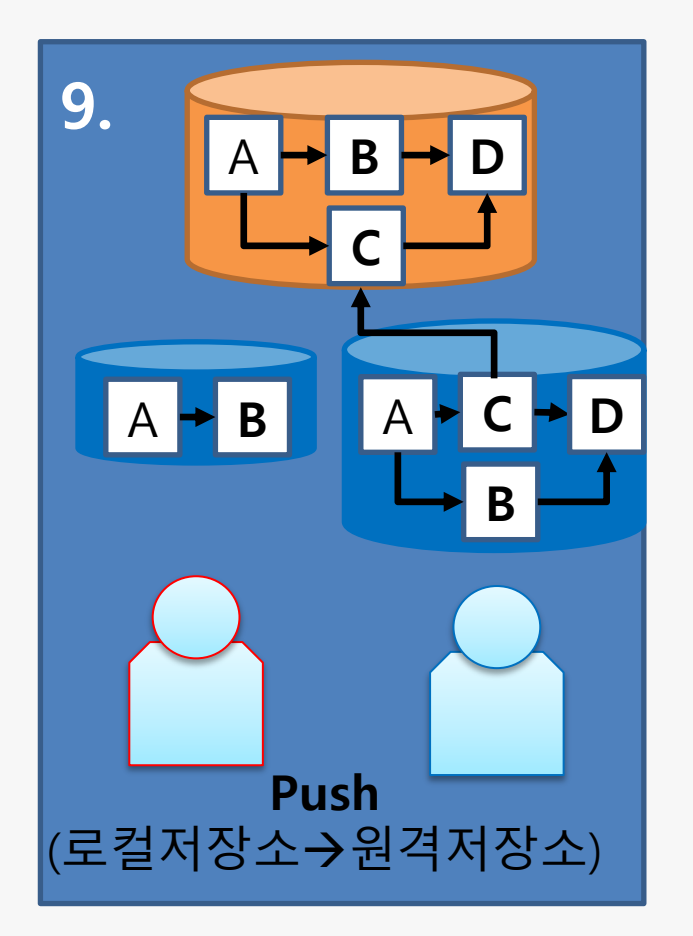

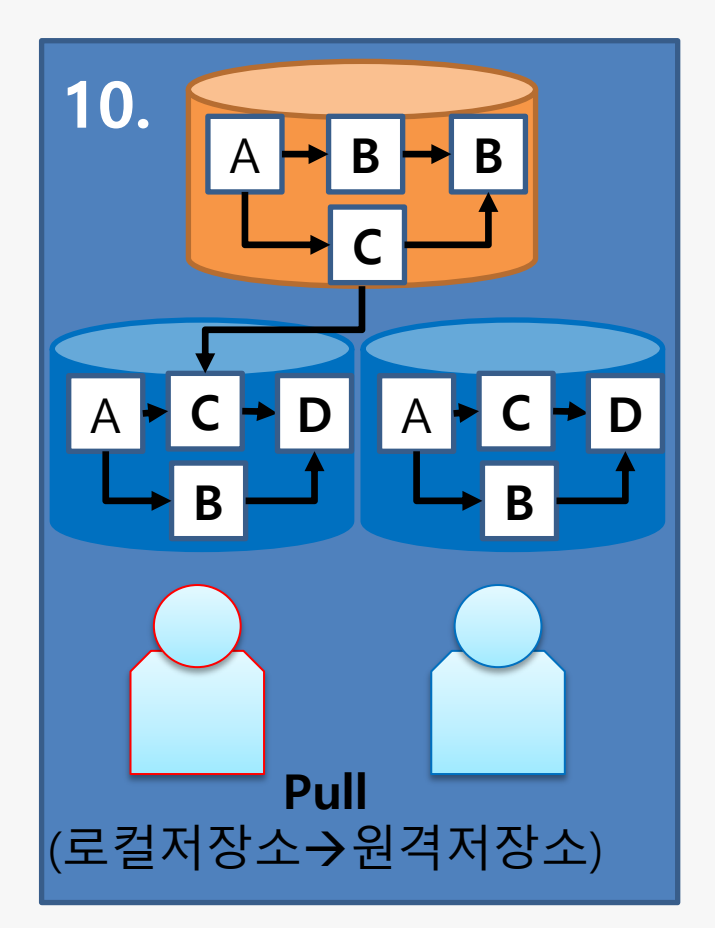

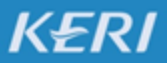

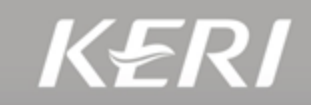

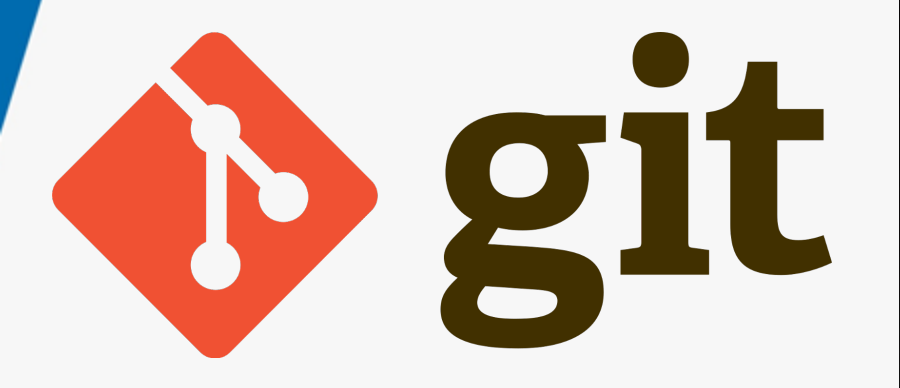

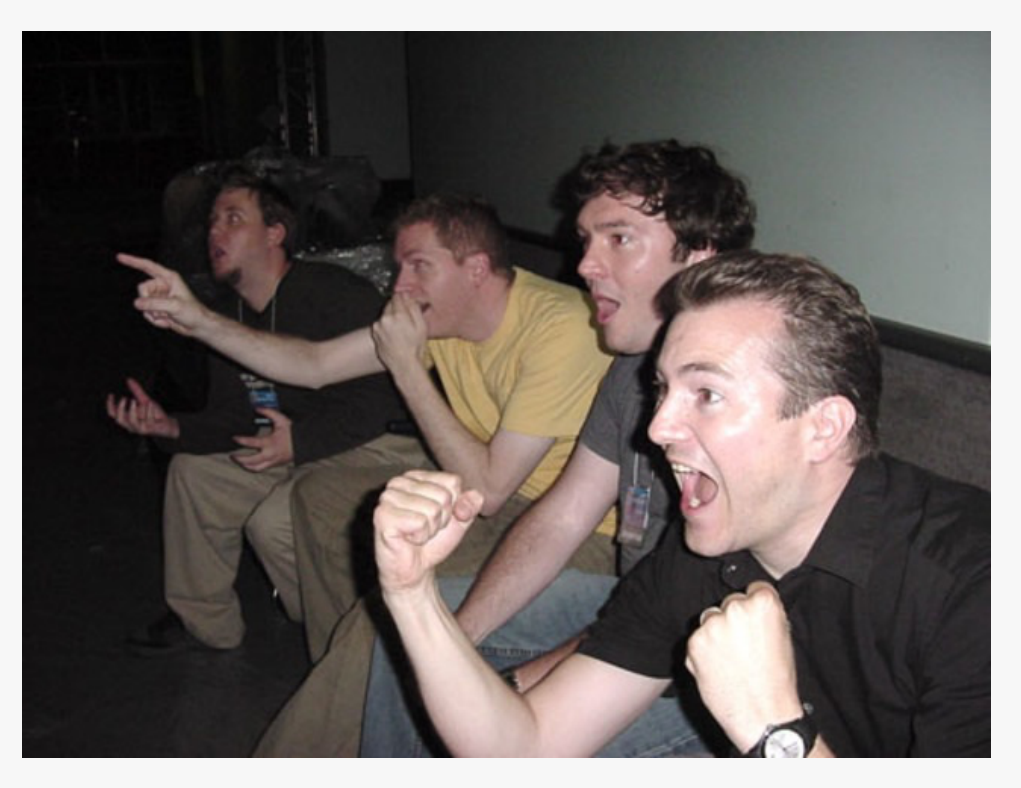

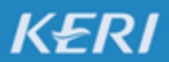

# 3. 시작하기

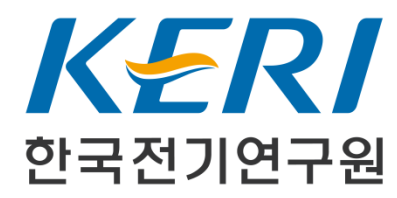

### 3. 시작하기

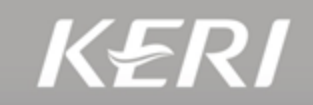

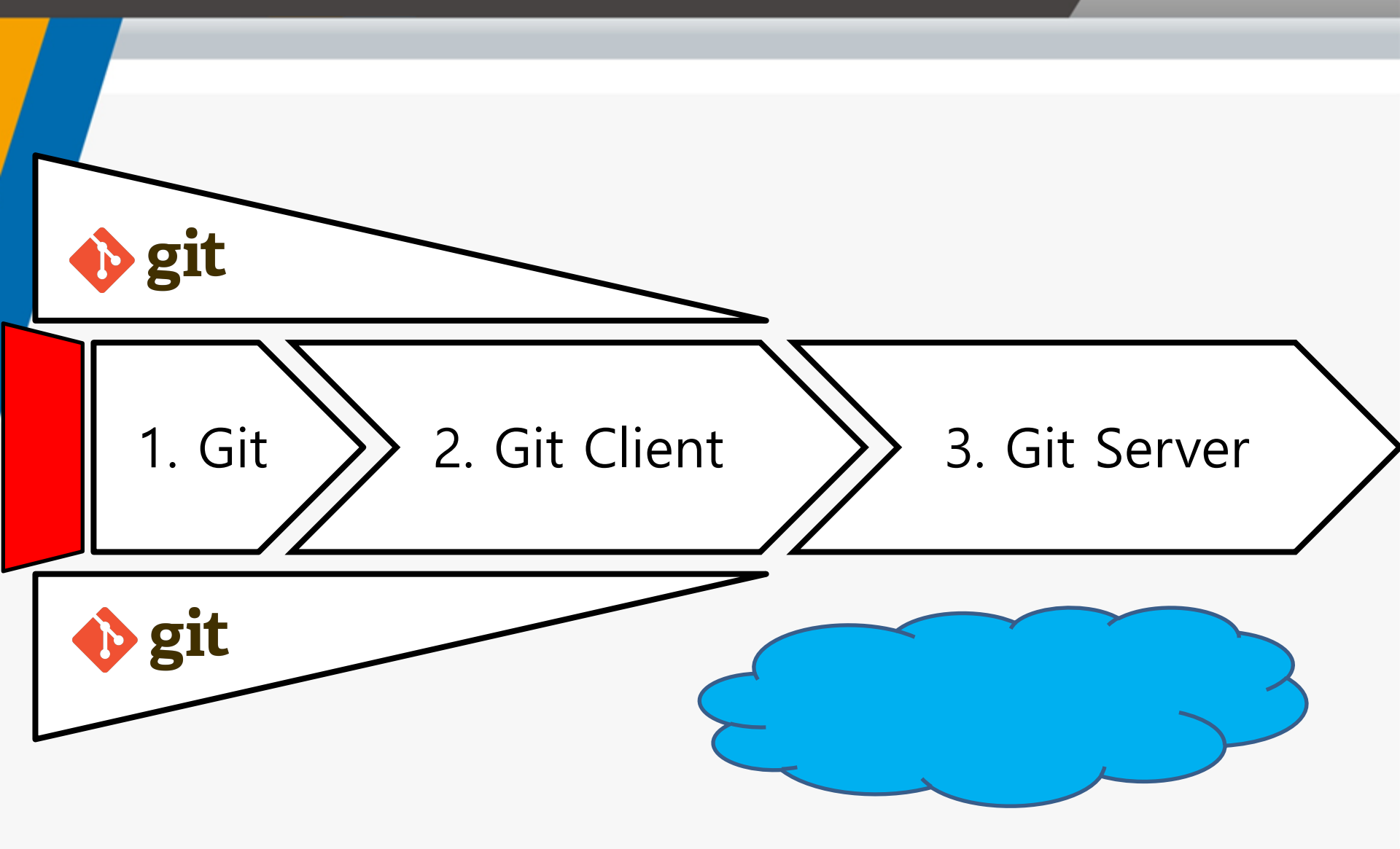

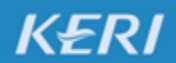

### 3. Git

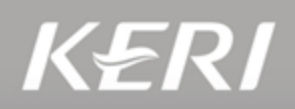

### 1.1 Git 인스톨러를 이용한 설치

- 구글 검색 → 다운로드 → 설치
- https://git-scm.com

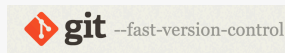

Git is a free and open source distributed version control system designed to handle everything from small to very large projects with speed and efficiency.

Git is easy to learn and has a tiny footprint with lightning fast performance. It outclasses SCM tools like Subversion, CVS, Perforce, and ClearCase with features like cheap local branching, convenient staging areas, and multiple workflows.

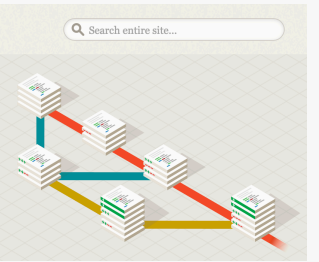

### 1.2 터미널에서 설치 (패키지 관리 툴 사용)

Ubuntu:apt install git <</td>Red Hat:yum install git <</td>Mac:brew install git <</td>

### 2. Git 초기 설정

git config –global user.name "이름" 리

git config –global user.email "메일주소" ↩

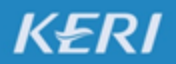

### 3. Git client

KERI

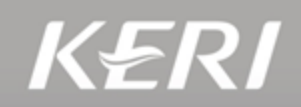

### 1. Sourcetree (Windows/Mac)

- <u>https://www.sourcetreeapp.com/</u>
- Completely free for any use

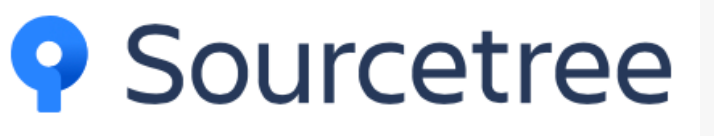

| ourcetree-website (Git) |          |             |             |                                              |                                                |                 |              |          |  |
|-------------------------|----------|-------------|-------------|----------------------------------------------|------------------------------------------------|-----------------|--------------|----------|--|
| <b>(+)</b>              | 🙂 🕤      | ) j         | វែរ         | 8                                            |                                                | 5               | >_           | 63       |  |
| Commit                  | Pull Pus | h Brand     | ch Merge    | Shelve                                       |                                                | Show in Finder  | Terminal     | Settings |  |
| WORKSPAC                | E        | All Branche | s 0) (S     | how Remote Bra                               | nches 0 Ancestor Order 0                       | Jump to:        |              | ٥)       |  |
| - WORKSPACE             | -        | Graph       | Commit      | Author                                       | Description                                    |                 | Date         |          |  |
| File status             |          | 0           | b7358c7     | Rahul Chha                                   | the master the origin/master the origin/HEAD   | Removing ol     | Mar 3, 201   | 6, 11:   |  |
| History                 |          | 1           | bdb8bef     | Rahul Chhab                                  | Merged in update-google-verification (pull re  | quest #14)      | Feb 18, 201  | 6, 1:3   |  |
| Search                  |          | 1           | dfe975d     | Tyler Tadej                                  | prigin/update-google-verification Update go    | ogle verificati | Feb 11, 2016 | 5, 2:2   |  |
| 0                       |          |             | 3bc3290     | Tyler Tadej                                  | Replace outdated Atlassian logo in footer with | h base-64 en    | Feb 11, 2016 | 8, 2:1   |  |
| J BRANCHES              |          | dba47f9     | Tyler Tadej | Add gitignore                                |                                                | Feb 11, 2010    | 8, 1:3       |          |  |
| * BOOKMARKS             | +        | ff67b45     | Mike Minns  | Updated Mac min-spec to 10.10                |                                                | Feb 15, 201     | 6, 11:       |          |  |
|                         |          | 72d32a8     | Michael Min | Merged in hero_images (pull request #13)     |                                                | Feb 15, 201     | 6, 10:       |          |  |
| 🚫 tags                  |          | 246c4ff     | Joel Unger  | If origin/hero_images If hero_images Used    | Tinypng to c                                   | Feb 11, 2016    | 6, 3:3       |          |  |
|                         |          | 9d9438c     | Joel Unger  | Replacing hero images with new version of So | ourceTree                                      | Feb 9, 2016     | , 2:59       |          |  |
| 0                       |          | ce75b63     | Michael Min | Merged in bug/date-https (pull request #12)  |                                                | Feb 15, 201     | 6, 10:       |          |  |
| REMOTES                 |          |             | 85367bb     | Patrick Tho                                  | If origin/bug/date-https fixed date and https  | errors          | Jan 7, 2016, | , 12:2   |  |
|                         |          |             | 4f9b557     | Joel Unger                                   | New Favicon                                    |                 | Feb 8, 2016  | , 3:55   |  |
| 0% SHELVED              |          |             | 384e6d5     | Rahul Chhab                                  | If origin/search-console-access search conso   | le google ver   | Feb 3, 2016  | , 2:09   |  |
|                         | TODICO   | 1           | 6fa47a9     | Mike Minns                                   | updated to move supported version to OSX 1     | 0.9+            | Dec 15, 201  | 5, 2:0   |  |
| L SOBREPOSI             | IORIES   | Ļ           | 8dd87bb     | Mike Minns                                   | remove extra , when a line is skipped due to e | empty server    | Nov 23, 201  | 15, 2:2  |  |
|                         |          | Ļ           | faa195e     | Mike Minns                                   | Skip records with empty server/user id as gas  | s rejects them  | Nov 23, 201  | 15, 2:1  |  |
|                         |          | ÷.          | 0cdfe96     | Mike Minns                                   | corrected paths after merge                    |                 | Nov 23, 201  | 15, 2:0  |  |
|                         |          | ÷.          | 051ab1b     | Mike Minns                                   | corrected column counting                      |                 | Nov 23, 201  | 15, 1:5  |  |
|                         |          |             | a723bc2     | Mike Minns                                   | Merge branch 'au2gex'                          |                 | Nov 23, 201  | 15, 1:5  |  |
|                         |          | 1           | 65fd580     | Mike Minns                                   | deal with invalid instanceids                  |                 | Nov 23, 201  | 15, 1:5  |  |
|                         |          | •           | 500a892     | Michael Min                                  | Merged in au2gex (pull request #11)            |                 | Nov 23, 201  | 15, 1:0  |  |

### 3. Git client

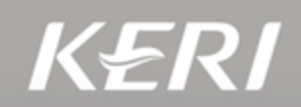

### 2. Smart-git (Windows/Mac/Linux)

- <u>https://www.syntevo.com/smartgit/</u>
- Free for non-commercial use

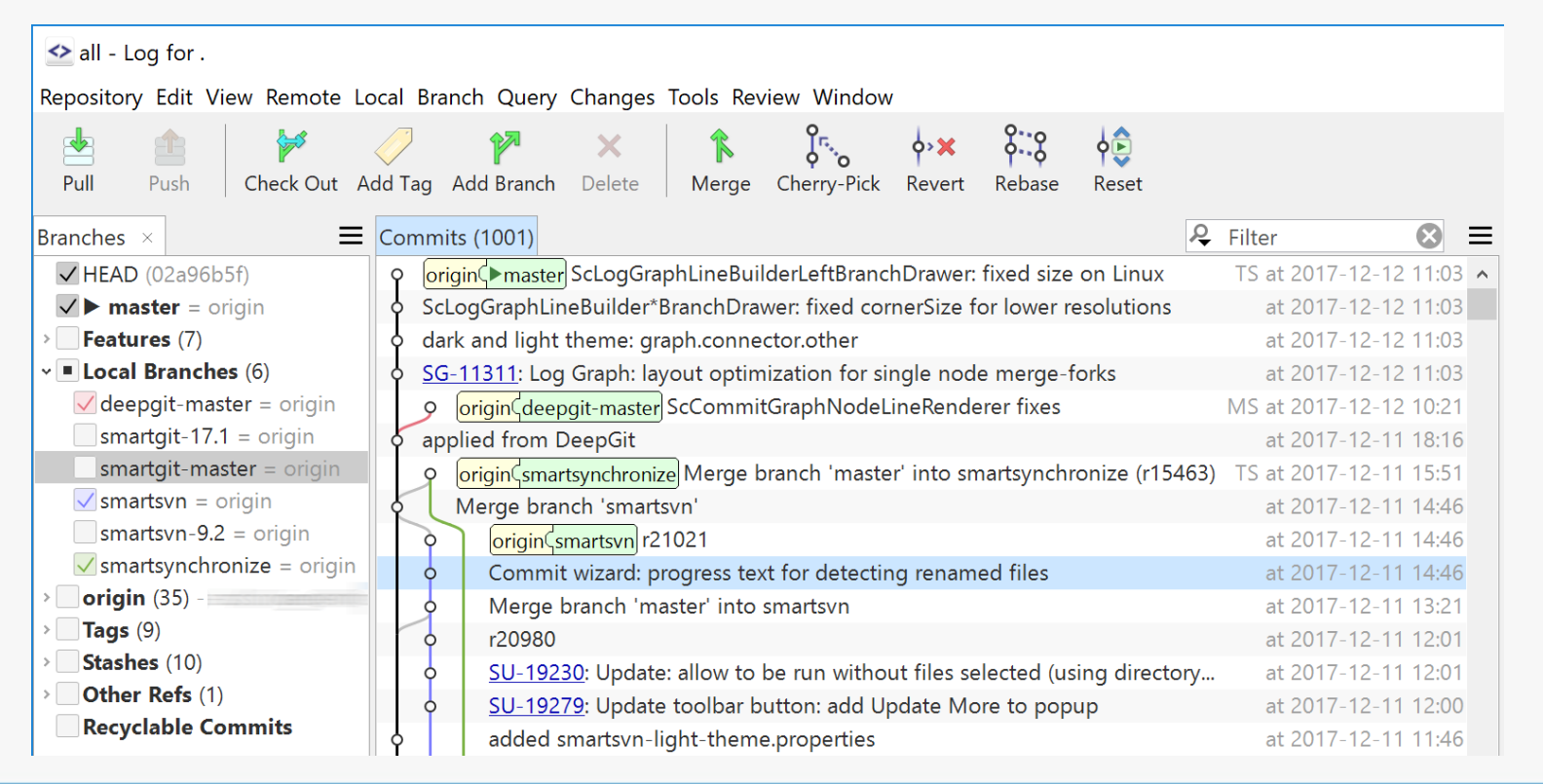

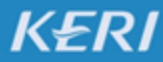

**<>**Smart**Git** 

### 3. Git client

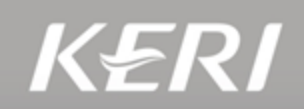

### 3. Gitkraken (Windows/Mac/Linux)

- https://www.gitkraken.com/
- Free for non-commercial use

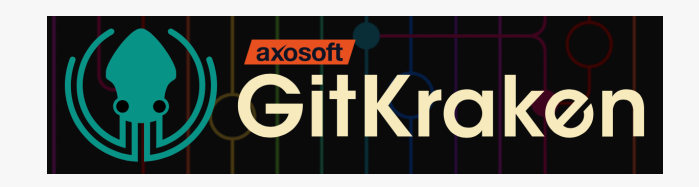

| Activit  | ies 🛛 GitKraken 🕶          |                     |     |      |            | TÌ                | u 08:19                   |                 |                  |       |                  |                      | A 4 B          |
|----------|----------------------------|---------------------|-----|------|------------|-------------------|---------------------------|-----------------|------------------|-------|------------------|----------------------|----------------|
| 10       |                            |                     |     |      |            | Gi                | tKraken                   |                 |                  |       |                  |                      | • •            |
| 9        | File Edit View Help        |                     |     |      | ~          | ~ .               |                           |                 |                  | -     |                  |                      |                |
| 9        | 🗅 × nodegit + fix-m        | iissing-frees -     |     |      | -D<br>Undo | Redo Pull         | - <u>↑</u><br>Push Branch | Stash           | Pop Glo          | Chipo | tle              |                      | م 🌆-           |
| _        | • Viewing 100/100 Show All | ✓ fix-missing-fr O□ | Ĭ a |      |            | Try freeing alloc | ed fields appropriatel    |                 |                  |       |                  |                      |                |
|          |                            |                     | UĽ. |      |            | Remove 'option    |                           | "Stash.apply"   |                  |       | Should test eve  | anything not just re | hase           |
|          |                            | v0.18.0 💊           |     |      |            | Bump to 0.18.0    |                           |                 |                  |       | Silouid test eve | eryennig, noe jusere | .0030          |
| <b>e</b> | fix-missing-frees          |                     |     | J    |            | Merge pull requ   | est #1224 from impla      | usible/feature  | e/provide-rebasi |       | to des wanted    |                      | parent: bSe    |
|          | ₽ master                   |                     |     |      |            | Merge pull requ   | est #1232 from srajko     | o/throttle-ove  | rflow-fix        |       | authored 2/2     | 28/2017 @ 8:22 AM    | par entre este |
|          |                            |                     |     |      |            | Merge pull requ   | est #1208 from srajko     | o/callback-fire |                  |       | 1                |                      |                |
| -        |                            |                     |     |      |            | Should test ever  | vthing, not just rebas    | e               |                  |       | 1 modified       |                      |                |
| A        | bump-promisify-n           |                     | Ť   |      |            | Merge pull requ   | est #1238 from saper      | /remove-nwis    | s-doc            |       |                  | ■ Path               | View all fil   |
|          | P emscripten               |                     |     |      |            | Merge pull requ   | est #1236 from saper      | /generatedna    | ath              |       | test/tests/rel   | base.js              |                |
| 0        | P fix-missing-frees        |                     |     |      |            | Marga pull racu   | ast #1234 from rrisu      |                 |                  |       |                  |                      |                |
| a        |                            |                     |     |      |            | Lise wider int to | calculate throttle win    |                 |                  |       |                  |                      |                |
| -        |                            |                     |     |      |            | Marga auff ragu   | est #1200 from releva     |                 |                  |       |                  |                      |                |
|          |                            |                     |     |      |            | Merge pull requ   | est #1209 from rejsue     |                 |                  |       |                  |                      |                |
| 9        |                            |                     |     |      | )          | Merge pull requ   | est #1223 from srajko     | o/bump-libgit   |                  |       |                  |                      |                |
|          |                            |                     |     |      |            | Merge pull requ   | est #1241 from node;      | git/Tix-linux-3 |                  |       |                  |                      |                |
| <u>-</u> | ¥ 0.14                     |                     |     |      | O O        | Add tests back in | n for 32-bit systems      |                 |                  |       |                  |                      |                |
|          | p master                   |                     |     |      | 0          | Remove "sudo:     | required from 32-bit      | t linux builds  |                  |       |                  |                      |                |
|          | 2 openssi-bump             |                     |     | 0    |            | Remove nw.js in   |                           |                 |                  |       |                  |                      |                |
|          |                            |                     |     |      |            | Real source files |                           |                 |                  |       |                  |                      |                |
|          |                            |                     |     |      |            | Added tests for   |                           |                 |                  |       |                  |                      |                |
|          |                            |                     | _ ا |      |            |                   |                           | libgit2 change  |                  |       |                  |                      |                |
|          | seg-fault-indexentry       |                     |     | ++++ | +          | Merge pull requ   |                           |                 |                  |       |                  |                      |                |
|          |                            |                     |     |      |            | Merge pull requ   |                           |                 |                  |       |                  |                      |                |
|          |                            |                     |     | •++  |            | Merge pull requ   |                           |                 |                  |       |                  |                      |                |
|          |                            |                     |     |      |            | Merge branch 'n   |                           |                 |                  |       |                  |                      |                |
|          | ♦ v0.23.0-alpha.2          |                     |     |      | +          |                   |                           |                 |                  |       |                  |                      |                |
|          | © v0.23.0-aipha.1          |                     |     | •    | +          |                   |                           |                 |                  |       |                  |                      |                |
|          |                            |                     |     |      |            |                   |                           |                 |                  |       |                  | @ 120% Fe            | edback         |

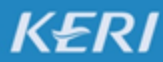

### 3. Git Server

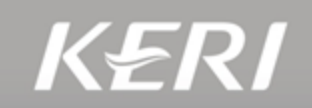

### 1. GitHub

- Free for private repositories (< <u>3 users</u>)
- https://github.com
- Microsoft.
- 2. Bitbucket
  - Free for private repositories (< <u>5 users</u>)
  - https://bitbucket.org
  - Atlassian
- 3. My server
  - Local storage (HDD, SDD)
  - Network attached storage (NAS)

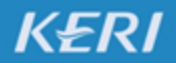

### 3. Git Server 연결하기

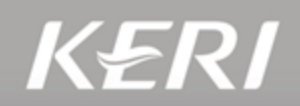

### 1. Git Server 주소 얻기

| 📮 aifrenz / <b>membership</b>      |                                           |                                                 | O Watch →                     | 1        | Star 3 | <b>%</b> Fork | 63    |    |
|------------------------------------|-------------------------------------------|-------------------------------------------------|-------------------------------|----------|--------|---------------|-------|----|
| <> Code ① Issues 0 ⑦ Pu            | Ill requests 2 III Projects 0 📰 Wiki      | Insights                                        | 5                             |          |        |               |       |    |
| No description, website, or topics | s provided.                               |                                                 |                               |          |        |               |       |    |
| 181 commits                        | រ្រ 1 branch                              | ⊘ <b>0</b> release                              | ses <b>£1</b> 54 contributors |          |        |               |       |    |
| Branch: master - New pull request  |                                           | Create new file                                 | e Upload files                | Find Fil | e Clo  | ne or downlo  | oad - | (1 |
| ≓ ai-friends 김영모 님 머지할게요! Merge    | pull request #64 from Youngmo-Kim/patch-1 | (                                               | Clone with HT                 | TPS 🔊    |        | Use \$        | SSH   |    |
| 🖬 doc                              | l                                         | Use Git or checkout with SVN using the web URL. |                               |          |        |               |       |    |
| README.md                          |                                           | https://github.com/aifrenz/membership           |                               |          |        |               |       |    |
| E README.md                        |                                           | Open in Desktop Download ZIP                    |                               |          |        |               |       |    |

### 2. Git Server와 연결하기

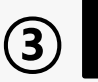

git clone https://github.com/aifrenz/membership.git

※ 원격 저장소를 로컬 저장 장치에 복사하는 방식으로 로컬 저장소를 생성

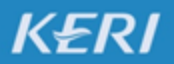
# 4. 사용하기

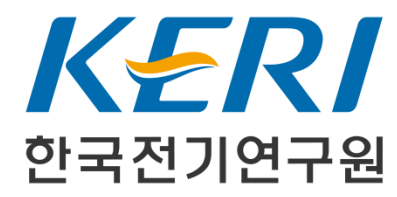

4. 사용하기

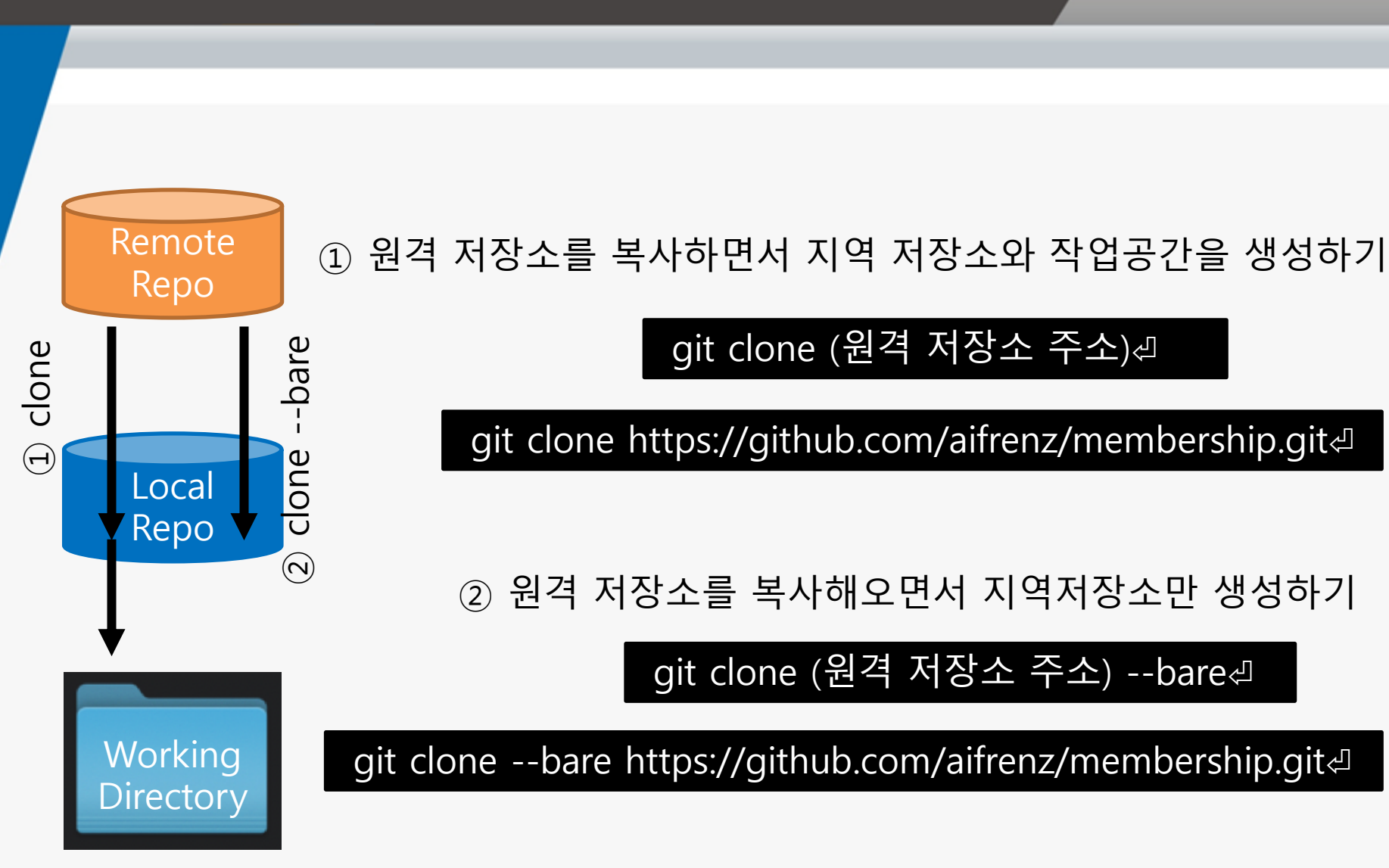

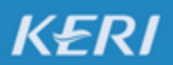

KOREA ELECTROTECHNOLOGY RESEARCH INSTITUTE

4. 사용하기

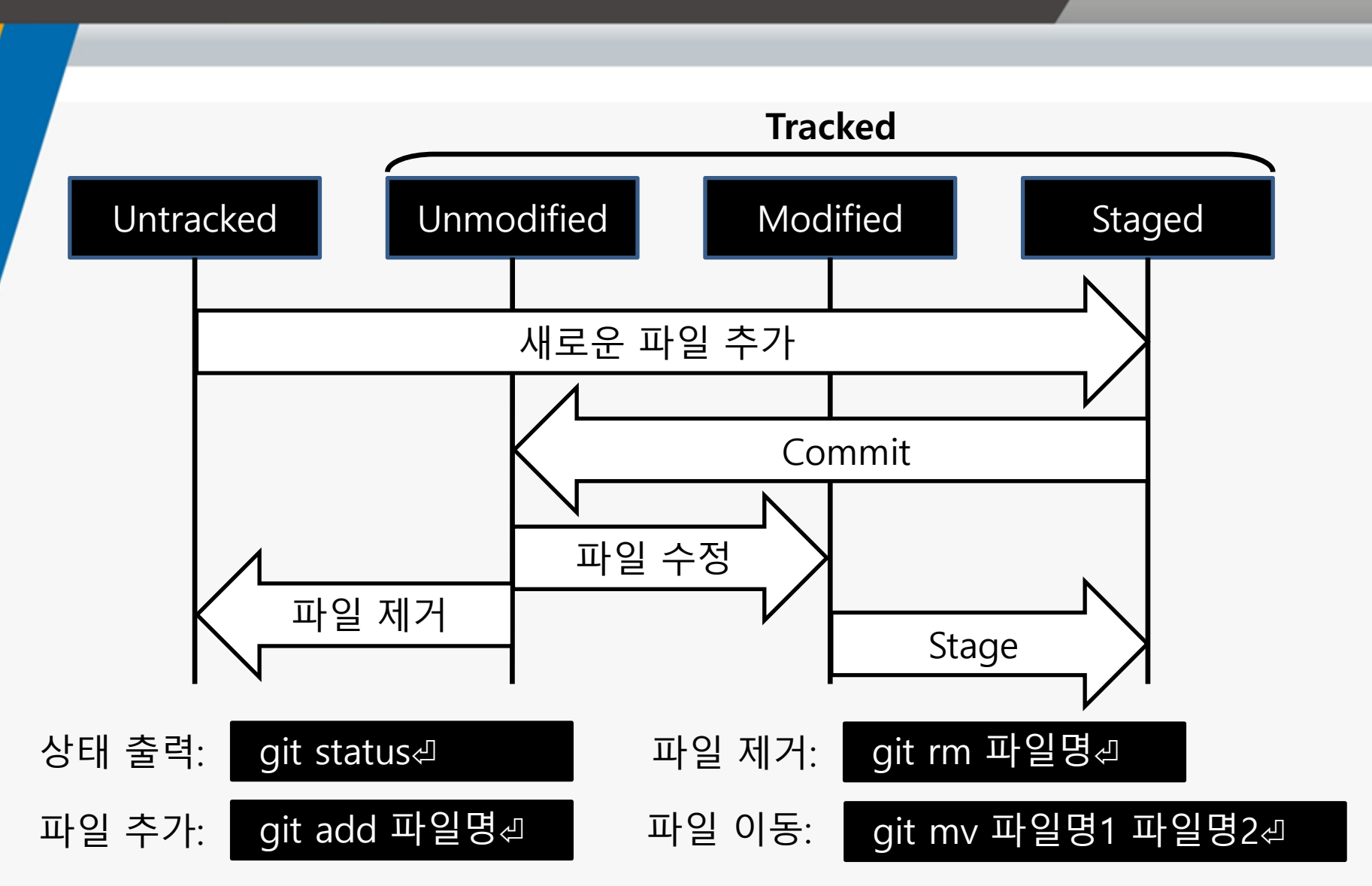

#### KERI

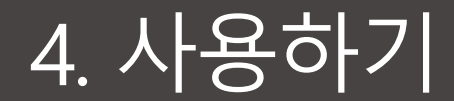

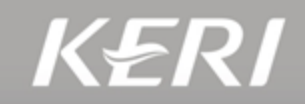

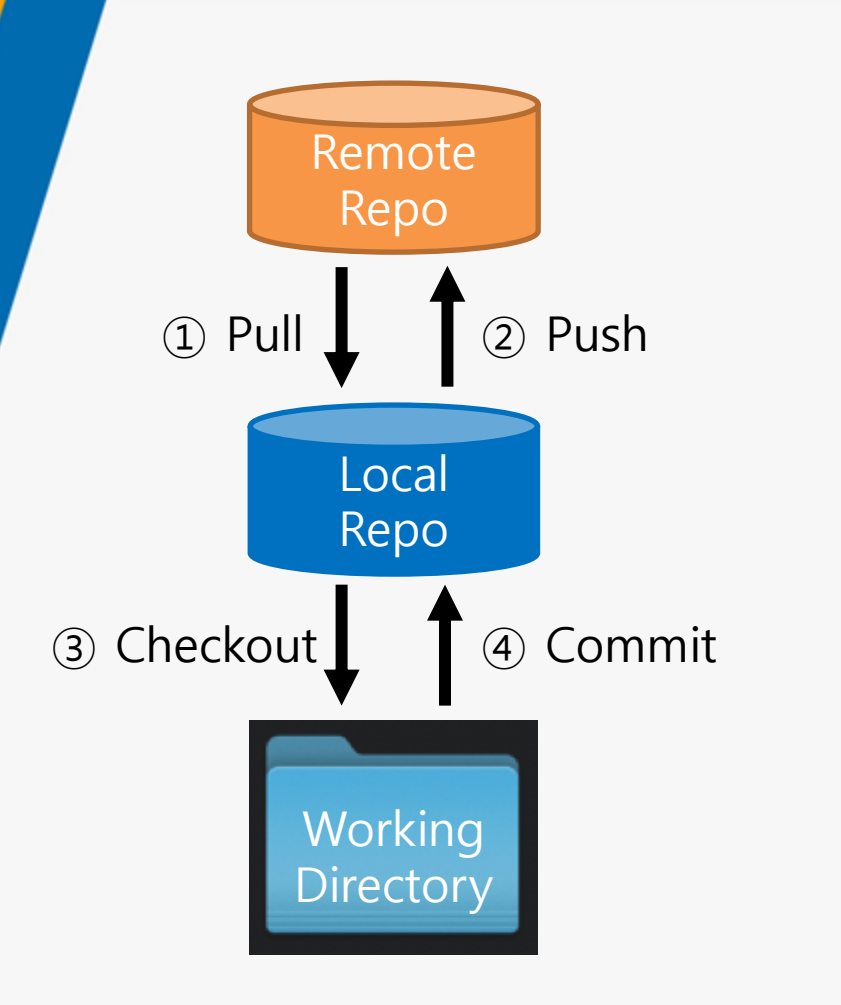

① 원격 저장소 → 지역 저장소

git pull∉

git pull (remote) 리

git pull (remote) (branch) 신

② 지역 저장소 → 원격 저장소

git push⊲

git push (remote) 리

git push (remote) (branch)⊲

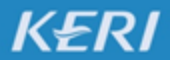

4. 사용하기

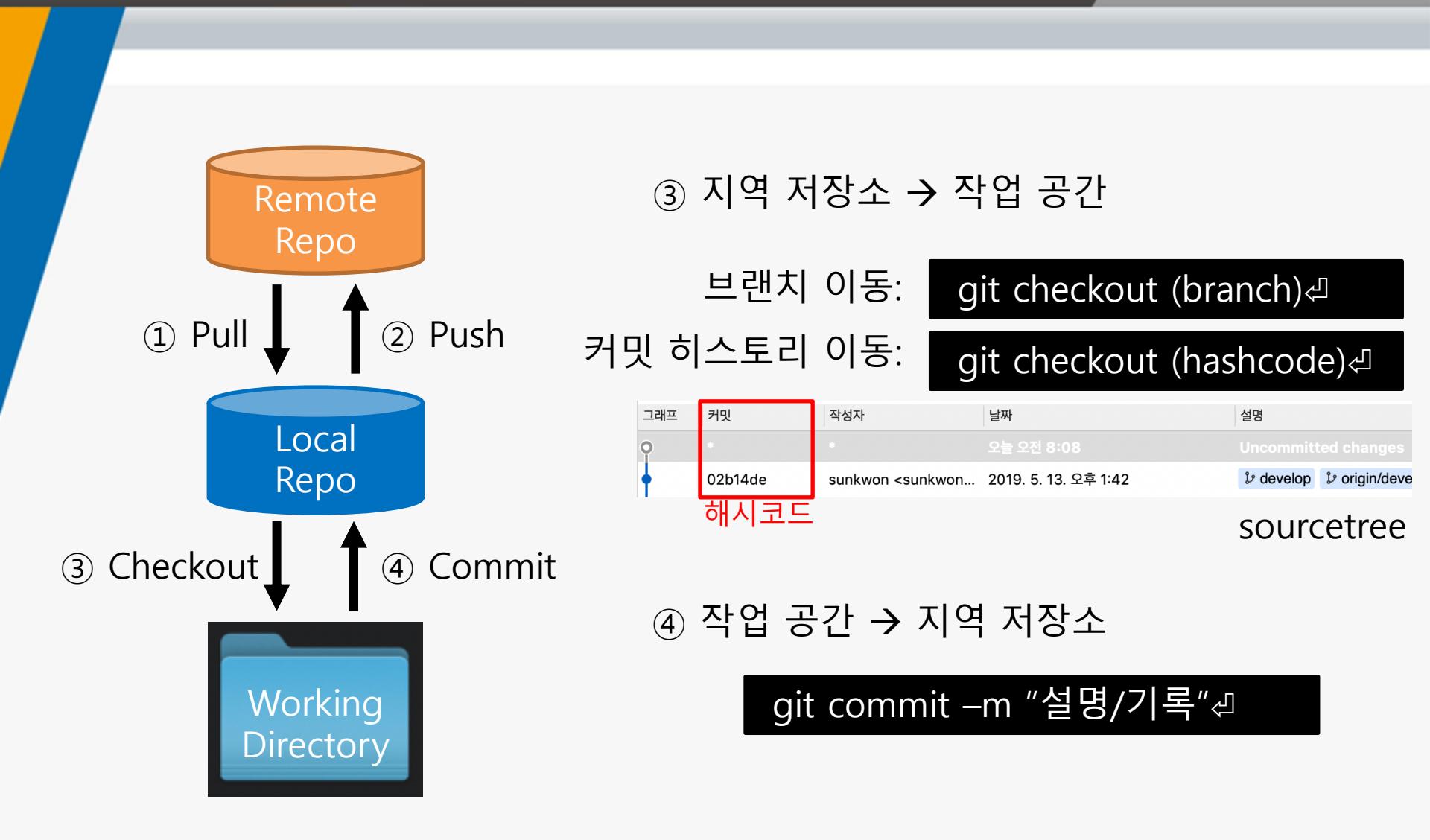

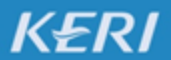

KOREA ELECTROTECHNOLOGY RESEARCH INSTITUTE

# Source Tree (Git)의 5. GUI 클라이언트

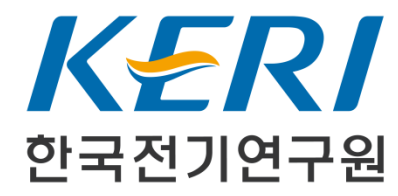

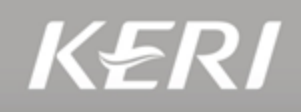

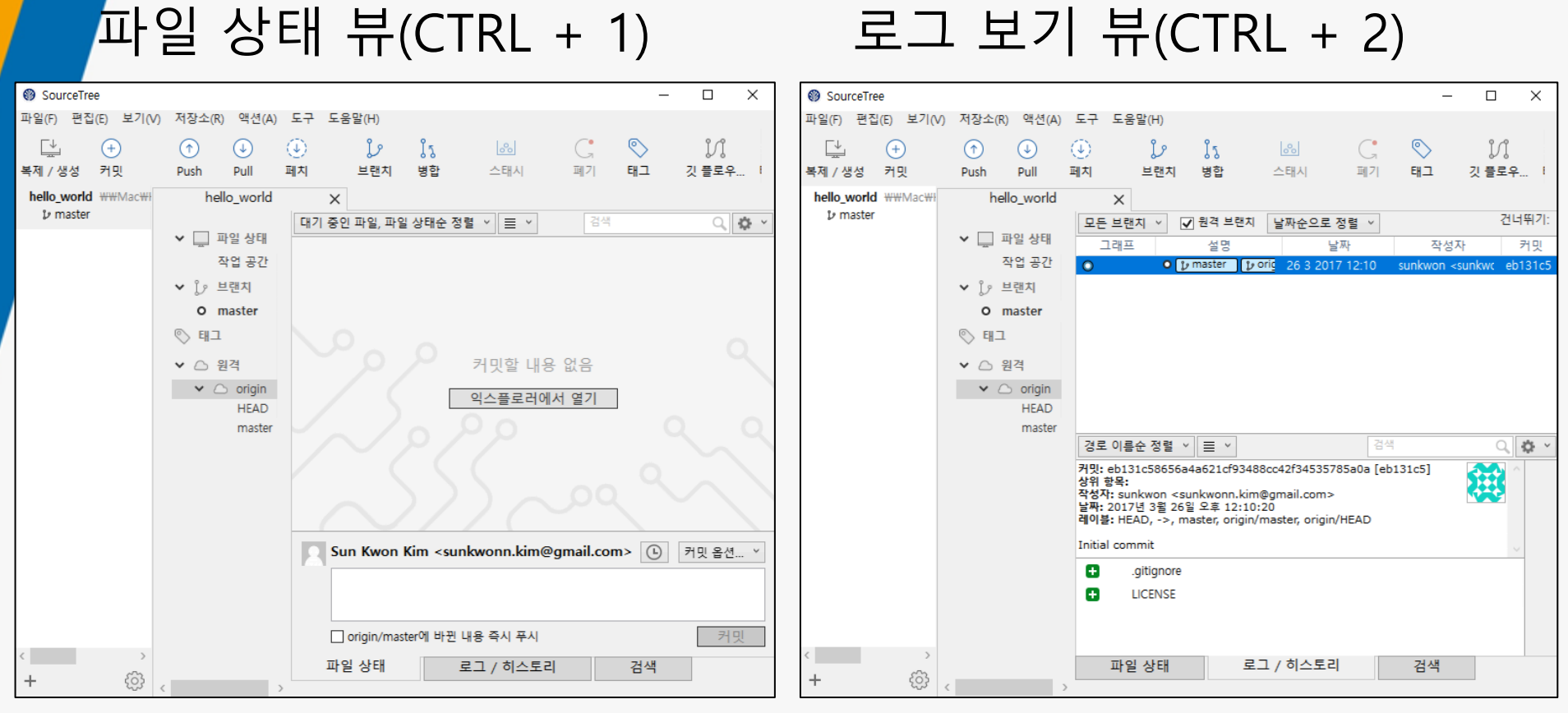

- Commit하기 위해 필요한 기능이 모여 있음
- Commit할 내용 선택 및 코맨트 입력

KERI

- 소스 코드 충돌 (Conflict)시 해결하는 기능
- 소스 코드 히스토리를 조작하는 모든 기능
- 히스토리(로그) 조회/이동
- 브랜치 생성 / 합치기 (Merge)

|             |                               |                                                                                                    |                                                                                                   | 1. 파일 상태 뷰      | (CTRL + 1) |
|-------------|-------------------------------|----------------------------------------------------------------------------------------------------|---------------------------------------------------------------------------------------------------|-----------------|------------|
| Sour        | ceTree                        |                                                                                                    |                                                                                                   |                 | – 🗆 X      |
| 파일(F)       | 편집(E) 보기(V) 저장소(R) 액션(        | (A) 도구 도움말(H)                                                                                                    |                                                                                                   |                 |            |
| [<br>복제 / 생 | +↑↓성 커밋PushPull               | <ul> <li>(1)</li> <li>(1)</li></ul> | \$፮ [ஃ] C, ♥<br>병합 스태시 폐기 태그                                                                      |                 | ↓/』 ▷ □    |
| hello_w     | vorld C:#Users#sunkwon#Docume | hello_world                                                                                                    | ×                                                                                                 |                 |            |
| μma         | aster                         | ✔ □ 파일 사태                                                                                                    | 대기 중인 파일, 파일 상태순 정렬 💉 📄 🎽                                                                         |                 | 검색 🔍 🌞 🗸   |
|             |                               | 작업 공간                                                                                                    |                                                                                                   |                 |            |
|             |                               | ✓ Ĵ♪ 브랜치                                                                                                    |                                                                                                   |                 |            |
|             |                               | O master                                                                                                    |                                                                                                   |                 |            |
|             |                               | 📎 태그                                                                                                    |                                                                                                   |                 |            |
|             |                               | ✔ △ 원격                                                                                                    |                                                                                                   | Commit한 벼겨사하 서태 |            |
|             |                               | > 🛆 origin                                                                                                    |                                                                                                   |                 |            |
|             |                               |                                                                                                    |                                                                                                   |                 |            |
|             |                               |                                                                                                    |                                                                                                   |                 |            |
|             |                               |                                                                                                    |                                                                                                   |                 |            |
|             |                               |                                                                                                    |                                                                                                   | 커밋할 내용 없음       |            |
|             |                               |                                                                                                    |                                                                                                   | 익스플로러에서 열기      |            |
|             |                               |                                                                                                    |                                                                                                   |                 |            |
|             |                               |                                                                                                    |                                                                                                   |                 |            |
|             |                               |                                                                                                    | $\sim$ $_{\circ}$ $_{\circ}$                                                                      |                 |            |
|             |                               |                                                                                                    |                                                                                                   |                 |            |
|             |                               |                                                                                                    |                                                                                                   |                 |            |
|             |                               |                                                                                                    | $\sim \sim \sim \sim \sim \sim \sim \sim \sim \sim \sim \sim \sim \sim \sim \sim \sim \sim \sim $ |                 |            |
|             |                               |                                                                                                    |                                                                                                   |                 |            |
|             |                               |                                                                                                    | $\sim$                                                                                            |                 |            |
|             |                               |                                                                                                    |                                                                                                   |                 |            |
|             |                               |                                                                                                    | Ksk <sunkwonn.kim@gmaii.com></sunkwonn.kim@gmaii.com>                                             |                 |            |
|             |                               |                                                                                                    | Commit                                                                                            | 알 변경사항에 내한 코멘트  | 입력         |
|             |                               |                                                                                                    | □ origin/master에 바뀌니요 주시 프시                                                                       |                 |            |
| <           | >                             |                                                                                                    | 다 아이네/master에 이전 예정 국적 구적<br>파인 사태                                                                | 74 / ਮੱ         | 12         |
| +           | ණ                             |                                                                                                    | 찌ㄹ 영제 도그 / 이스도리                                                                                   |                 |            |
|             |                               |                                                                                                    |                                                                                                   |                 |            |

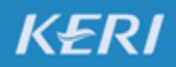

#### KOREA ELECTROTECHNOLOGY RESEARCH INSTITUTE

|                                                                                                    |                                                                                                    | 히스                                     | 토리 뷰 (단축키: CTRL + 2)                  |
|----------------------------------------------------------------------------------------------------|----------------------------------------------------------------------------------------------------|----------------------------------------|---------------------------------------|
| ● SourceTree         파일(F)       편집(E)       보기(M)       제장소(R)       액션(A)       도구       도움말(H)         ●       ●       ●       ●       ●       ●       ●       ●       ●       ●       ●       ●       ●       ●       ●       ●       ●       ●       ●       ●       ●       ●       ●       ●       ●       ●       ●       ●       ●       ●       ●       ●       ●       ●       ●       ●       ●       ●       ●       ●       ●       ●       ●       ●       ●       ●       ●       ●       ●       ●       ●       ●       ●       ●       ●       ●       ●       ●       ●       ●       ●       ●       ●       ●       ●       ●       ●       ●       ●       ●       ●       ●       ●       ●       ●       ●       ●       ●       ●       ●       ●       ●       ●       ●       ●       ●       ●       ●       ●       ●       ●       ●       ●       ●       ●       ●       ●       ●       ●       ●       ●       ●       ●       ●       ●       ● <t< td=""><td>응답     응답     응답       병합     스테시     페기     태그       X     모든 브랜치 ∨     및 원격 브랜치     날짜순으로 정렬 ∨       그레브     ●     [p master]     [p origin/master]</td><td><sup>VHEAD</sup> Initial commit<br/>히스토</td><td> ×<br/><b>작성자</b></td></t<> | 응답     응답     응답       병합     스테시     페기     태그       X     모든 브랜치 ∨     및 원격 브랜치     날짜순으로 정렬 ∨       그레브     ●     [p master]     [p origin/master]                                                                           | <sup>VHEAD</sup> Initial commit<br>히스토 | ×<br><b>작성자</b>                       |
| 관리                                                                                                    | 경로 이름순 정렬 V 프 V<br>커맛: eb131c58656a4a621cf93488cc42f34535785a0a [e<br>성위 함목:<br>작성자: sunkwon sunkwonn.kim@gmail.com><br>날짜: 2017년 3월 26월 일요일 오후 12:10:20<br>데이울: HEAD, ->, master, origin/master, origin/HEAD<br>Initial commit | ab131c5]                               | 24       ●       ●         ILCENSE    |
|                                                                                                    | <ul> <li>gitignore</li> <li>UCENSE</li> <li>선택된 히스토리</li> <li>변경된 파일 내</li> </ul>                                                                                                    | 믜에서<br>역                               | · · · · · · · · · · · · · · · · · · · |
| + @                                                                                                    | 파일 상태 로그 / 히스토리                                                                                                    | 검색                                     |                                       |

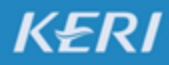

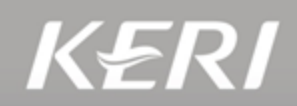

#### 1. 익스플로어에서 열기 클릭

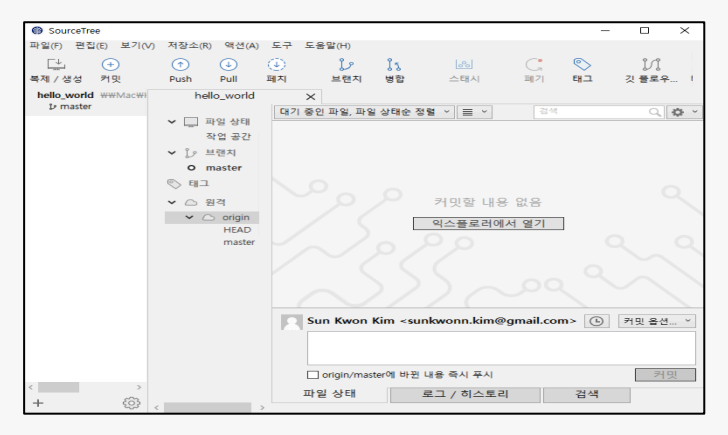

#### 3. 작업 공간에 프로젝트 생성

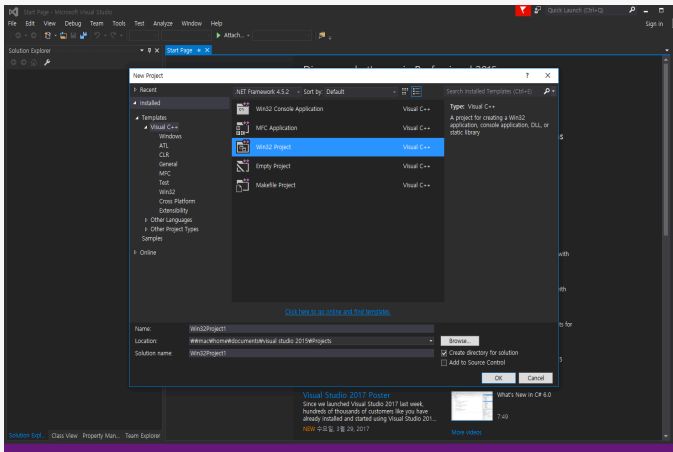

KERI

2. 작업 공간

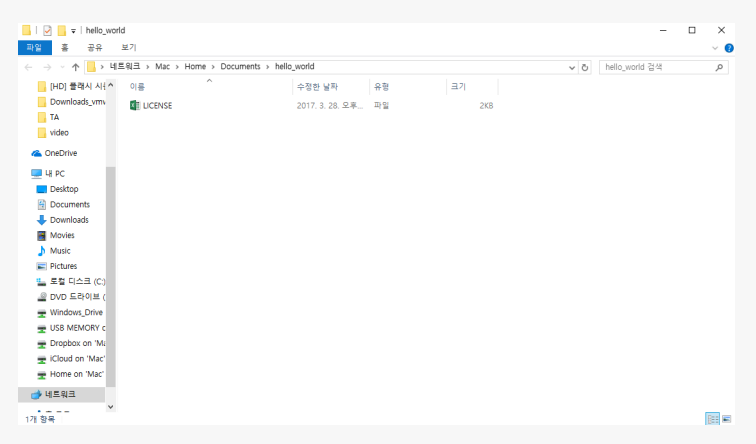

#### 4. 파일 상태 뷰에서 변경사항 체크

| SourceTree           |                    |            |                     |                     |           |                  |                |   |              |     | - 0      | ×         |
|----------------------|--------------------|------------|---------------------|---------------------|-----------|------------------|----------------|---|--------------|-----|----------|-----------|
| 1월(F) 편집(E) 보기(V)    | 저장소(R) 액션(A)       | 도구 도움      | 얇(H)                |                     |           |                  |                |   |              |     |          |           |
| 다. (+)<br>타제 / 생성 커밋 | Push Pull I        | ())<br>মাম | [/ [1<br>브렌지 영합     | [ <u>응]</u><br>스태시  | 다.<br>페기  | লান              |                |   | )/]<br>깃 클로우 | 티미널 | Explorer | ())<br>설정 |
| hello_world ##Mac#i  | hello_world        | ×          |                     |                     |           |                  |                |   |              |     |          |           |
| 12 master            |                    | 대기 중인      | 파일, 파일 상태순 정        | 3 <b>8</b> ~ 🗏 ~ ]  |           |                  |                |   |              |     |          | Q 🔅 🖌     |
|                      | ♥ ☐ 파일 상대<br>자연 고가 | 스테이지에      | 올라간 파일              |                     |           | Unstage All      |                |   |              |     |          |           |
|                      | 4880               |            |                     |                     |           |                  |                |   |              |     |          |           |
|                      | • D master         |            |                     |                     |           |                  |                |   |              |     |          |           |
|                      | 🔊 म्रा             |            |                     |                     |           |                  |                |   |              |     |          |           |
|                      | ♥ △ 원격             |            |                     |                     |           |                  |                |   |              |     |          |           |
|                      | 🗸 🗁 origin         |            |                     |                     |           |                  |                |   |              |     |          |           |
|                      | HEAD               |            |                     |                     |           |                  |                |   |              |     |          |           |
|                      | master             |            |                     |                     |           |                  |                | - |              |     |          |           |
|                      |                    | 스테이지에      | 물라가지 않은 파일          |                     |           | Stage All        | Stage Selected | 1 |              |     |          |           |
|                      |                    |            | vs/Hello_World/v14  | (.suo               |           |                  |                |   |              |     |          |           |
|                      |                    | 2          | ello_world/inch/HE  | 4<br>10 WORLD-2845  | 7hfb/HELL | D WORLD_d2897    | aa7 inch       |   |              |     |          |           |
|                      |                    | 0 1        | ello world/hello wo | rld.vcxproi.filters |           | 0_1101020 020001 |                |   |              |     |          |           |
|                      |                    |            | ello_world/hello_wo | rld.vcxproj         |           |                  |                |   |              |     |          |           |
|                      |                    | 12 h       | ello_world/hello_wo | rld.sln             |           |                  |                |   |              |     |          |           |
|                      |                    | 2 h        | ello_world/hello_wo | rld.cpp             |           |                  |                |   |              |     |          |           |
|                      |                    | 121 H      | ello world/hello wo | dd VC db            |           |                  |                |   |              |     |          |           |
|                      |                    | O Sur      | n Kwon Kim ≺su      | nkwonn.kim@         | gmail.co  | m>               |                |   |              | (   | ) 커밋     | 옵션 ×      |
|                      |                    |            |                     |                     |           |                  |                |   |              |     |          |           |
|                      |                    |            |                     |                     |           |                  |                |   |              |     |          |           |
| _                    |                    | 0          | rigin/master에 바뀐    | 내용 죽시 푸시            |           |                  |                |   |              |     |          | 커밋        |
|                      |                    | 파일         | 상태                  | 로그 / 히스토리           | 1         | 검색               |                |   |              |     |          |           |
| + 😳 <                | >                  |            |                     |                     |           |                  |                |   |              |     |          |           |

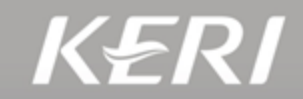

#### 5. 탐색기 → 보기 → 옵션 선택

| 📙 i 📝 📑 🖛 i hello_v                                                                                                    | world                                                                                                    |                                                                                                    |                                                                                                    |                                                                                      |                                                | ) X |
|----------------------------------------------------------------------------------------------------|----------------------------------------------------------------------------------------------------|----------------------------------------------------------------------------------------------------|----------------------------------------------------------------------------------------------------|--------------------------------------------------------------------------------------|------------------------------------------------|-----|
| 파일 홉 공유                                                                                                    | 보기                                                                                                    |                                                                                                    |                                                                                                    |                                                                                      |                                                | -04 |
| ■ 미리 보기 창<br>탐색 ■ 세부 정보 창<br>장 ▼                                                                                                    | ■ 아주 큰 아이콘 ■ 큰 아이콘           ○ 주은 아이콘         ○ 중 목록           ○ 다일         ○ 중 목록                                                                                                    | 대 보통 아이콘 ▲                                                                                                    | <ul> <li>□ 분류 방법 ▼</li> <li>▲ 열 추가 ▼</li> <li>▲ 모든 열 너비 조정</li> </ul>                                                                    | <ul> <li>○ 항목 확인란</li> <li>○ 파일 확장명</li> <li>○ 숨긴 항목</li> <li>&gt; 숨기기/해제</li> </ul> | <u>응</u><br>옵션                                 |     |
| 창                                                                                                    | 레이아웃                                                                                                    |                                                                                                    | 현재 보기                                                                                                    | 표시/숨기기                                                                               |                                                |     |
| Index       Index       Uite       Uite       Desktop       Documents       Downloads       Movies       Movies       DVD ERVDEU       E Strict       DVD ERVDEU       Uindows.Drive       USS MEMORY c       Dropbox on "Mil       ElCloud on "Mac"       Home on "Mac" | <ul> <li>year</li> <li>hello_world</li> <li>hello_world</li> <li>hello_world VC</li> <li>hello_world vCproj</li> <li>hello_world vcproj</li> <li>Readve</li> <li>stafat</li> <li>stafat</li> <li>targetver</li> </ul> | 2017, 3, 29, 오픈<br>2017, 3, 29, 오픈<br>2017, 3, 29, 오픈<br>2017, 3, 29, 오픈<br>2017, 3, 29, 오픈<br>2017, 3, 29, 오픈<br>2017, 3, 29, 오픈<br>2017, 3, 29, 오픈<br>2017, 3, 29, 오픈 | 비 프 프 니<br>C++ Source<br>Microsoft Visual<br>Data Base File<br>VC++ Project Tilt<br>텍스트 문서<br>C++ Source<br>C/C++ Header<br>C/C++ Header | 1K8<br>2K6<br>5,376K6<br>8K6<br>2K6<br>2K6<br>1K6<br>1K6<br>1K6                      | 음선<br>황옥 영기, 파일 및 홀터 보기, 검색<br>에 대한 성장을 변경합니다. |     |
| ● 네트워크<br>11개 항목                                                                                                    | v                                                                                                    |                                                                                                    |                                                                                                    |                                                                                      |                                                |     |
|                                                                                                    |                                                                                                    |                                                                                                    |                                                                                                    |                                                                                      |                                                |     |

#### 6. 숨김파일이 보이도록 변경

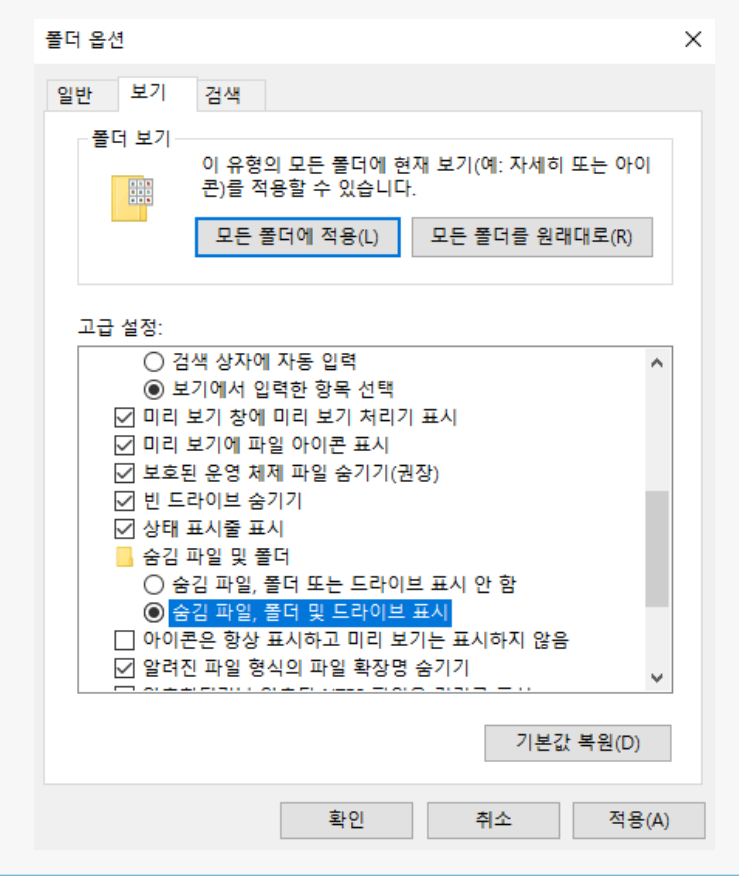

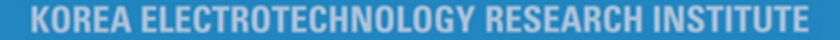

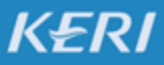

KERI

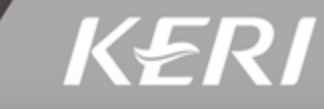

| 7. ".gitig           | nore" 파일을 턱                           | 스트 편집기                                  | 로 열 | 기   | 파일(F) 편집(E) 서식(O) 보기(V) 도움말(H) |
|----------------------|---------------------------------------|-----------------------------------------|-----|-----|--------------------------------|
|                      |                                       |                                         |     |     | * compried object files        |
| 📙   🛃 📙 🗢   hello_wo | rld                                   |                                         | - 🗆 | ×   | *.10                           |
| 파일 홈 공유              | 보기                                    |                                         |     | ~ 🕐 | *.0                            |
| ← → • ↑ 🔒 « M        | ac > Home > Documents > hello_world > | ✓ <sup>3</sup> hello_world <sup>2</sup> | 검색  | Q   | *.obj                          |
| [HD] 플래시 시원          | 이름                                    | 수정한 날짜 유형                               | 크기  |     | # Precompiled Headers          |
| Downloads_vmv        | .git                                  | 2017. 3. 29. 오전 파일 폴더                   |     |     | *. ach                         |
| hello_world          | .vs                                   | 2017. 3. 29. 오전 파일 폴더                   |     |     | *.pch                          |
| video                | hello_world                           | 2017. 3. 29. 오전 파일 폴더                   |     |     |                                |
| ConeDrive            | gitignore                             | 2017. 3. 28. 오후 GITIGNORE               | 파일  | 1KB | # Compiled Dynamic libraries   |
|                      | ICENSE LICENSE                        | 2017. 3. 28. 오후 파일                      |     | 2KB | *.S0                           |
| 및 내 PC               |                                       |                                         |     |     | *.dylib                        |
| Desktop              |                                       |                                         |     |     | *.dll                          |
| Documents            |                                       |                                         |     |     | H Frankars and the films       |
| 👆 Downloads          |                                       |                                         |     |     | # Fortran module files         |
| Movies               |                                       |                                         |     |     |                                |
| J Music              |                                       |                                         |     |     | *,5000                         |
| Pictures             |                                       |                                         |     |     | # Compiled Static Libraries    |
| 🏪 로컬 디스크 (C:)        |                                       |                                         |     |     | *. lai                         |
| 🔐 DVD 드라이브 (         |                                       |                                         |     |     | *.la                           |
| Tindows_Drive        |                                       |                                         |     |     | *.a                            |
| n USB MEMORY C       |                                       |                                         |     |     | *.lib                          |
| 🛖 Dropbox on 'Ma     |                                       |                                         |     |     |                                |
| 🛫 iCloud on 'Mac' 🗸  | <                                     |                                         |     | >   | # Executables                  |
| 5개 항목                |                                       |                                         |     |     | *.exe                          |
|                      |                                       |                                         |     |     | *.OUT                          |
|                      |                                       |                                         |     |     | *.app                          |

🧐 .gitignore - 메모장

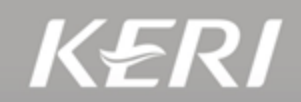

#### 8. 구글에서 ".gitignore + 사용 프로그래밍 환경"을 검색

 Google
 .gitignore visual studio 2015
 Image: Coloradia studio 2015
 Image: Coloradia studio 2015

 전체
 동영상
 이미지
 뉴스
 지도
 더보기
 설정
 도구

검색결과 약 355,000개 (0.37초)

gitignore/VisualStudio.gitignore at master · github/gitignore · GitHub https://github.com/github/gitignore/blob/.../VisualStudio.gitignore · 이 페이지 번역하기 Get latest from https://github.com/github/gitignore/blob/master/VisualStudio.gitignore. # User-specific ... [Ll]og/. # Visual Studio 2015 cache/options directory .vs/.

Example .gitignore file I use for C# projects · GitHub

https://gist.github.com/kmorcinek/2710267 v 이 페이지 번역하기 Example .gitignore file I use for C# projects. Raw .gitignore .... -OutFile .gitignore .... \*\*/\*.sln.ide. # Visual Studio temp something .vs/. # VS 2015+. \*.vc.vc.opendb.

Ignore files in your Git repo | Team Services & TFS - Visual Studio

https://www.visualstudio.com/en-us/docs/git/tutorial/ignore-files ▼ 이 페이지 번역하기 Customize your .gitignore(으)로 이동 - Git starts ignoring these files as soon as the .gitignore is updated, but be sure to ... Visual Studio 2015 & 2017.

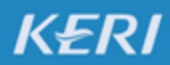

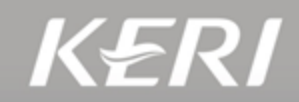

### 9. 검색된 내용을 ".gitignore" 파일에 붙여넣기

| Features Business Explore Pricing                                                                                                    | This rep     | ository          | Search     |        | Sign in c  | or Sign up |
|----------------------------------------------------------------------------------------------------|--------------|------------------|------------|--------|------------|------------|
| thub / gitignore                                                                                                    | • Watch      | 2,008            | ★ Star     | 48,188 | ¥ Fork     | 20,273     |
| Code 🗋 Pull requests 131 🔲 Projects 0 4- Pulse 🔄 Graphs                                                                                                    |              |                  |            |        |            |            |
| nch: master - gitignore / VisualStudio.gitignore                                                                                                    |              |                  |            |        | Find file  | Copy path  |
| matt40k Add ignore for Secondary data files                                                                                                    |              |                  |            |        | 5ac1b18 15 | i days ago |
| contributors 🛛 😹 🛃 😫 🔛 🕮 🔛 😭 😭 🚮 🦝 💭 🔃 😫 🔛 🌨 🗐                                                                                                    | 161 1 #      | <b>i i i i i</b> | 🕏 and othe | rs     |            |            |
| lines (234 sloc) 4.72 KB                                                                                                    |              | ĺ                | Raw Bla    | me His | story      | <u>/</u>   |
| <pre>## ## ## Cet latest from https://github.com/github/gitignore/blob/master/Vist # User-specific files #.user #.userosscache #.sln.docstates # User-specific files (MonoDevelop/Xamarin Studio) #.userprefs</pre> | ualStudio.gi | itignore         |            |        |            |            |

| 🧾 .gitignore - 메모장                                           |
|--------------------------------------------------------------|
| 파일(F) 편집(E) 서식(O) 보기(V) 도움말(H)                               |
| / Compiled Object files<br>:.slo<br>:.lo<br>:.o<br>:.obj     |
| † Precompiled Headers<br>∙.gch<br>•.pch                      |
| † Compiled Dynamic libraries<br>∴so<br>∙.dylib<br>•.dll      |
| †Fortran module files<br>∙.mod<br>•.smod                     |
| / Compiled Static libraries<br>+.lai<br>+.la<br>+.a<br>+.lib |
| / Executables<br>*.exe<br>*.out<br>*.app                     |

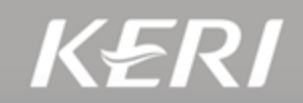

#### 10. 저장소에 저장할 필요가 없는 불필요한 파일은 자동 무시됨

| SourceTree          |                       |                                                                | - 🗆 X                 |
|---------------------|-----------------------|----------------------------------------------------------------|-----------------------|
| 파일(F) 편집(E) 보기(V    | ) 저장소(R) 액션(A)        | 도구 도움말(H)                                                      |                       |
|                     | (1)                   |                                                                |                       |
| 목세 / 생성 기밋          | Push Pull             | 베시 브렌시 명압 스테시 페기 대그                                            | 것 글도우 더미널 Explorer 설성 |
| bello_world ##Mac#H | hello_world           | X                                                              |                       |
|                     | ✔ 🗌 파일 상태             | 내기 중인 파일, 파일 상태순 성혈 🔻 📃 🎽                                      |                       |
|                     | 작업 공간                 | 스테이지에 올라간 파일 Unstage All Unstage Selected                      |                       |
|                     | ✓ L̂ <sup>◦</sup> 브랜치 |                                                                |                       |
|                     | O master              |                                                                |                       |
|                     | ◎ 태그                  |                                                                |                       |
|                     | ✔ △ 원격                |                                                                |                       |
|                     | ✓ △ origin            |                                                                |                       |
|                     | HEAD                  | 스테이지에 올라가지 않은 파일 Stage All Stage Selected                      |                       |
|                     | master                |                                                                |                       |
|                     |                       | hello_world/ReadMe.txt                                         |                       |
|                     |                       | helio_world/helio_world.cpp                                    |                       |
|                     |                       | helio_world/helio_world.sm                                     |                       |
|                     |                       | helio_world/helio_world/cxproj                                 |                       |
|                     |                       | hello world/stdafx.cop                                         |                       |
|                     |                       | hello_world/stdafx.h                                           |                       |
|                     |                       | Phello_world/targetver.h                                       |                       |
|                     |                       | Sun Kwon Kim <sunkwonn.kim@gmail.com></sunkwonn.kim@gmail.com> | ▲ 커밋 옵션 ヾ             |
|                     |                       |                                                                |                       |
|                     |                       | □ origin/master에 바뀐 내용 즉시 푸시                                   | 커밋                    |
| < >                 |                       | 파잌 상태 르그 / 히스토리 건생                                             |                       |
| + 💮                 |                       |                                                                |                       |

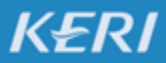

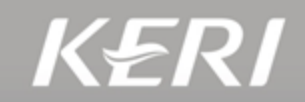

# 11. "Stage all" 또는 "Stage Selected" 버튼을 눌러서 로컬 저장소에 저장할 파일 상태(스테이지)로 넣음

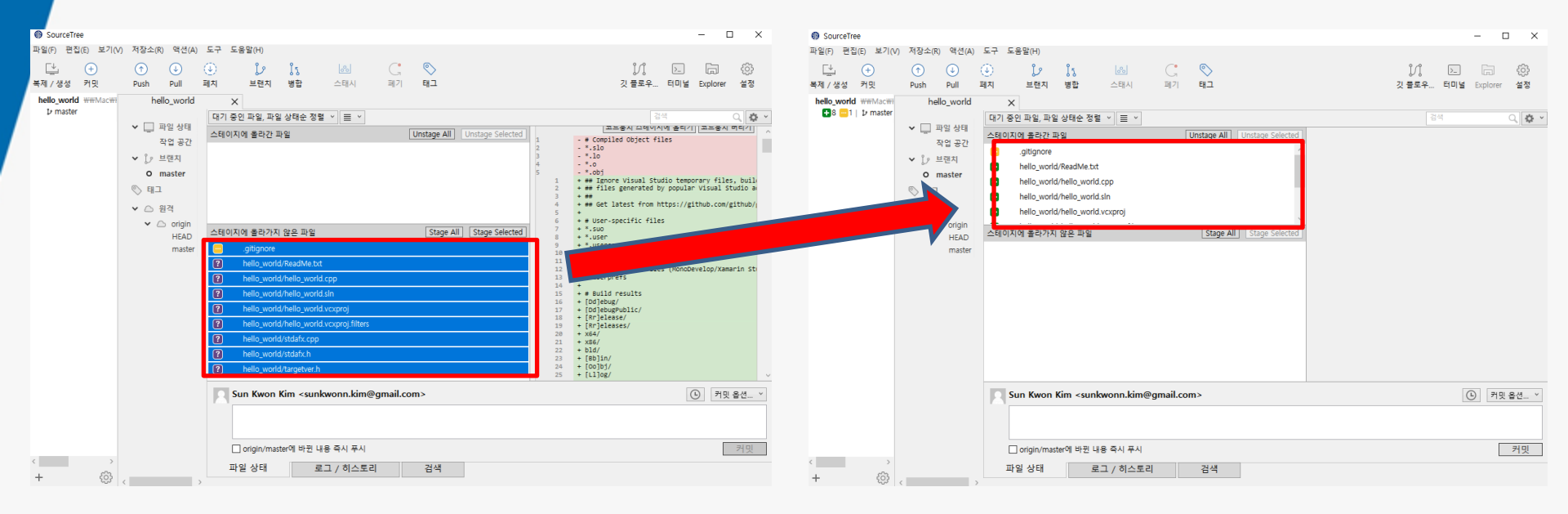

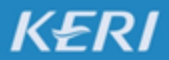

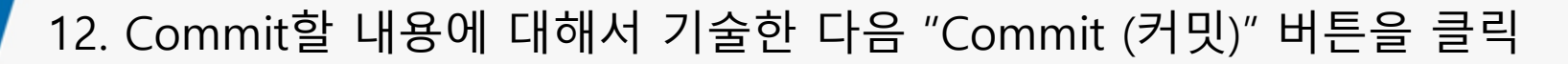

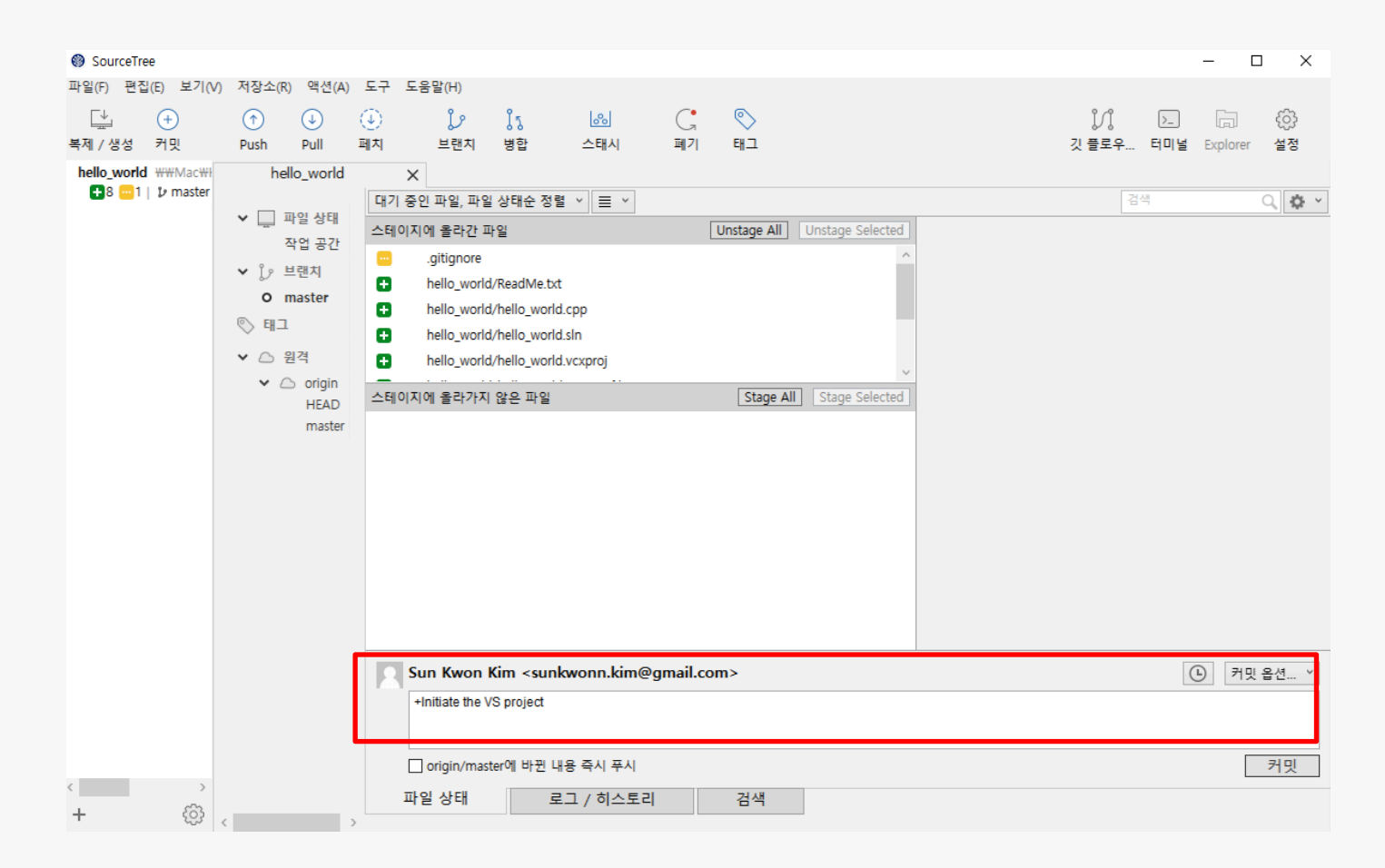

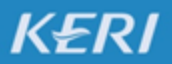

#### KOREA ELECTROTECHNOLOGY RESEARCH INSTITUTE

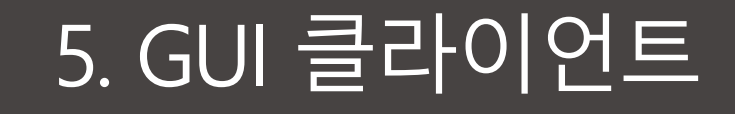

#### 13. Commit할 내용에 대해서 기술한 다음 "Commit (커밋)" 버튼을 클릭

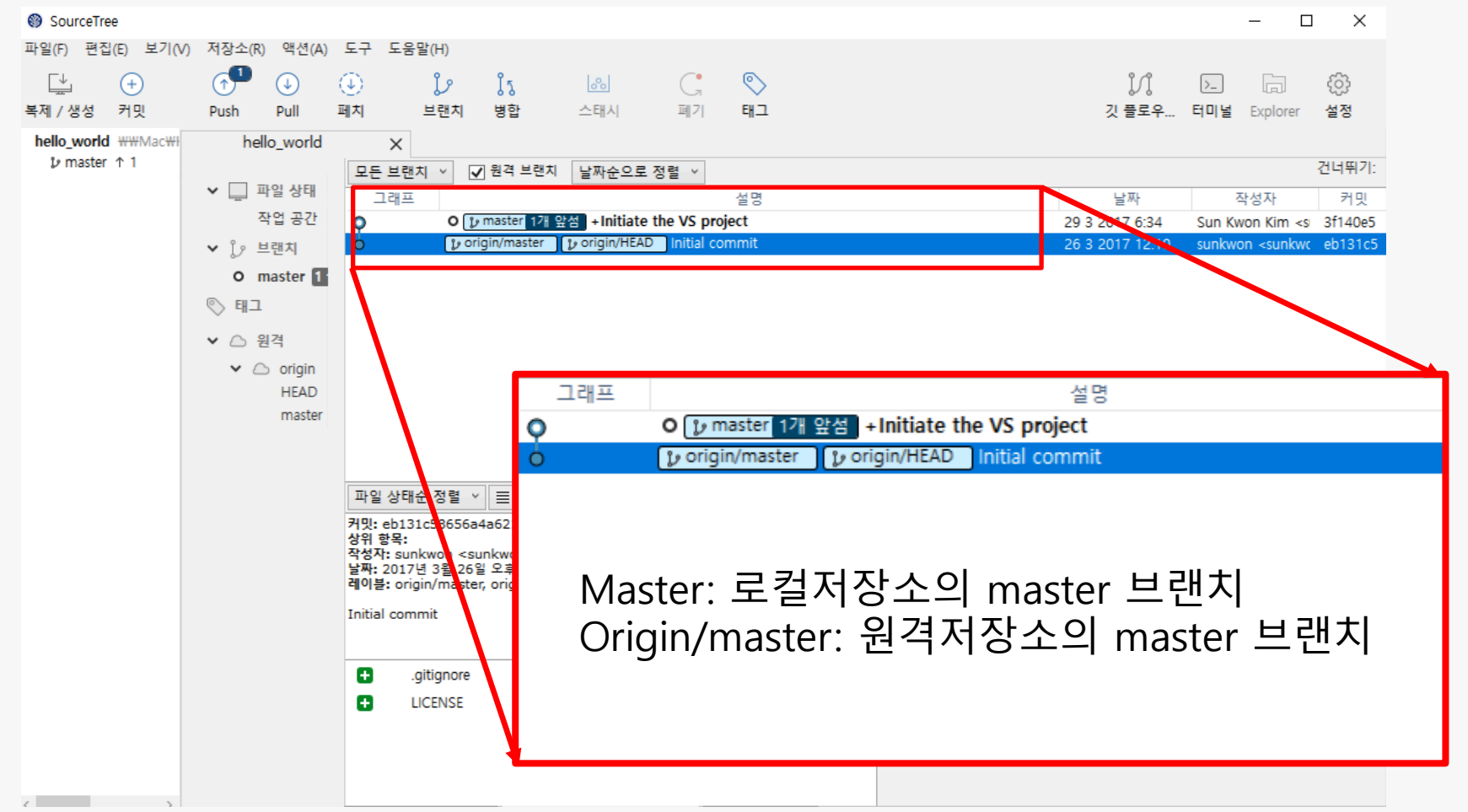

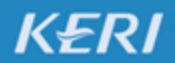

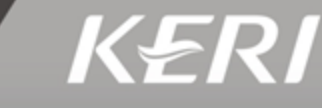

KERI

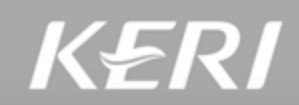

#### 14. "Push (푸시)" 버튼을 눌러서 원격저장소 (GitHub)에 변경사항을 업로드

| sunkwon / hello world                                              |                                                                                                   |                                                                                                    |                                                                                     |
|--------------------------------------------------------------------|---------------------------------------------------------------------------------------------------|----------------------------------------------------------------------------------------------------|-------------------------------------------------------------------------------------|
| ↔ Code ① Issues 0 îî Pull requests 0                               | GitHub에 변경사항이                                                                                     |                                                                                                    | » C 🔊                                                                               |
| No description, website, or topics provided.<br>Add topics         | 반영이 안된 상태                                                                                         | Push Pull 폐지 브랜지 영압<br>H hello_world X                                                                                | 스테시 폐기 태그                                                                           |
| I commit I branch                                                  | 🛇 0 releases 🚨 1 contributor 🕸 MIT                                                                | ▲ 파일 상태 고래프                                                                                                    | <u>알싸순으로 생렬</u> × 석면                                                                |
| Branch: master - New pull request                                  | Create new file Upload files Find file Clone or download -                                        | 작업 공간 ♀ ● [1/master 1/개 앞관<br>▶ 1/2 브랜치 ● [1/origin/master 1/2]                                                       | +Initiate the VS project                                                            |
| K sunkwon Initial commit                                           | Latest commit eb131c5 3 days ago                                                                  | o master 1                                                                                                    |                                                                                     |
| .gitignore                                                         | Initial commit 3 days ago                                                                         | () 태그                                                                                                    |                                                                                     |
|                                                                    | Initial commit 3 days ago                                                                         | ✓ △ 원격                                                                                                    |                                                                                     |
| Help people interested in this repository understa                 | and your project by adding a README.                                                              | ✓ △ origin<br>HEAD                                                                                                    |                                                                                     |
| hello_world X<br>모든 브랜치<br>작업 공간<br>• 값 보랜치<br>• 이 master          | ☑ 원격 브랜치 날짜순으로 정렬 ➤<br>설명<br>[♪ master ] [♪ origin/HEAD] + Initiate the VS project<br>tial commit | Sunkwon / hello_world<br>↔ Code ① Issues ③<br>No description, website, o<br>Add topics<br>ⓒ 2 commits ♀ Turanci ↔ or  | ◎Unwatch 1 ★Star 0 맞Fork 0<br>m에도 변경사항                                              |
| ♡ 태그                                                               |                                                                                                   | Branch: master - New pull request                                                                                     | Create new file Upload files Find file Clone or download -                          |
|                                                                    |                                                                                                   |                                                                                                    |                                                                                     |
| <sup>× △ ₽</sup> <sup>q</sup>   Origin                             | /master가 master의 👘                                                                                | Sunkwon +initiate the VS project                                                                                      | Latest commit 3f140e5 6 minutes ago                                                 |
|                                                                    | /master가 master의                                                                                  | survivon +initiate the VS project     hilo_world +initiate the VS project                                             | Latest commit 3f140e5 6 minutes ago<br>6 minutes ago                                |
| · · · · · · · · · · · · · · · · · · ·                              | /master가 master의<br>. 변경됨                                                                         | Sunkword +initiate the VS project     Im hello_world +initiate the VS project     Jgitignore +initiate the VS project | Latest commit 3f149e5 6 minutes ago<br>6 minutes ago<br>6 minutes ago               |
| <sup>▲ 원객</sup> Origin,<br><sup>▲ Origi</sup><br><sup>₩Α</sup> 위치로 | /master가 master의<br>. 변경됨                                                                         | LICENSE                                                                                                    | Latest commit 3f140e5 6 minutes ago<br>6 minutes ago<br>6 minutes ago<br>3 days ago |

## 5. GUI 클라이언트: 브랜치 생성 (Branch)

• 브랜치 == 하나의 대표되는 흐름

 새로운 아이디어나 기능을 구현해야할 때에는 별도의 브랜치를 생성하여 작 업을 하자.

(예시) 어떤 문제를 해결하기 위하여 2가지의 아이디어가 도출되었고, 각각의 아이디어를 구현/검증해 보기로 결정함

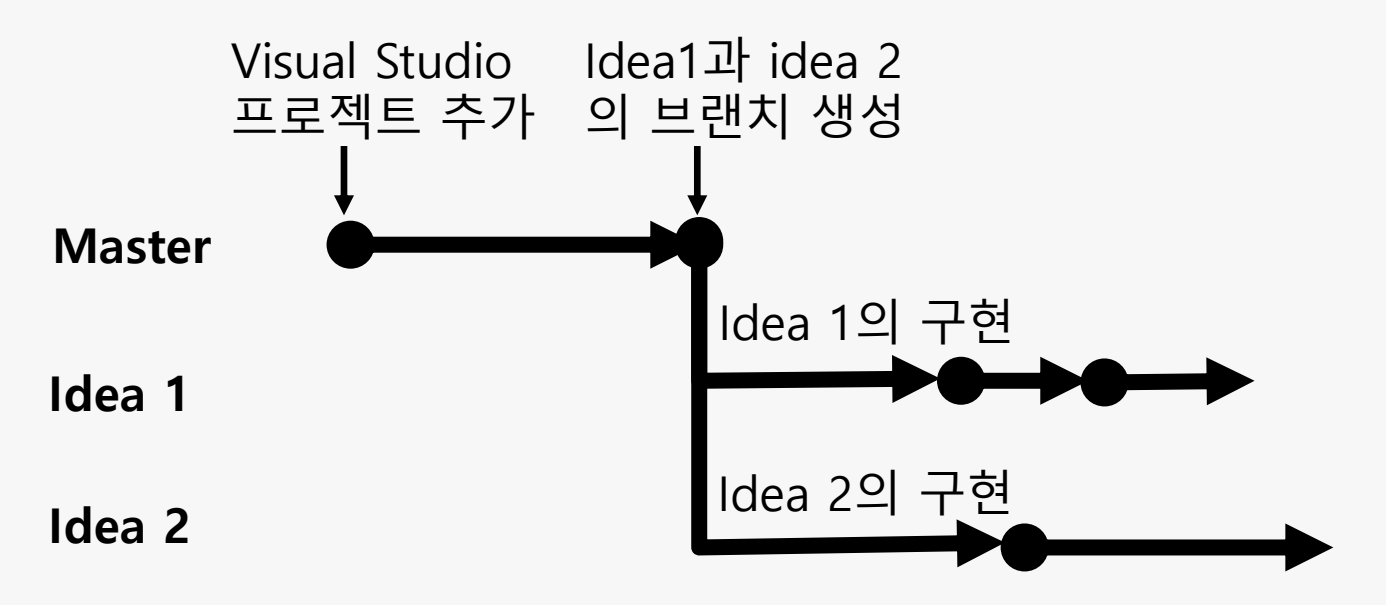

## 5. GUI 클라이언트: 브랜치 합치기 (Merge)

- 새로운 아이디어가 타당하여 본 프로젝트에 정식으로 편입시키고자 할 때 브랜치 합치기 (Merge)를 한다
- (예시) Idea 1의 구현 결과가 성능이 좋아 본 프로젝트에 편입시키기로 결정함. Master 브랜치의 최신 히스토리로 이동(Check-out)한 후, Idea1을 Merge 한다.

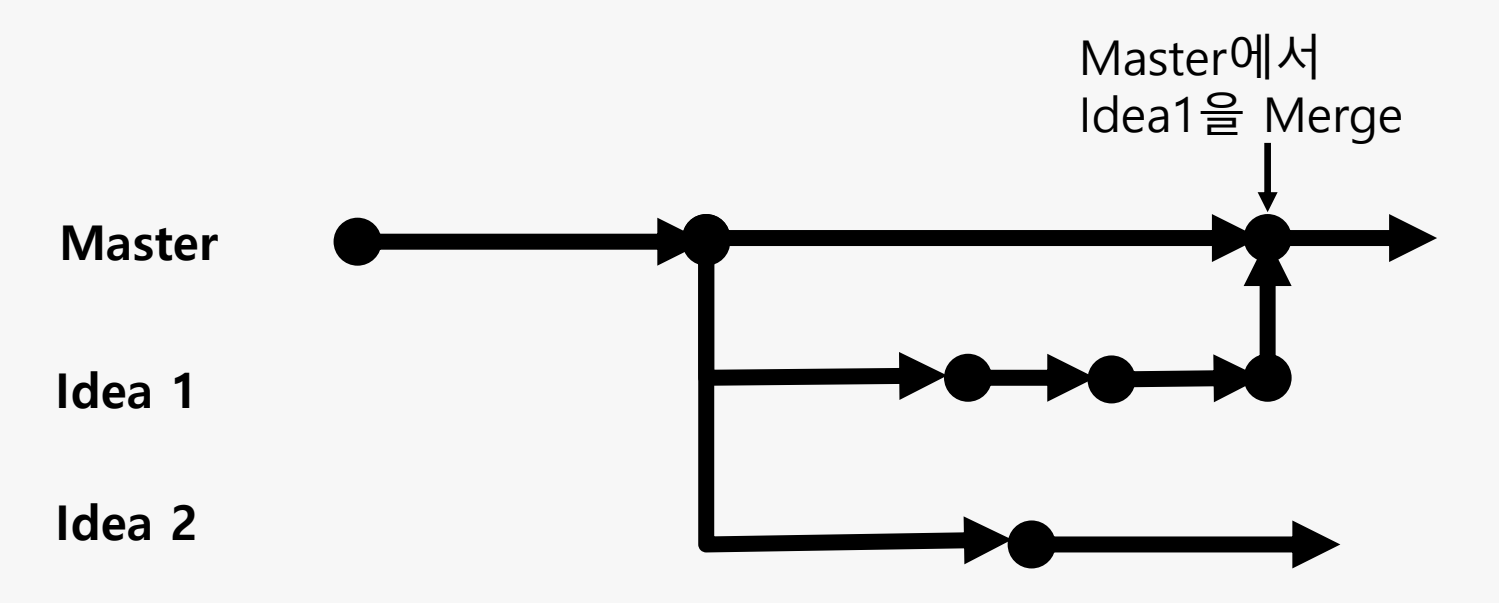

## 5. GUI 클라이언트: 브랜치 삭제 (Delete)

(예시) Idea 2의 결과 역시 만족스럽거나 별도의 기능이어서, 후에 본 프로젝트 에 합치고자 하면 역시 같은 방법으로 Merge 하거나,

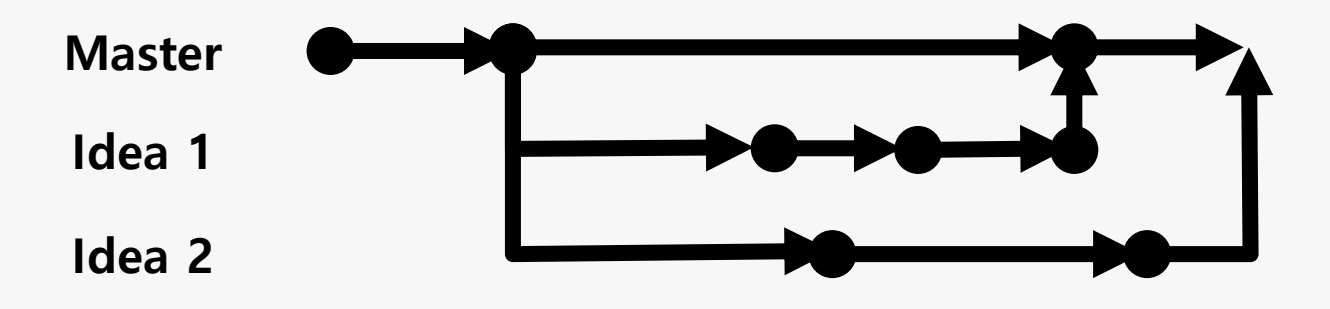

삭제할 수 있다. (Idea 2의 내용만 깔끔하게 삭제된다.)

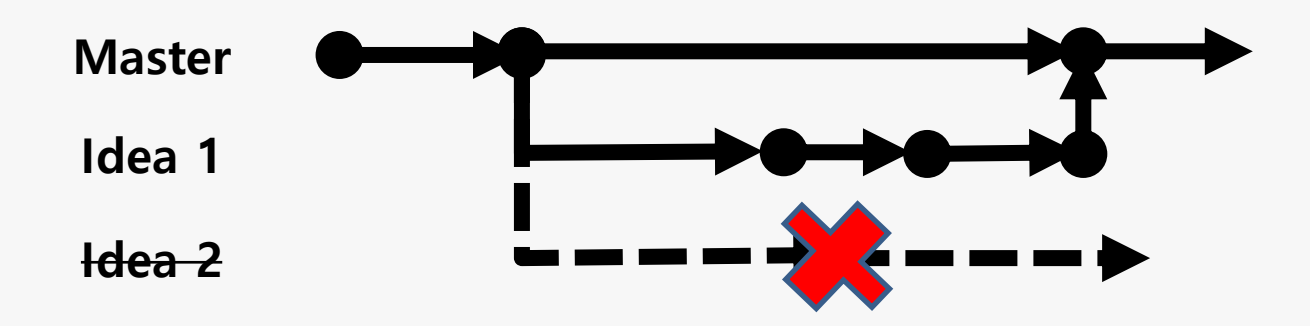

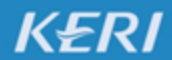

# 5. GUI 클라이언트: 충돌 해결 (Resolve Conflicts K € R /

•

### (예시) 작업자 A와 작업자 B가 동시에 동일한 부분(파일)을 수정함.

## 작업자 A

| 모든 브랜치 ◇ 원격 브랜치 표시 ◇ 원형 순 ◇                                        |         |                                                              |
|--------------------------------------------------------------------|---------|--------------------------------------------------------------|
| 그래프 설명                                                             | 커밋      | 작성자                                                          |
| p master     p origin/master     p origin/HEAD + The Function is i | 88268   | Sun Kwon Kim <sunkwonn.kim@g< th=""></sunkwonn.kim@g<>       |
| origin/develop + the function A is implemented                     | d466ca3 | ksk <sunkwonn.kim@gmail.com></sunkwonn.kim@gmail.com>        |
| New Function 1                                                     | e13510c | ksk <sunkwonn.kim@gmail.com></sunkwonn.kim@gmail.com>        |
| new print_f is added                                               | 81b51a6 | sunkwon <sunkwonn.kim@gmail.com></sunkwonn.kim@gmail.com>    |
| +Initiate the VS project                                           | 3f140e5 | Sun Kwon Kim <sunkwonn.kim@gmai< th=""></sunkwonn.kim@gmai<> |
| Initial commit                                                     | eb131c5 | sunkwon <sunkwonn.kim@gmail.com></sunkwonn.kim@gmail.com>    |
| (경로 이름순 정렬 ▽) (≣                                                   |         |                                                              |
| ello_world/hello_world.cpp                                         |         |                                                              |
|                                                                    |         | 1 부분 : 8-14 줄                                                |
|                                                                    |         | 8 8 -{                                                       |
|                                                                    |         | 9 9 printf_s("hello world"                                   |
|                                                                    |         | 10 10 printf_s("My name is s                                 |
|                                                                    |         | 11 12 return 0;                                              |
|                                                                    |         | 12 13 }                                                      |
| + The Function is implemented.                                     |         | 13 14                                                        |

## 작업자 B

| ello_world                      | -   | (Globa    | l Sco | pe)     |         |     |     | -  |
|---------------------------------|-----|-----------|-------|---------|---------|-----|-----|----|
| 1 ⊑// hello_world.cpp           |     | Defines   | the   | entry   | point   | for | the | со |
| 2 [//                           |     |           |       |         |         |     |     |    |
|                                 |     |           |       |         |         |     |     |    |
| <pre>4 #include "stdafx.h</pre> |     |           |       |         |         |     |     |    |
|                                 |     |           |       |         |         |     |     |    |
|                                 |     |           |       |         |         |     |     |    |
| 7 ⊡int main()                   |     |           |       |         |         |     |     |    |
| 8 {                             |     |           |       |         |         |     |     |    |
| 9 printf_s("hell                | 0 1 | world\n") |       |         |         |     |     |    |
| 10 printf_s("My n               | ame | e is Sun  | Kwor  | n Kim.' | \n");   |     |     |    |
| 11 printf_s("Func               | tio | on 1.\n") |       |         |         |     |     |    |
| 12 printf_s("Func               | tio | on A. wor | ked   | by Per  | rson 2' | "); |     |    |
| 13 return 0;                    |     |           |       |         |         |     |     |    |
| 14 }                            |     |           |       |         |         |     |     |    |

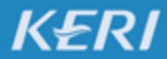

# 5. GUI 클라이언트: 충돌 해결 (Resolve Conflicts KERI

## 작업자 A

| 모든 브랜치 \Rightarrow | ) 원격 브랜치 표시 ◇ 원형 순 ◇                                             |         |                                                        |                                                         |
|--------------------|------------------------------------------------------------------|---------|--------------------------------------------------------|---------------------------------------------------------|
| 그래프                | 설명                                                               | 커밋      | 작성자                                                    |                                                         |
| <b>O</b>           | master     v origin/master     v origin/HEAD + The Function is i | 88268   | Sun K                                                  | won Kim <sunkwonn.kim@g< th=""></sunkwonn.kim@g<>       |
| ę                  | porigin/develop + the function A is implemented                  | d466ca3 | ksk <s< th=""><th>sunkwonn.kim@gmail.com&gt;</th></s<> | sunkwonn.kim@gmail.com>                                 |
| <b> </b>           | New Function 1                                                   | e13510c | ksk <s< th=""><th>sunkwonn.kim@gmail.com&gt;</th></s<> | sunkwonn.kim@gmail.com>                                 |
|                    | new print_f is added                                             | 81b51a6 | sunkw                                                  | on <sunkwonn.kim@gmail.com></sunkwonn.kim@gmail.com>    |
| ļ                  | +Initiate the VS project                                         | 3f140e5 | Sun K                                                  | won Kim <sunkwonn.kim@gmai< th=""></sunkwonn.kim@gmai<> |
| •                  | Initial commit                                                   | eb131c5 | sunkw                                                  | von <sunkwonn.kim@gmail.com></sunkwonn.kim@gmail.com>   |
| 경로 이름순 정렬          | $\mathbf{v}$                                                     |         |                                                        | (                                                       |
|                    | hello_world.cpp                                                  |         | hel                                                    | lo world/hello world.cpp                                |
|                    |                                                                  |         |                                                        |                                                         |
|                    |                                                                  |         |                                                        | 1 부분 : 8-14 줄                                           |
|                    |                                                                  |         | 8 8                                                    | {                                                       |
|                    |                                                                  |         | 99                                                     | printf_s("hello world\                                  |
|                    |                                                                  |         | 10 10                                                  | printf_s("My name is S                                  |
|                    |                                                                  |         | 11 12                                                  | + printf_S("Function A.                                 |
|                    |                                                                  |         | 12 13                                                  | }                                                       |
| + The              | e Function is implemented.                                       |         | 13 14                                                  |                                                         |
|                    |                                                                  |         |                                                        |                                                         |

## 작업자 B

#### Pushing

#### ☑ 출력 전부 보기

git -c diff.mnemonicprefix=false -c core.quotepath=false -c credential.helper=manager-st pus Pushing to https://github.com/sunkwon/hello\_world.git To https://github.com/sunkwon/hello\_world.git ! [rejected] master -> master (fetch first) error: failed to push some refs to 'https://github.com/sunkwon/hello\_world.git' hint: Updates were rejected because the remote contains work that you do hint: not have locally. This is usually caused by another repository pushing hint to the same ref. You may want to first integrate the remote changes hint: See the 'Note about fast-forwards' in 'git push --help' for details.

오류가 나면서 완료됨.

#### Commit과 Push 성공

#### Commit은 성공하지만, Push에서는 에러 발생

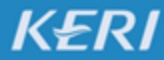

## 5. 사용 방법 : 충돌 해결 (Resolve Conflicts)

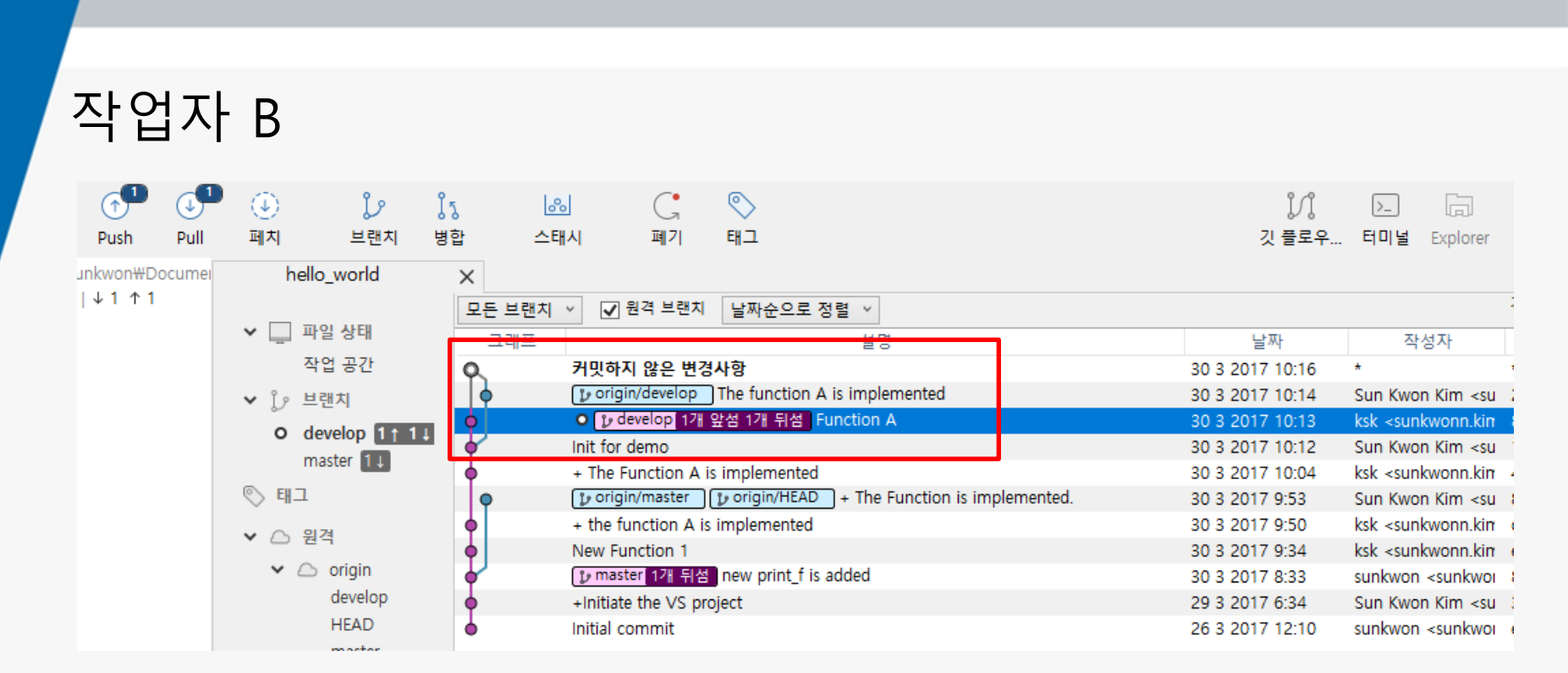

Pull 버튼을 눌러서 원격 저장소의 정보를 가져와 보면, 원격 저장소에 저장된 내용 (작업자 A)와 현재 작업한 내용(작업자B)가 충돌이 발생했다는 것을 확인할 수 있음

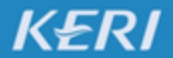

KOREA ELECTROTECHNOLOGY RESEARCH INSTITUTE

# 5. GUI 클라이언트: 충돌 해결 (Resolve Conflicts KERI

#### 사용하는 프로그래밍툴을 이용하여 충돌이 일어난 부분을 수정함

|    |                                                                                                    | H                        | -                                  |                              |
|----|----------------------------------------------------------------------------------------------------|--------------------------|------------------------------------|------------------------------|
|    | $\Box //$ hello_world.cpp : Defines the entry point for t                                                                                                    | he console application.  |                                    |                              |
|    | [//                                                                                                    |                          |                                    |                              |
|    |                                                                                                    |                          |                                    |                              |
|    | #include "stdafx.h"                                                                                                    |                          |                                    |                              |
|    |                                                                                                    |                          |                                    |                              |
|    |                                                                                                    |                          |                                    |                              |
|    | Lint main()                                                                                                    |                          |                                    |                              |
|    |                                                                                                    |                          |                                    |                              |
|    | printf_s( nello world(n );                                                                                                    |                          |                                    |                              |
| 10 | printt s( My name is Sun Kwon Kim.\n );                                                                                                    |                          |                                    |                              |
| 11 | seintf -/"The Exection A implemented by Dece                                                                                                    |                          |                                    |                              |
| 12 | printing ( The Function A. implemented by Perso                                                                                                    | оп в. (п );              |                                    |                              |
| 14 |                                                                                                    | nted by person ( )p").   |                                    |                              |
| 15 | princi_s( The function is implemented, implemented, imple | enced by person A. (n ); |                                    |                              |
| 16 |                                                                                                    |                          |                                    |                              |
|    | 1                                                                                                    | allo world               | <ul> <li>(Global Scope)</li> </ul> | - © main∩                    |
| 18 | []                                                                                                    | 1 E// bello world        | con : Defines the entry point      | for the console application  |
| 10 |                                                                                                    | 2 //                     | repp i berines ene enery point     | for the console application. |
|    |                                                                                                    | 3                        |                                    |                              |
|    |                                                                                                    | 4 #include "stda         | ifx.h"                             |                              |
|    |                                                                                                    | 5                        |                                    |                              |
|    |                                                                                                    | 6                        |                                    |                              |
|    |                                                                                                    | 7 ⊡int main()            |                                    |                              |
|    |                                                                                                    | 8 {                      |                                    |                              |
|    |                                                                                                    | <pre>9 printf_s("</pre>  | hello world\n");                   |                              |
|    |                                                                                                    | 10 printf s("            | My name is Sun Kwon Kim.\n");      |                              |
|    | ,                                                                                                    | 11 printf_s("            | The Function A. implemented by     | Person A and B.\n");         |
|    |                                                                                                    | 12 return 0;             |                                    |                              |
|    |                                                                                                    | 13 [}                    |                                    |                              |
|    |                                                                                                    | 14                       |                                    |                              |
|    |                                                                                                    | 15                       |                                    |                              |
|    |                                                                                                    |                          |                                    |                              |

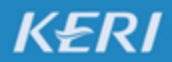

# 5. GUI 클라이언트: 충돌 해결 (Resolve Conflicts KER/

#### 충돌 부분을 수정한 후 Commit과 Push 버튼을 누름

| 그래프      | 설명                                                                  |                                 | 날짜              |
|----------|---------------------------------------------------------------------|---------------------------------|-----------------|
| <b>Q</b> | O p develop p origin/develop Merge branch 'develop' of https://gith | ub.com/sunkwon/hello_world inte | 30 3 2017 10:24 |
| •        | The function A is implemented                                       |                                 | 30 3 2017 10:14 |
| <b>0</b> | Function A                                                          |                                 | 30 3 2017 10:13 |
| Ý        | Init for demo                                                       |                                 | 30 3 2017 10:12 |
| •        | + The Function A is implemented                                     |                                 | 30 3 2017 10:04 |
| <b>e</b> | p origin/master p origin/HEAD + The Function is implemented.        |                                 | 30 3 2017 9:53  |
| •        | + the function A is implemented                                     |                                 | 30 3 2017 9:50  |
| •        | New Function 1                                                      |                                 | 30 3 2017 9:34  |
| •        | ▶ master 1개 뒤섬 new print_f is added                                 |                                 | 30 3 2017 8:33  |
| •        | +Initiate the VS project                                            |                                 | 29 3 2017 6:34  |
| •        | Initial commit                                                      |                                 | 26 3 2017 12:10 |

충돌이 해결되었음을 확인할 수 있음

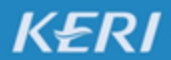

# Git을 잘 사용하기 위한 6. 브랜치 관리 기법

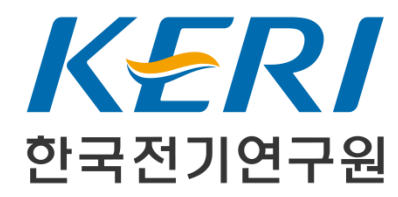

# 6. 브랜치 관리 기법 : Simple

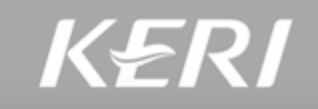

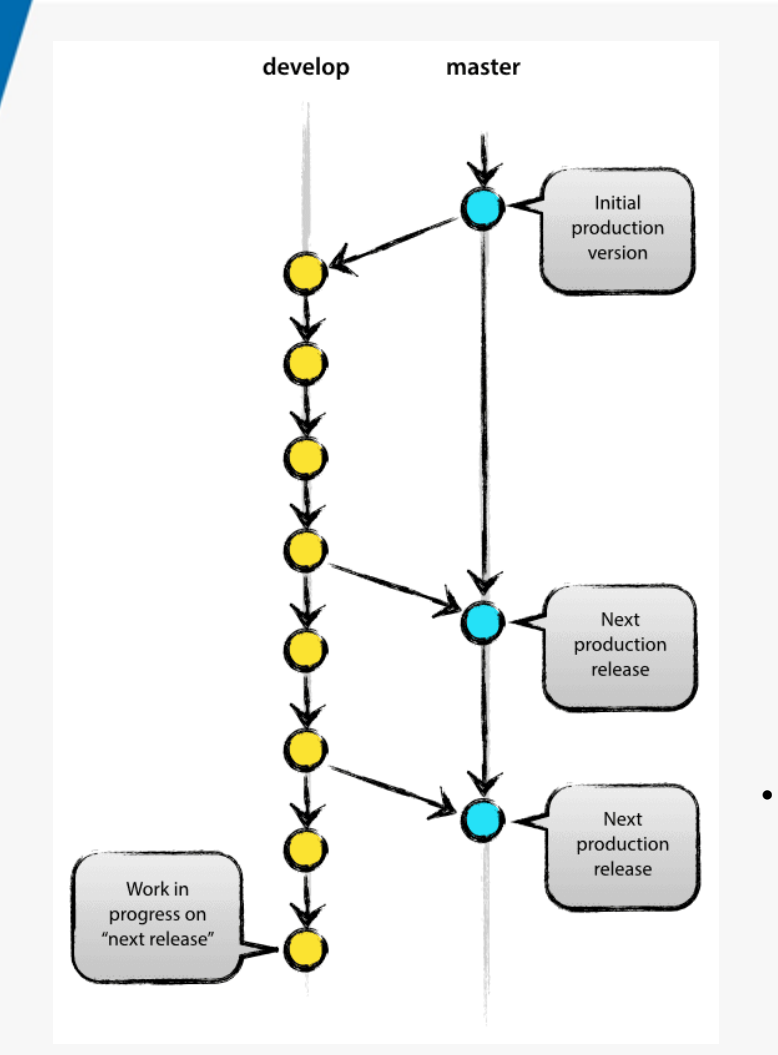

KERI

## 가장 간단한 브랜치 관리법

- Develop : 개발 브랜치
  - 평소에 커밋하는 브랜치
  - 여러 사람들의 작업들이 합쳐지는 브랜치
- Master : 릴리즈 브랜치
  - 릴리즈할 때마다 Develop 브랜치를 Merge
  - Release Version
- Tip: • Develop 브랜치는 자주 커밋을 해서 중간중간에 롤백이 가능한 포인트를 만드는 것이 좋음
  - Master 브랜치는 결과물이 출시되거나 팀 외부에 나갈 때마다 포인트를 만드는 것이 좋음

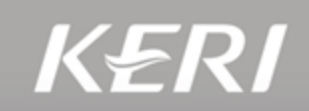

## 효과적인 브랜치 관리 기법으로 받아들여진 형태 : Git-flow

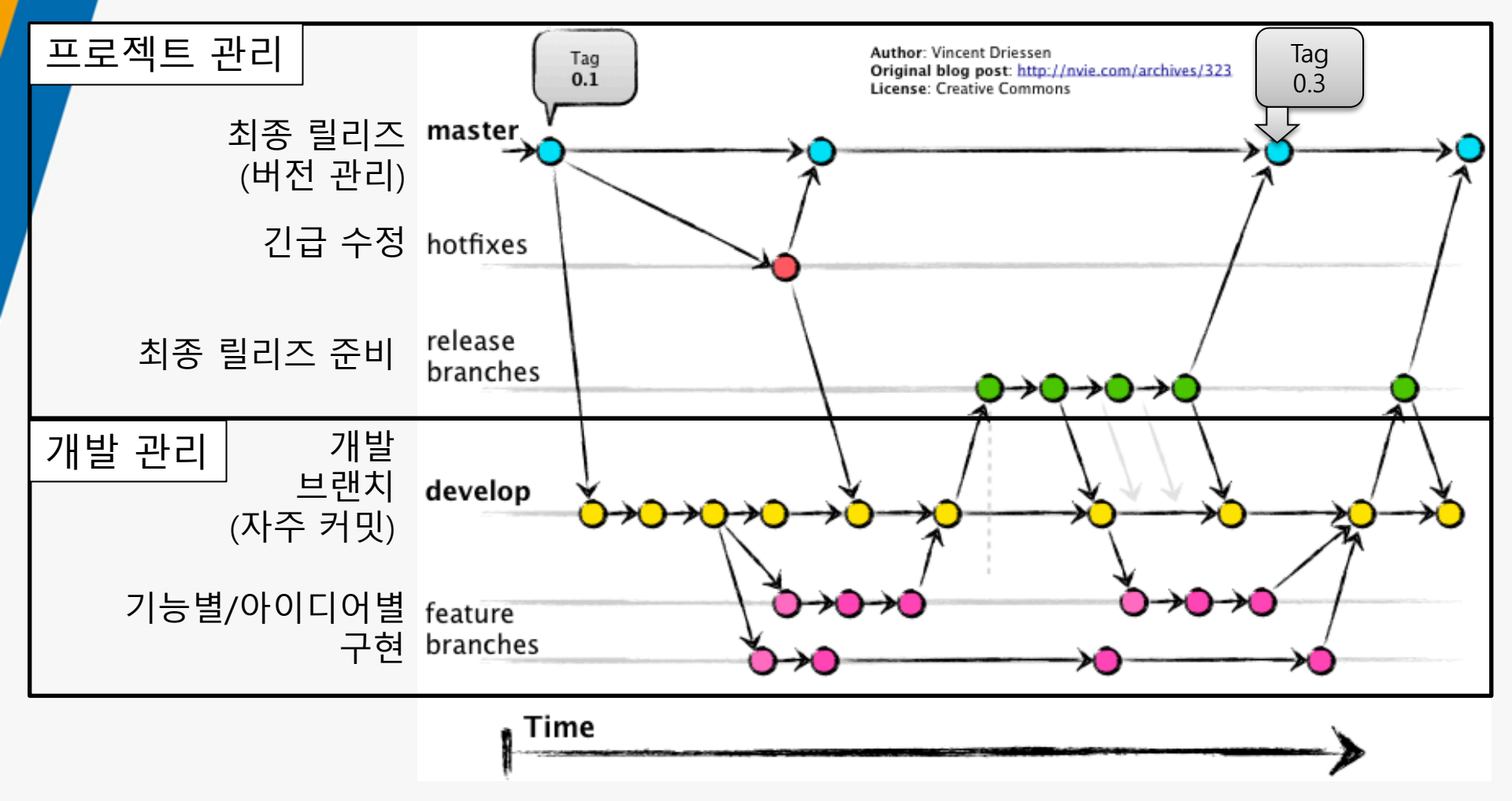

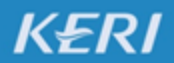

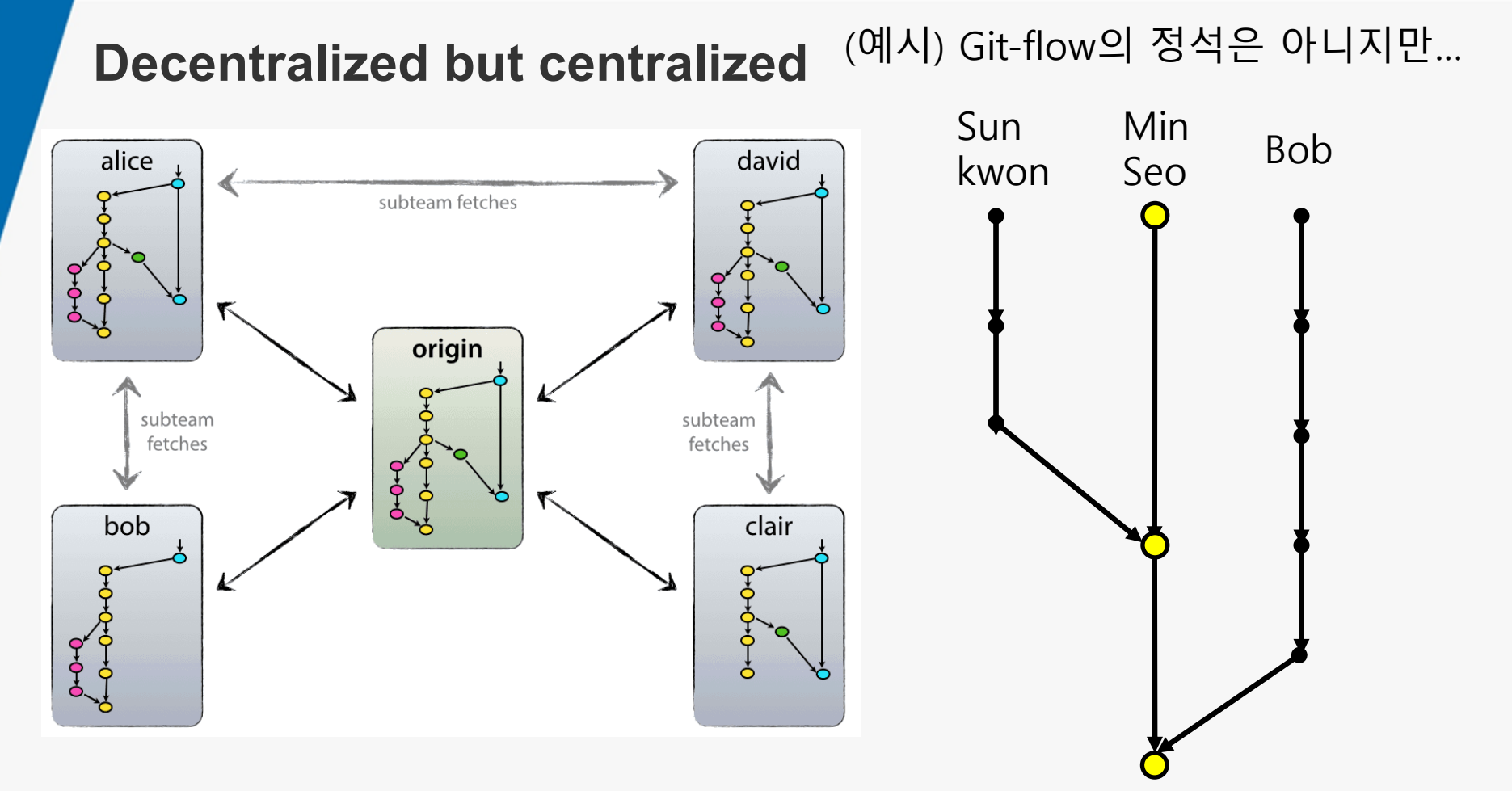

출처: A successful Git branching model (http://nvie.com/posts/a-successful-git-branching-model/)

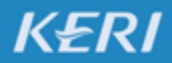

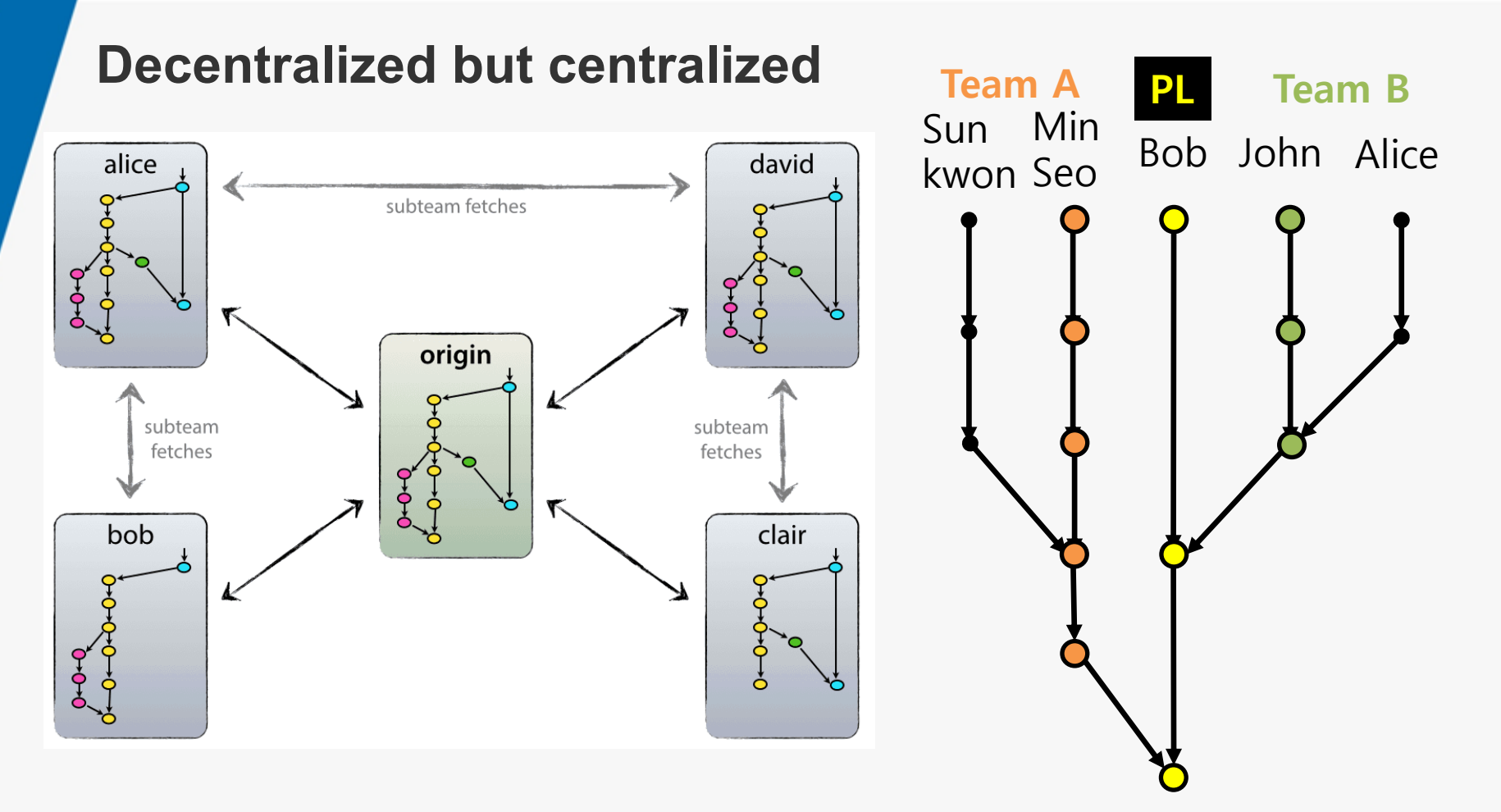

출처: A successful Git branching model (http://nvie.com/posts/a-successful-git-branching-model/)

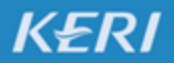

## **Hotfixes branches**

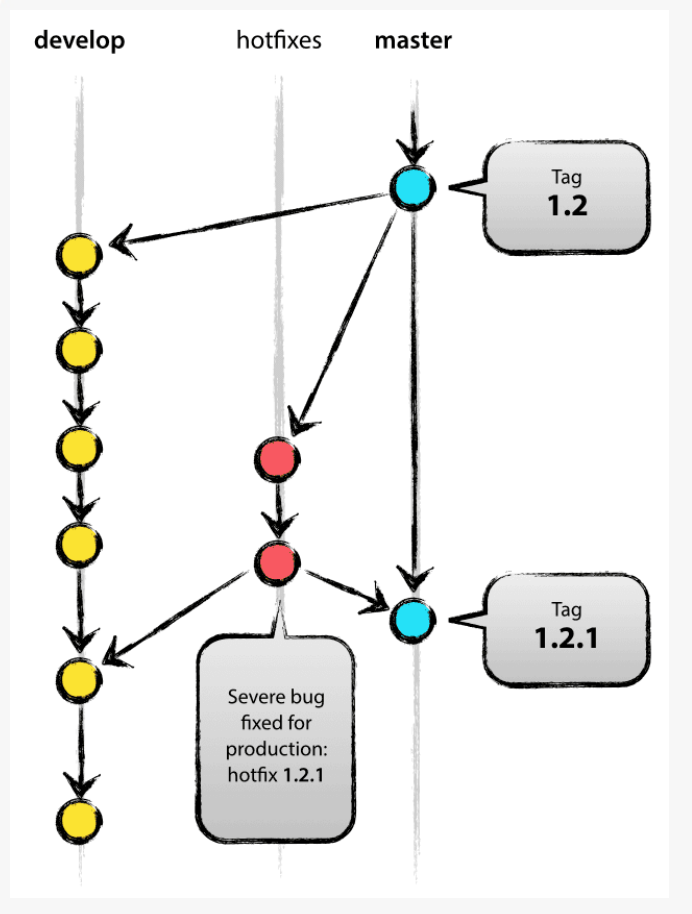

버그를 수정한 내용들은 Develop 브랜치로 합치 는 것이 일반적임

KERI

하지만 매우 긴급한 버그 수정 사항들(Hotfixes) 은 Develop과 master 2개의 브랜치로 Merge 시 키고 바로 공개(릴리즈)함

**Tip.** 릴리즈 버전을 매기는 규칙은 강제성이 없음. 편한대로 하면 좋지만, 일반적으로 (MajorRelease. MinorRelease. HotfixRelease)의 형태를 많이 사용함

출처: A successful Git branching model (http://nvie.com/posts/a-successful-git-branching-model/)

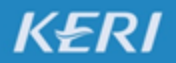

대부분의 (모든) Git Client에서 Git-flow 관리를 도와주는 메뉴가 존재함.

# 깃 플로우 아이콘을 선택한다. (또는 메뉴 → 저장소 → 깃 플로우 → 저장소 초기화를 선택한다.)

| SourceTre   | e            |          |            |                         |           |          |                 |             |            |                |                      |          |         |         | — C                                         | x c     |
|-------------|--------------|----------|------------|-------------------------|-----------|----------|-----------------|-------------|------------|----------------|----------------------|----------|---------|---------|---------------------------------------------|---------|
| 파일(F) 편집    | (E) 보기(V)    | 저장소(R)   | 액션(A)      | 도구                      | 도움말(H)    |          |                 |             |            |                |                      | -        |         | 1       |                                             |         |
| <u> </u>    | +            | 1        | $\bigcirc$ | ٩                       | Ŀ         | ใจ       | ~               | G           | $\bigcirc$ |                |                      |          | И       | >_      | G                                           | £(j)    |
| 복제 / 생성     | 커밋           | Push     | Pull       | 페치                      | 브랜치       | 병합       | 스태시             | 폐기          | 태그         |                |                      |          | 깃 플로우   | 터미널     | Explorer                                    | 설정      |
| hello_world | C:₩Users₩sur | nkwon₩Do | cumei      | he                      | llo_world | ×        |                 |             |            |                |                      |          |         | •       |                                             |         |
| ₽ master    |              |          |            |                         |           | 모든 브랜치   | ⊻ ✔ 원격 브        | 브랜치 날찌      | ·순으로 정     | 렬 ~            |                      |          |         |         |                                             | 건너뛰기:   |
|             |              |          |            | <ul> <li>□ 1</li> </ul> | 파일 상태     | 그래프      |                 |             |            | 설명             |                      | 1        | 날짜      | 작       | 성자                                          | 커밋      |
|             |              |          |            | 4                       | 작업 공간     | <b>O</b> | o 🍞 master      | ု့ origin/၊ | master ]   | ႒္ origin/HEAD | new print_f is added | 30 3 201 | 7 8:33  | sunkwon | <sunkwoi< th=""><th>81b51a6</th></sunkwoi<> | 81b51a6 |
|             |              |          |            | v j.                    | 브랜치       | •        | +Initiate the \ | /S project  |            |                |                      | 29 3 201 | 7 6:34  | Sun Kwo | n Kim <su< th=""><th>3f140e5</th></su<>     | 3f140e5 |
|             |              |          |            | 0                       | master    | •        | Initial commit  | t           |            |                |                      | 26 3 201 | 7 12:10 | sunkwon | <sunkwoi< td=""><td>eb131c5</td></sunkwoi<> | eb131c5 |

#### 2. 확인을 버튼을 누른다.

|                    | Git Flow 저장소 초기화 |
|--------------------|------------------|
| 생성 / 이 브랜치 사용:     |                  |
| 제품 브랜치: master     |                  |
| 개발 브랜치: develop    |                  |
| 이 접두어를 계속 사용       |                  |
| 기능 브랜치 접두어         | feature/         |
| 릴리즈 브랜치 접두어:       | release/         |
| 핫픽스 브랜치 접두어:       | hotfix/          |
| 버전 태그 접두어:         |                  |
| 기본값 <del>사</del> 용 | 확인 취소            |

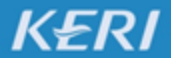

#### KOREA ELECTROTECHNOLOGY RESEARCH INSTITUTE

대부분의 (모든) Git Client에서 Git-flow 관리를 도와주는 메뉴가 존재함.

#### 3. 자동으로 Develop가 생성되었음

| 모든 브랜치 | ✓ 원격 브랜치 날짜순으로 정렬 ✓                                               |                 |                                                     | 건너뛰기:   |
|--------|-------------------------------------------------------------------|-----------------|-----------------------------------------------------|---------|
| 그래프    | 설명                                                                | 날짜              | 작성자                                                 | 커밋      |
| Q      | •  p develop  p origin/master  p origin/HEAD  p master  new print | 30 3 2017 8:33  | sunkwon <sunkwoi< th=""><th>81b51a6</th></sunkwoi<> | 81b51a6 |
| •      | +Initiate the VS project                                          | 29 3 2017 6:34  | Sun Kwon Kim <su< th=""><th>3f140e5</th></su<>      | 3f140e5 |
| •      | Initial commit                                                    | 26 3 2017 12:10 | sunkwon <sunkwoi< th=""><th>eb131c5</th></sunkwoi<> | eb131c5 |

### 4. 다시 깃 플로우 버튼을 누르면, Git-flow 정책에 따른 메뉴가 나타남

|    | (1) (1)<br>페치 브린 | 오 <mark>\$</mark> 5<br>변치 병합 | [ <u>응]</u><br>스태시 | ্র<br>폐기   | (い)<br>ビー・・・・・・・・・・・・・・・・・・・・・・・・・・・・・・・・・・・・ |            | )/]<br>깃 플로우    | ▶ □<br>터미널 Explorer                                 | ())<br>설정 |
|----|------------------|------------------------------|--------------------|------------|-----------------------------------------------|------------|-----------------|-----------------------------------------------------|-----------|
| 31 | hello_world      | × k                          |                    |            |                                               |            |                 |                                                     |           |
|    |                  | 모든 브랜?                       | 치 🗸 🔽 원격 브         | 브랜치 날찌     | 수이루 전력 🗸                                      | _          |                 |                                                     | 건너뛰기:     |
|    | ▼ 🛄 파일 상태        | 그래프                          |                    |            | 다음 Flow 동작 선택                                 |            | 날짜              | 작성자                                                 | 커밋        |
|    | 작업 공간            | •                            | 💿 👔 develop        | o 👔 origin | 추천 동작:                                        | new print_ | 30 3 2017 8:33  | sunkwon <sunkwoi< th=""><th>81b51a6</th></sunkwoi<> | 81b51a6   |
|    | ✓ 义 브랜치          | •                            | +Initiate the '    | VS project | 세 기느 시자                                       |            | 29 3 2017 6:34  | Sun Kwon Kim <su< th=""><th>3f140e5</th></su<>      | 3f140e5   |
|    | o develop        | •                            | Initial commi      | t          |                                               |            | 26 3 2017 12:10 | sunkwon <sunkwoi< th=""><th>eb131c5</th></sunkwoi<> | eb131c5   |
|    | master .         |                              |                    |            | 새 릴리즈 시작                                      |            |                 |                                                     |           |
| I  | ◈ 태그             |                              |                    |            | 새 핫픽스 시작                                      |            |                 |                                                     |           |
| I  | ✔ △ 원격           |                              |                    |            | 다른 동작                                         |            |                 |                                                     |           |
| I  | > 🛆 origin       |                              |                    |            | 취소                                            |            |                 |                                                     |           |

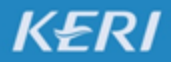

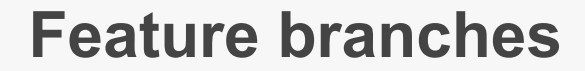

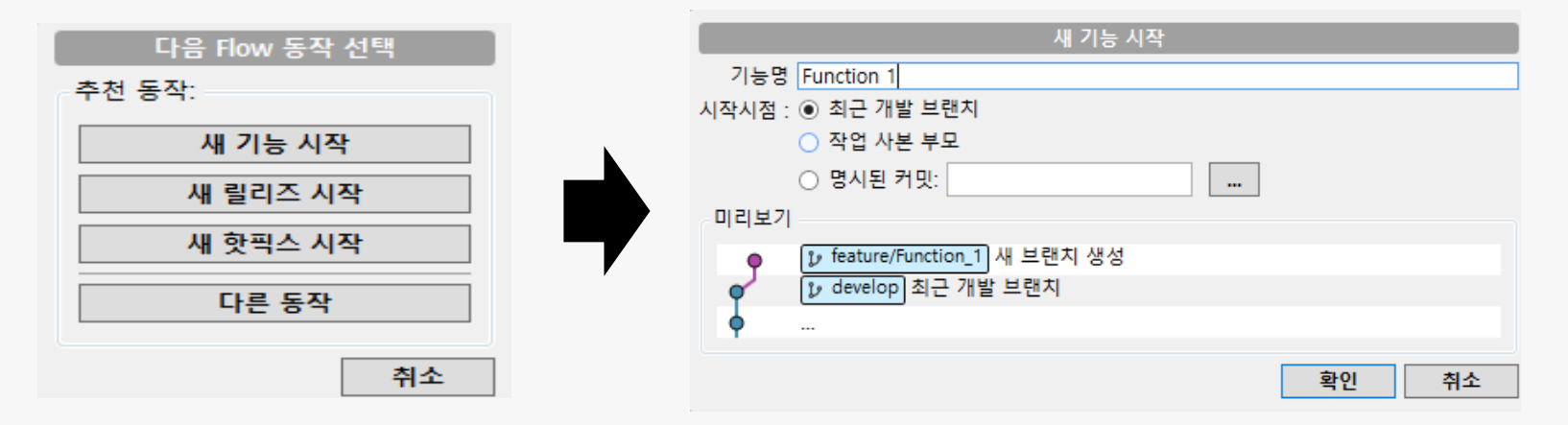

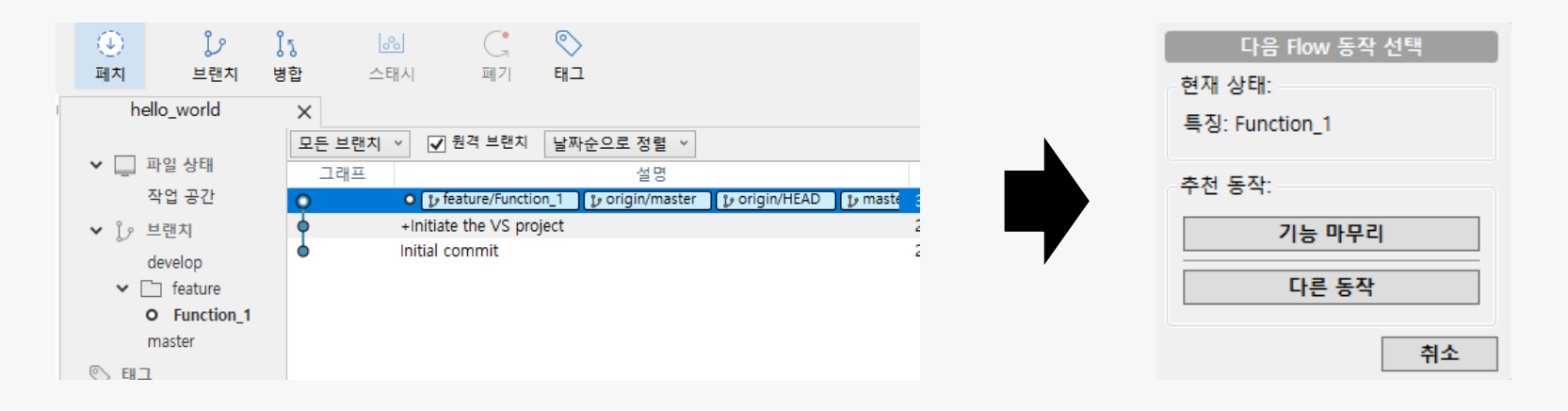

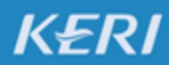
### 6. 브랜치 관리 기법 : Git-flow

#### **Feature branches**

| 기능 마무리                                       |
|----------------------------------------------|
| 기능명 Function_1                               |
| 옵션                                           |
| ☐ develop 브랜치에 rebase                        |
| 끝낸 후:                                        |
| ☑ 브랜치 삭제 □ 강제 삭제                             |
| 미리보기                                         |
| ♥ develop feature/Function_1을(를) develop로 병합 |
| 최근 기능 브랜치                                    |
| • · · ·                                      |
| 확인 취소                                        |

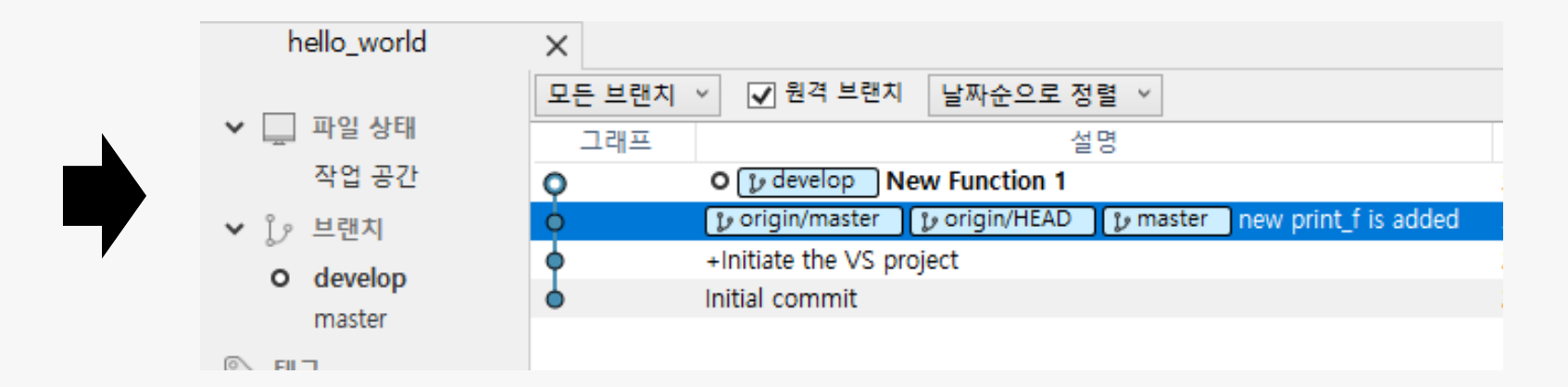

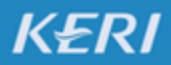

### 7. GITHUB

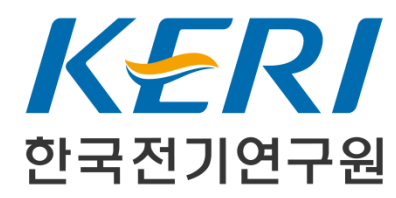

**KOREA ELECTROTECHNOLOGY RESEARCH INSTITUTE** 

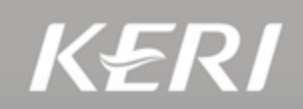

#### 1. 생성한 프로젝트 → Settings → Collaborators → Add collaborator

| This repository Search         | Pull requests Issues Gist                                                                                      | +• 🔛•                               |
|--------------------------------|----------------------------------------------------------------------------------------------------|-------------------------------------|
| 📮 sunkwon / <b>hello_world</b> | O Unwatch ▼                                                                                                    | 1 Star 0 % Fork 0                   |
| <> Code                        | ull requests 0 💷 Projects 0 💷 Wiki 🔸 Pulse 🛄 Graphs                                                            | 🗘 Settings                          |
| Options                        | Collaborators                                                                                                  | Push access to the repository       |
| Collaborators                  | collaborators : 공편자, 합작자, 협력자, 이적 행위자                                                                          |                                     |
| Branches                       | This repository doesn't have any collaborators yet. Use the form b                                             | below to add a collaborator.        |
| Webhooks                       | Search by username, full name or email address                                                                 |                                     |
| Integrations & services        | You'll only be able to find a GitHub user by their email address if they've chosen to lis<br>username instead. | t it publicly. Otherwise, use their |
| Deploy keys                    |                                                                                                    | Add collaborator                    |

#### 2. Invite Link 주소를 초청하고자 하는 사람에게 보내기

| Options                 | Collaborators                                                                      | Push ac                                                     | cess to the repository |
|-------------------------|------------------------------------------------------------------------------------|-------------------------------------------------------------|------------------------|
| Collaborators           | Awaiting sunkwonkim's response                                                     | Copy invite link -                                          | Cancel invite          |
| Branches                |                                                                                    |                                                             |                        |
| Webhooks                | Search by username, full name or e<br>You'll only be able to find a GitHub user by | Copy invite link<br>sunkwonkim's shareable invitation link. | ise, use their         |
| Integrations & services | username instead.                                                                  | https://github.com/sunkwon/hello_worl 😭                     |                        |
| Deploy keys             |                                                                                    |                                                             | d collaborator         |

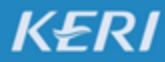

#### 3. 초청받은 사람이 Link 주소에 접속해서 "Accept Invitation" 버튼을 누른다.

| This repository Search         | Pull requests Issues Gist                                          | +- 题- |
|--------------------------------|--------------------------------------------------------------------|-------|
| 🖫 sunkwon / <b>hello_world</b> |                                                                    |       |
|                                |                                                                    |       |
|                                | 23 20                                                              |       |
| •                              | sunkwon invited you to collaborate                                 |       |
|                                | Accept invitation Decline                                          |       |
| Is this                        | user sending spam or malicious content? You can<br>block @sunkwon. |       |

#### 4. 프로젝트에 합류 완료

| sunkwon / hello_world                                                                     |                                                            | ⊙ Watch -                     | 1 ★ Star 0 % Fork 0          |                                                                         |
|-------------------------------------------------------------------------------------------|------------------------------------------------------------|-------------------------------|------------------------------|-------------------------------------------------------------------------|
| <> Code I Issues 0                                                                        | ្រា Pull requests <b>០</b> 🏢 F                             | + Pulse III Graphs            |                              |                                                                         |
| No description, website, or                                                               | topics provided.                                           |                               |                              |                                                                         |
| 2 commits                                                                                 | រ្រៃ <b>1</b> branch                                       | $\bigcirc$ 0 releases         | 🎎 1 contributor              | MIT ھ <u>ڑ</u> ت                                                        |
| Branch: master - New pull requ                                                            | uest                                                       |                               | Create new file Upload files | Find file Clone or download -                                           |
|                                                                                           |                                                            |                               |                              |                                                                         |
| sunkwon +Initiate the VS pro                                                              | oject                                                      |                               |                              | Latest commit 3f140e5 a day ago                                         |
| <ul> <li>sunkwon +Initiate the VS pro</li> <li>hello_world</li> </ul>                     | -Initiate the                                              | VS project                    |                              | Latest commit 3f140e5 a day ago<br>a day ago                            |
| <ul> <li>sunkwon +Initiate the VS pro</li> <li>hello_world</li> <li>.gitignore</li> </ul> | pject<br>+Initiate the<br>+Initiate the                    | VS project<br>VS project      |                              | Latest commit 3f140e5 a day ago<br>a day ago<br>a day ago               |
| sunkwon +Initiate the VS pro hello_world  .gitignore LICENSE                              | oject<br>+Initiate the '<br>+Initiate the<br>Initial commi | VS project<br>VS project<br>t |                              | Latest commit 3f140e5 a day ago<br>a day ago<br>a day ago<br>4 days ago |

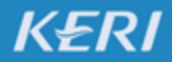

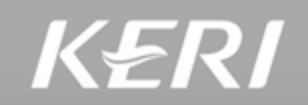

#### 8. 초청받은 사람이 Git 저장소로부터 소스코드를 다운받기 (다른 환경을 가정: 리눅스 Ubuntu, Command 작업환경)

🔕 🖨 🔲 sunkwon@HP-Z840-Workstation: ~/Documents

sunkwon@HP-Z840-Workstation:~/Documents\$ git clone https://github.com/sunkwon/hello\_world.git

#### 9. 소스코드 다운로드 완료

🔇 🖨 📵 sunkwon@HP-Z840-Workstation: ~/Documents

sunkwon@HP-Z840-Workstation:~/Documents\$ git clone https://github.com/sunkwon/hello\_world.git Cloning into 'hello\_world'... remote: Counting objects: 16, done. remote: Compressing objects: 100% (16/16), done. remote: Total 16 (delta 0), reused 12 (delta 0), pack-reused 0 Unpacking objects: 100% (16/16), done. Checking connectivity... done. sunkwon@HP-Z840-Workstation:~/Documents\$

\*위 작업은 source tree에서도 앞서 설명한 방식으로 할 수 있습니다. 이 예시는 다른 OS 환경에서 다른 툴로 작업하는 것을 예시로 보여드리는 것입니다.

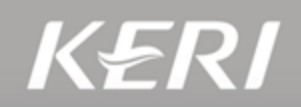

#### 10. 메모장에서 소스 코드 수정

Ocuments/hello\_world/hello\_world/hello\_world.cpp • - Sublime Text

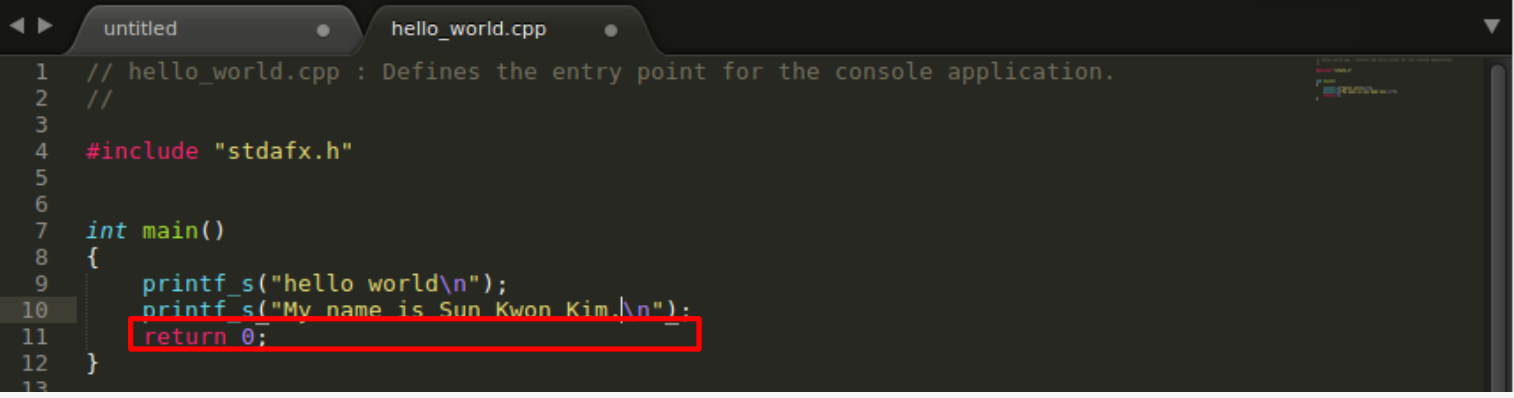

#### 11. Git Client 에서 소스 변경을 확인

| 😣 🖨 📵 hello_world - [~/Docu | ments/hello_world] - Smart@ | Sit 17.0.2                                                                     |
|-----------------------------|-----------------------------|--------------------------------------------------------------------------------|
| Repository Edit View Remo   | ote Local Branch Query C    | hanges Tools Review Window Help                                                |
| 🔮 📸 🟦<br>Pull Sync Push C   | Sit-Flow                    | t Stage Index Editor Unstage Remove Abort Discard Delete Log Blame Main Review |
| Repositories ×              | Files ×                     | 🔍 File Filter 📥 🗈 🗋 🖬 🗈 🗟 🖻                                                    |
| 🗏 hearingAidsEval (master)  | Name 🔺                      | State Relative Directory                                                       |
| hello_world (master)        | 🗈 .gitignore                | Unchange                                                                       |
| 🗏 hello_world (?)           | hello_world.cpp             | Modified hello_world                                                           |
|                             | 🗅 hello_world.sln           | Unchange hello_world                                                           |
|                             | 🗅 hello_world.vcxproj       | Unchangehello_world                                                            |
|                             | hello_worldproj.filters     | Unchange hello_world                                                           |
|                             |                             | Unchange                                                                       |
|                             | 🗅 ReadMe.txt                | Unchangehello_world                                                            |
|                             | 🗅 stdafx.cpp                | Unchangehello_world                                                            |
|                             | 🗅 stdafx.h                  | Unchange hello_world                                                           |
|                             | 🗅 targetver.h               | Unchange hello_world                                                           |

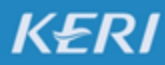

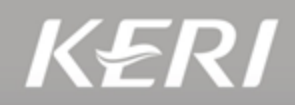

#### 11. Commit과 Push 하기

| 😢 📵 Commit                                                                                                 |                             |  |  |  |  |  |  |  |
|----------------------------------------------------------------------------------------------------|-----------------------------|--|--|--|--|--|--|--|
| <b>Commit local or staged changes</b><br>Select the files you want to commit and provide a commit message. |                             |  |  |  |  |  |  |  |
| ○ Staged Changes ④ Loca                                                                                    | al Changes 1 file (~1) 💿    |  |  |  |  |  |  |  |
| Name                                                                                                    | Directory 🔺                 |  |  |  |  |  |  |  |
| 🗹 🗋 hello_world.cpp                                                                                        | hello_world                 |  |  |  |  |  |  |  |
| Commit Message:<br>new print_f is added                                                                    | Select from Log             |  |  |  |  |  |  |  |
| Amend last commit inste                                                                                    | ead of creating new one 🛛   |  |  |  |  |  |  |  |
| More Options                                                                                               |                             |  |  |  |  |  |  |  |
|                                                                                                    | Cancel Commit Commit & Push |  |  |  |  |  |  |  |

#### 12. 새로운 history (log)가 생김

😢 🖨 📾 hello world - [~/Documents/hello world] - SmartGit 17.0.2

| Repository Edit View Remote Local B        | ranch Query Changes    | Tools Review              | v Window          | Help        |                |                    |           |
|--------------------------------------------|------------------------|---------------------------|-------------------|-------------|----------------|--------------------|-----------|
| 🖄 🖄 🖹 🛛 🌱 . [                              | 1 🗘                    |                           |                   | <b></b>     | in co          |                    | . 🖗       |
| Pull Sync Push Git-Flow                    | Merge Commit           |                           |                   | Stage Index | Editor Unstage | Remove Abo         | ort Disca |
| Repositories ×                             | Files ×                |                           |                   |             |                |                    |           |
| hello_world (master)                       | Name                   | <ul> <li>State</li> </ul> | Relative Dir      | rectory     |                |                    |           |
|                                            | .gitignore             | Unchang                   | e                 |             |                |                    |           |
|                                            | hello_world.cpp        | Unchang                   | e hello_world     |             |                |                    |           |
|                                            | hello_world.sin        | Unchang                   | e hello_world     |             |                |                    |           |
|                                            | hello world proi fil   | ters Unchang              | e hello, world    |             |                |                    |           |
|                                            |                        | Unchang                   | e                 |             |                |                    |           |
|                                            | ReadMe.txt             | Unchang                   | -<br>ehello world |             |                |                    |           |
|                                            | 🗅 stdafx.cpp           | Unchang                   | e hello_world     |             |                |                    |           |
|                                            | 🗅 stdafx.h             | Unchang                   | e hello_world     |             |                |                    |           |
|                                            | 🗅 targetver.h          | Unchang                   | e hello_world     |             |                |                    |           |
|                                            |                        |                           |                   |             |                |                    |           |
|                                            | Changes ×              |                           |                   |             |                |                    |           |
| Branches × 🔘 ≡                             | HEAD A                 |                           |                   |             |                |                    |           |
| ✓ Local Branches (1)                       |                        |                           |                   |             |                |                    |           |
| ▶ master = origin                          |                        |                           |                   |             |                |                    |           |
| origin (1) - https://github.com/sunkwon/he |                        |                           |                   |             |                |                    |           |
|                                            | 1                      |                           |                   |             |                |                    | ×         |
|                                            |                        |                           |                   |             |                |                    |           |
|                                            | Journal ×              |                           |                   |             |                |                    |           |
|                                            | Message                |                           |                   | Auth        | or             | Date               |           |
|                                            | • origin( > master net | w print_f is add          | ed                | sunkv       | won (          | 08:33 AM           |           |
|                                            | • +Initiate the VS pr  | oject                     |                   | Sun K       | won Kim Y      | esterday 06:34 AN  | 4         |
|                                            | • Initial commit       |                           |                   | sunkv       | von (          | )3/26/2017 12:10 P | M         |
|                                            |                        |                           |                   |             |                |                    |           |
| Ready                                      | 81                     |                           |                   |             |                |                    |           |

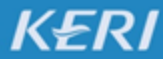

13. 프로젝트 생성자의 Source Tree 화면에 원격 저장소("origin", GitHub)에 새로운 작업 히스토리가 생겼음을 볼 수 있음.

|         |   |    |        |             |                     |                 | 🚞 he           | llo_world (Git) |         |                                                                                                    |                                 |            |    |
|---------|---|----|--------|-------------|---------------------|-----------------|----------------|-----------------|---------|----------------------------------------------------------------------------------------------------|---------------------------------|------------|----|
| +       |   | 1  |        | j           | ζζ                  | <u></u>         |                |                 |         |                                                                                                    | 5                               | >_         | 63 |
| 커밋      | 풀 | 푸시 | 페치     | 브랜치         | 병합                  | 스태시             |                |                 |         |                                                                                                    | 파인더에서 보기                        | 터미널        | 설정 |
|         | 스 | E  | !든 브랜치 | 3 원격 브람     | 괜치 표시               | \$ 원형 순         | \$             |                 |         |                                                                                                    | 건너뛰기:                           |            | \$ |
| 표 파일 상태 |   | 그래 | 프      | 설명          |                     |                 |                |                 | 커밋      | 작성자                                                                                                 | 날짜                              |            |    |
| 히스트리    |   | •  |        | 🕽 🕽 prigin/ | master              | 🕽 origin/HEAD   | new print_f is | added           | 81b51a6 | sunkwon <sunkwonn.kim@gmail.com></sunkwonn.kim@gmail.com>                                           | <ul> <li>Today, 8:33</li> </ul> | B AM       |    |
| 이프포디    |   | ģ  |        | 🕽 maste     | r <mark>1개 뒤</mark> | +Initiate the V | S project      |                 | 3f140e5 | Sun Kwon Kim <sunkwonn.kim@g< td=""><td>Yesterday,</td><td>6:34 AN</td><td>M</td></sunkwonn.kim@g<> | Yesterday,                      | 6:34 AN    | M  |
| 검색      |   | ł  |        | Initial cor | nmit                |                 |                |                 | eb131c5 | sunkwon <sunkwonn.kim@gmail.com></sunkwonn.kim@gmail.com>                                           | > Mar 26, 20                    | 17, 12:10. |    |

#### 14. Pull 버튼을 눌러서 원격저장소의 새로운 내용을 다운받음

| •••     |            |     |            |              |               |                  | hello_world (Git)    |         |                                                                                                    |                |          |               |
|---------|------------|-----|------------|--------------|---------------|------------------|----------------------|---------|----------------------------------------------------------------------------------------------------|----------------|----------|---------------|
| +       | $\bigcirc$ | 1   |            | Ŀ            | វិរ           | <u>~</u>         |                      |         |                                                                                                    | 5              | >_       | <br>          |
| 커밋      | 풀          | 푸시  | 페치         | 브랜치          | 병합            | 스태시              |                      |         |                                                                                                    | 파인더에서 보기       | 터미널      | 설정            |
| 워크스페이   | 스          | 5   | 민든 브랜치     | ☆ 원격 브랜      | 치표시 🗘 🗄       | 원형순 🗘            |                      |         |                                                                                                    | 건너뛰기:          |          | $\Rightarrow$ |
|         |            | 그라  | <u> </u> = | 설명           |               |                  |                      | 커밋      | 작성자                                                                                                    | 날짜             |          |               |
|         |            | • • |            | 🕽 master     | 🕽 origin/mast | er 🔰 origin/HEAD | new print_f is added | 81b51a6 | sunkwon <sunkwonn.kim@gmail.c.< th=""><th> Today, 8:33</th><th>AM</th><th></th></sunkwonn.kim@gmail.c.<>              | Today, 8:33    | AM       |               |
| 히스토리    |            | •   |            | +Initiate th | ne VS project |                  |                      | 3f140e5 | Sun Kwon Kim <sunkwonn.kim@gmai< td=""><td> Yesterday, 6</td><td>:34 AM</td><td></td></sunkwonn.kim@gmai<>            | Yesterday, 6   | :34 AM   |               |
| 검색      |            | •   |            | Initial com  | mit           |                  |                      | eb131c5 | sunkwon <sunkwonn.kim@gmail.com< td=""><td>&gt; Mar 26, 2017</td><td>7, 12:10</td><td></td></sunkwonn.kim@gmail.com<> | > Mar 26, 2017 | 7, 12:10 |               |
| 이 이 비래치 |            |     |            |              |               |                  |                      |         |                                                                                                    |                |          |               |

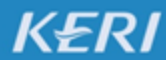

0

KOREA ELECTROTECHNOLOGY RESEARCH INSTITUTE

#### 15. 프로젝트 생성자의 작업 환경에 소스코드 변경 사항이 적용 되었음.

#### 작업환경 (예: Visual Studio)

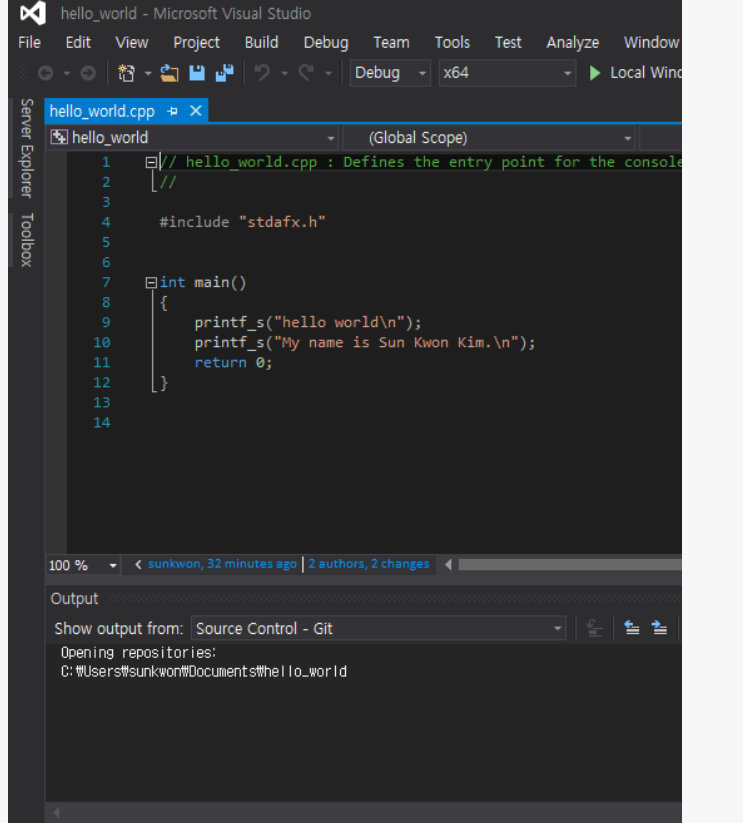

#### Git Client (예: Source Tree)

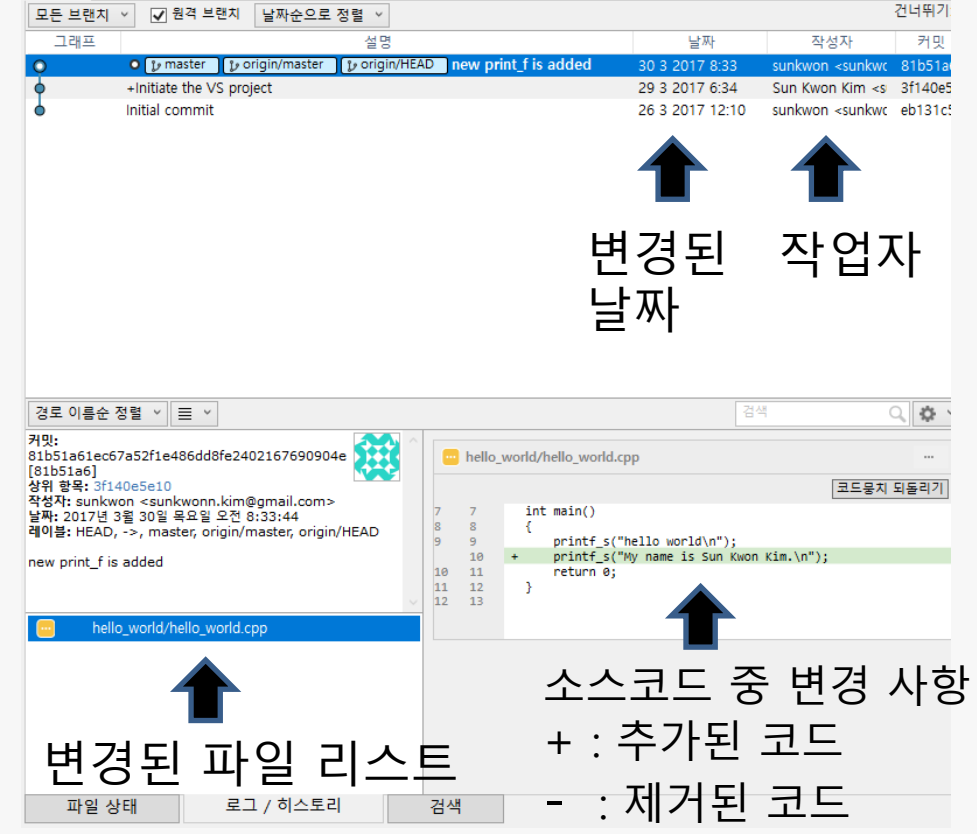

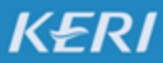

## 지금까지 자세히 설명하지 않은 8. 기 타

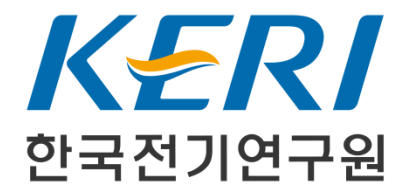

**KOREA ELECTROTECHNOLOGY RESEARCH INSTITUTE** 

### 8. 기타

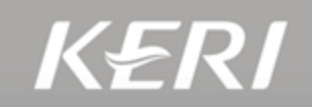

### 스태시 (Stash) – 임시로 저장하기

 리베이스 (Rebase)
 결과는 병합 (Merge)와 비슷함.
 Merge는 합치는 2개의 작업 플로우가 그대로 남지만, Rebase는 하나의 플로우로 시간순으로

재배치하여 정리함.

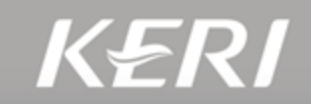

### 매일 자동으로 프로젝트 실행 여부를 검사하기 Linux 예약 실행 스케쥴러: crontab

 1. 스케쥴 목록 확인
 : crontab –

 2. 스케쥴 등록/수정/확인: crontab -e

.----- 분 - 범위 : 0-59

|.-----시 - 범위 : 0-23 (자정이 0)

| | .-----일 - 범위 : 1-31

| | | .------ 달 - 범위 : 1-12 또는 jan,feb, mar, apr ... 축약형 영문 월 표시

| | | | .--- 요일 - 범위 : 0-6 (일요일은 0 또는 7) 또는 sun, mon, tue, wed thu, fri, sat

#\* \* \* \* \* [실행될 명령어]

3. 스케쥴 서비스 시작(재실행): service cron restart

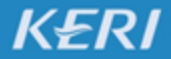

### 8. 기타

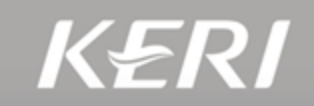

#### /etc/test\_project.sh 파일 생성

cd ~/(Git 작업 디렉토리) Git pull make ./run\_test

#### Crontab 서비스에 매일 오전 1시에 test\_project.sh 파일을 실행하도록 등록

crontab –e \* 1 \* \* \* sh ~/test\_project.sh

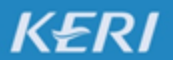

KOREA ELECTROTECHNOLOGY RESEARCH INSTITUTE

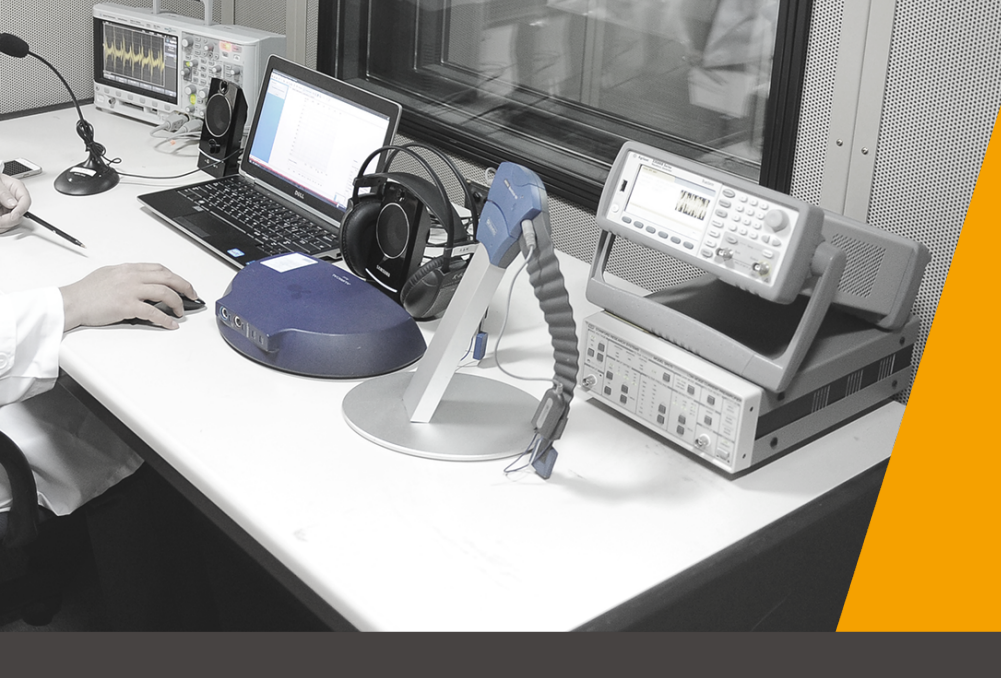

# 감사합니다.

KOREA ELECTROTECHNOLOGY RESEARCH INSTITUTE